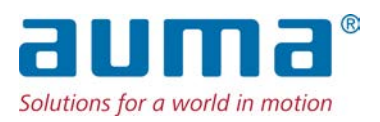

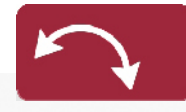

Schwenkantriebe SQ 05.2 – SQ 14.2 SQR 05.2 – SQR 14.2 Steuereinheit: elektromechanisch mit Stellantriebs-Steuerung AC 01.2 Intrusive

# Ansteuerung

Parallel Profibus DP Profinet Modbus RTU Modbus TCP/IP EtherNet/IP Foundation Fieldbus

ightarrow HART

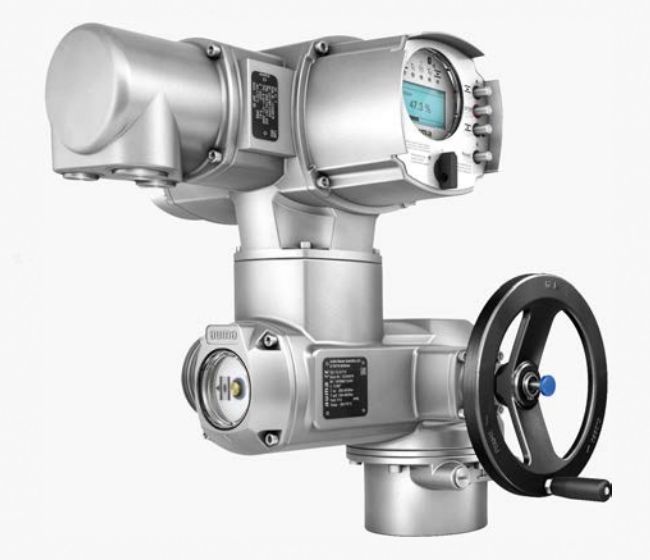

# Anleitung zuerst lesen!

- Sicherheitshinweise beachten.
- Diese Anleitung gilt als Teil des Produktes.
- Anleitung während der Lebensdauer des Produktes aufbewahren.
- Anleitung an jeden nachfolgenden Benutzer oder Besitzer des Produktes weitergeben.

# Zielgruppe:

Dieses Dokument enthält Informationen für Montage-, Inbetriebnahme- und Wartungspersonal.

# Referenzunterlagen:

- Handbuch (Betrieb und Einstellung) Stellantriebs-Steuerung AC 01.2 HART
- Handbuch (Geräteintegration) Stellantriebs-Steuerung AC 01.2 HART

Referenzunterlagen sind im Internet unter http://www.auma.com erhältlich.

# Inhaltsverzeichnis

# Seite

| 1.     | Sicherheitshinweise                                                       | 5  |
|--------|---------------------------------------------------------------------------|----|
| 1.1.   | Voraussetzungen für den sicheren Umgang mit dem Produkt                   | 5  |
| 1.2.   | Anwendungsbereich                                                         | 5  |
| 1.3.   | Warnhinweise                                                              | 6  |
| 1.4.   | Hinweise und Symbole                                                      | 6  |
| 2.     | Kurzbeschreibung                                                          | 7  |
| 3.     | Typenschild                                                               | 9  |
| 4.     | Transport und Lagerung                                                    | 13 |
| 4.1.   | Transport                                                                 | 13 |
| 4.2.   | Lagerung                                                                  | 14 |
| 5.     | Montage                                                                   | 16 |
| 5.1.   | Einbaulage                                                                | 16 |
| 5.2.   | Handrad anbauen                                                           | 16 |
| 5.3.   | Stellantrieb an Armatur bauen                                             | 16 |
| 5.3.1. | Übersicht Kupplungsvarianten                                              | 17 |
| 5.3.2. | Stellantrieb (mit Kupplung) anbauen                                       | 17 |
| 5.4.   | Montagepositionen der Ortssteuerstelle                                    | 20 |
| 5.4.1. | Montagepositionen ändern                                                  | 20 |
| 6.     | Elektroanschluss                                                          | 21 |
| 6.1.   | Grundlegende Hinweise                                                     | 21 |
| 6.2.   | Elektroanschluss S/SH/SD (AUMA Rundsteckverbinder)                        | 24 |
| 6.2.1. | Anschlussraum (für Netzanschluss) öffnen                                  | 25 |
| 6.2.2. | Leitungen anschließen                                                     | 26 |
| 6.2.3. | Anschlussraum (für Netzanschluss) schließen                               | 28 |
| 6.2.4. | HART Anschlussraum öffnen (Ausführung mit HART Anschlussleiterplatine)    | 29 |
| 6.2.5. | HART Leitungen anschließen                                                | 30 |
| 6.2.6. | HART Anschlussraum schließen (Ausführung mit HART Anschlussleiterplatine) | 32 |
| 6.3.   | Zubehör zum Elektroanschluss                                              | 33 |
| 6.3.1. | Stellantriebs-Steuerung auf Wandhalter                                    | 33 |
| 6.3.2. | Halterahmen                                                               | 34 |
| 6.3.3. | Zwischenrahmen DS zur doppelten Abdichtung                                | 34 |

| 7.       Bedienung                                                                                                    | 6.3.4.  | Erdungsanschluss außenliegend                                       | 35 |
|----------------------------------------------------------------------------------------------------|---------|---------------------------------------------------------------------|----|
| 7.1.       Handbetrieb       36         7.1.       Armatur im Handbetrieb betätigen       36         7.2.       Motorbetrieb       36         7.2.1.       Bedienung des Antriebs vor Ort       36         7.2.2.       Bedienung über die Drucktaster (für Einstellungen und Anzeigen)       38         7.3.       Menübedienung über die Drucktaster (für Einstellungen und Anzeigen)       39         7.4.       Benützerlevel, Passwort       40         7.4.1.       Passwort eingeben       40         7.4.2.       Passwort eingeben       41         7.5.       Sprache ändern       42         7.5.       Sprache ändern       42         8.       Anzeigen bei Inbetriebnahme       43         8.1.       Anzeigen nei Inbetriebnahme       43         8.2.1.       Rückmeldungen von Stellantrieb und Armatur       44         8.2.2.       Statusanzeigen nach NAMUR-Empfehlung       47         8.3.       Meldeleuchten der Ortssteuerstelle       48         8.4.       Mechanische Stellungsanzeige über Anzeigemarke       49         9.       Meldungen über HART       50         9.1.       Meldungen über HART       50         9.2.2.       Kodierung einstellen       53                                                                          | 7.      | Bedienung                                                           | 36 |
| 7.1.1.       Armatur im Handbetrieb betätigen       36         7.2.1.       Bedienung des Stellantriebs von Ort       36         7.2.1.       Bedienung des Antriebs von Fern       37         7.3.       Menübedienung über die Drucktaster (für Einstellungen und Anzeigen)       38         7.3.       Menübedienung über die Drucktaster (für Einstellungen und Anzeigen)       39         7.4.       Benutzertevel, Passwort       40         7.4.1.       Passworter ändern       41         7.4.2.       Passworter ändern       42         7.5.       Sprache im Display       42         7.5.       Sprache ändern       42         8.       Anzeigen bei Inbetriebnahme       43         8.1.       Anzeigen bei Inbetriebnahme       43         8.2.       Anzeigen nein Ibisplay       44         8.2.1.       Rückmeldungen von Stellantrieb und Armatur       44         8.2.2.       Statusanzeigen nach NAMUR-Empfehlung       47         8.3.       Meldeleuchten der Ortssteuerstelle       48         8.4.       Mechanische Stellungsanzeige über Anzeigemarke       49         9.       Meldungen (Ausgängse       50         9.1.       Meldungen (analoge Ausgänge)       50         9.2.2.                                                       | 7.1.    | Handbetrieb                                                         | 36 |
| 7.2.       Motorbetrieb       36         7.2.1.       Bedienung des Stelliahtriebs von Forn       36         7.2.2.       Bedienung über die Drucktaster (für Einstellungen und Anzeigen)       38         7.3.       Menübedienung über die Drucktaster (für Einstellungen und Anzeigen)       38         7.4.       Benutzerlevel, Passwort       40         7.4       Passwörter ändern       41         7.4       Passwörter ändern       41         7.5       Sprache ändern       42         7.5       Sprache ändern       42         8.       Anzeigen bei Inbeiriebnahme       43         8.1.       Anzeigen im Display       44         8.2.1.       Rückmedungen von Stellantrieb und Armatur       44         8.2.2.       Statusanzeigen nach AUMA Kategorie       46         8.3.       Meldelugen über Anzeigemärke       49         9.       Meldungen (Ausgängseignale).       50         9.1.       Meldungen über Melderelais (digitale Ausgänge)       50         9.2.1.       Belegung der Ausgänge       50         9.2.2.       Kodarneng der Ausgänge       50         9.3.       Analoge Meldungen über Melderelais (digitale Ausgänge)       50         9.1.       Meldungen üb                                                               | 7.1.1.  | Armatur im Handbetrieb betätigen                                    | 36 |
| 7.2.1.     Bedienung des Antriebs vor Ort     36       7.2.2.     Bedienung über die Drucktaster (für Einstellungen und Anzeigen)     37       7.3.     Menübedienung über die Drucktaster (für Einstellungen und Anzeigen)     38       7.4.     Benutzerlevel, Passwort     40       7.4.1.     Passwort eingeben     40       7.4.2.     Passwort eingeben     41       7.4.3.     Zeitsperre bei Fehleingabe des Passworts     41       7.5.     Sprache ändern     42       8.     Anzeigen     43       8.1.     Anzeigen bei Inbetriebnahme     43       8.2.     Anzeigen nobisplay     44       8.2.1.     Rückmeldungen von Stellantrieb und Armatur     44       8.2.1.     Rückmeldungen von Stellantrieb und Armatur     44       8.2.3.     Statusanzeigen nach NAMUR-Empfehlung     47       8.3.     Meldeleuchten der Ortssteuerstelle     48       8.4.     Mechanische Stellungsanzeige über Anzeigemarke     49       9.     Meldungen (Ausgängse)     50       9.1.     Meldungen der Ausgänge     50       9.2.1.     Belegung der Ausgänge     50       9.2.2.     Kodierung der Ausgänge     50       9.3.     Analoge Meldungen (analoge Ausgänge)     50       9.4.     Beleigung der Ausgänge <td>7.2.</td> <td>Motorbetrieb</td> <td>36</td> | 7.2.    | Motorbetrieb                                                        | 36 |
| 7.2.2.       Bedienung des Antriebs von Fern       37         7.3.       Menübedienung über die Drucktaster (für Einstellungen und Anzeigen)       38         7.4.       Benutzerlevel, Passwort       40         7.4.1.       Passwörter ändern       41         7.4.2.       Passwörter ändern       41         7.4.3.       Zeitsperre bei Fehleingabe des Passworts       41         7.4.3.       Sprache im Display       42         7.5.1.       Sprache im Display       42         8.       Anzeigen       43         8.1.       Anzeigen bei Inbetriebnahme       43         8.2.1.       Rückmedungen von Stellantrieb und Armatur       44         8.2.2.       Statusanzeigen nach NAMUR-Empfehlung       47         8.3.       Meldeleuchten der Ortssteuerstelle       48         8.4.       Mechanische Stellungsanzeige über Anzeigemarke       49         9.       Meldungen (Ausgängs       50         9.1.       Meldungen (analoge Ausgänge)       50         9.2.       Kodierung der Ausgänge       50         9.3.       Analoge Meldungen (analoge Ausgänge)       50         9.4.       Belegung der Ausgänge       50         9.2.       Kuderungen über HART       52                                                                         | 7.2.1.  | Bedienung des Stellantriebs vor Ort                                 | 36 |
| 7.3.       Menübedienung über die Drucktaster (für Einstellungen und Anzeigen)       38         7.4.       Benutzerlevel, Passwort       40         7.4.       Passwört eingeben       40         7.4.1.       Passwörter ändern       41         7.4.3.       Zeitsperre bei Fehleingabe des Passworts       41         7.5.       Sprache im Display       42         7.5.       Sprache ändern       42         8.       Anzeigen bei Inbetriebnahme       43         8.1.       Anzeigen von Stellantrieb und Armatur       44         8.2.       Anzeigen von Stellantrieb und Armatur       44         8.2.1.       Rückmeldungen von Stellantrieb und Armatur       44         8.2.1.       Rückmeldungen von Stellantrieb und Armatur       44         8.2.3.       Statusanzeigen nach NAMUR-Empfehlung       47         8.4.       Mechanische Stellungsanzeige über Anzeigemarke       49         9.       Meldungen (Ausgangssignale)       50         9.1.       Meldungen über HART       50         9.2.       Zustandsmeldungen über Melderelais (digitale Ausgänge)       50         9.1.       Meldungen (analoge Ausgänge       50         9.2.       Koclierung der Ausgänge       50         9.3.                                                   | 7.2.2.  | Bedienung des Antriebs von Fern                                     | 37 |
| 7.3.1.       Struktureller Aufbau und Navigation       39         7.4.       Benutzerlevel, Passwort       40         7.4.1.       Passwörter ändern       41         7.4.2.       Passwörter ändern       41         7.4.3.       Zeitsperre bei Fehleingabe des Passworts       41         7.5.       Sprache ändern       42         8.       Anzeigen bei Inbetriebnahme       43         8.1.       Anzeigen in Display       44         8.2.       Anzeigen nach AUMA Kategorie       46         8.2.3.       Statusanzeigen nach AUMA Kategorie       46         8.4.       Meckanische Stellungsanzeige über Anzeigemarke       49         9.       Meldungen über HART       50         9.       Meldungen über Melderelais (digitale Ausgänge)       50         9.2.2.       Kodierung der Ausgänge       50         9.3.       Analege Meldungen (analoge Ausgänge)       50         9.3.       Analege Meldungen (analoge Ausgänge)       50         9.3.       Analege Meldungen (analoge Ausgänge)       50         9.3.       Analege Meldungen (analoge Ausgänge)       50         9.3.       Analege Meldungen (analoge Ausgänge)       50         10.1.       Endanschläg ZU einstellen                                                                | 7.3.    | Menübedienung über die Drucktaster (für Einstellungen und Anzeigen) | 38 |
| 7.4.     Benutzerlevel, Passwort     40       7.4.1.     Passwort eingeben     40       7.4.2.     Passwort eingeben     41       7.4.3.     Zeitsperre bei Fehleingabe des Passworts     41       7.5.     Sprache im Display     42       7.5.1.     Sprache ändern     43       8.     Anzeigen     43       8.1.     Anzeigen im Display     44       8.2.1.     Rückmeldungen von Stellantrieb und Armatur     44       8.2.2.     Statusanzeigen nach AUMA Kategorie     46       8.2.3.     Statusanzeigen nach NAMUR-Empfehlung     47       8.4.     Meldeleuchten der Ortssteuerstelle     48       8.4.     Meldungen (Ausgangssignale)     50       9.     Meldungen über HART     50       9.2.1.     Belegung der Ausgänge     50       9.2.2.     Kodierung der Ausgänge     50       9.3.     Analoge Meldungen (analoge Ausgänge)     50       9.3.     Analoge Meldungen (analoge Ausgänge)     50       9.1.1.     Endanschläg ZU einstellen     53       10.1.1.     Endanschläg ZU einstellen     53       10.1.2.     Endanschläg ZU einstellen     53       10.1.4.     Endanschläg ZU einstellen     55       10.3.     HART Adresse (Slavaarzes Feld) einst                                                                                     | 7.3.1.  | Struktureller Aufbau und Navigation                                 | 39 |
| 7.4.1.       Passwort eingeben       40         7.4.2.       Passwörter ändern       41         7.4.3.       Zeitsperre bei Fehleingabe des Passworts       41         7.5.       Sprache im Display       42         8.       Anzeigen                                                                                                    | 7.4.    | Benutzerlevel, Passwort                                             | 40 |
| 7.4.2.       Passwörter ändern       41         7.4.3.       Zeitsperre bei Fehleingabe des Passworts       41         7.5.       Sprache im Display       42         7.5.       Sprache ändern       42         8.       Anzeigen       43         8.1.       Anzeigen bei Inbetriebnahme       43         8.2.       Anzeigen im Display       44         8.2.1.       Rückneldungen von Stellantrieb und Armatur       44         8.2.2.       Statusanzeigen nach AUMA Kategorie       46         8.3.       Meldeuchten der Ortsteuerstelle       48         8.4.       Mechanische Stellungsanzeige über Anzeigemarke       49         9.       Meldungen über HART       50         9.2.       Zustandsmeldungen über Melderelais (digitale Ausgänge)       50         9.2.1.       Belegung der Ausgänge       50         9.2.2.       Kodierung en (analoge Ausgänge)       50         9.3.       Analoge Meldungen (analoge Ausgänge)       50         9.4.       Indetriebnahme (Grundeinstellungen)       52         10.1.       Endanschlag ZU einstellen       53         10.2.       Abschaltart einstellen       53         10.3.       HART Adresse (Slaveadresse) einstellen       56 </td <td>7.4.1.</td> <td>Passwort eingeben</td> <td>40</td>      | 7.4.1.  | Passwort eingeben                                                   | 40 |
| 7.4.3.       Zeitsperre bei Fehleingabe des Passworts       41         7.5.       Sprache im Display       42         7.5.1.       Sprache ändern       42         8.       Anzeigen       43         8.1.       Anzeigen im Display       44         8.2.       Anzeigen im Display       44         8.2.1.       Rückmeldungen von Stellantrieb und Armatur       44         8.2.2.       Statusanzeigen nach AUMA Kategorie       46         8.3.       Meldeleuchten der Ortssteuerstelle       46         8.4.       Mechanische Stellungsanzeige über Anzeigemarke       49         9.       Meldungen (Ausgangssignale)                                                                                                    | 7.4.2.  | Passwörter ändern                                                   | 41 |
| 7.5.       Sprache im Display       42         7.5.1.       Sprache ändern       42         8.       Anzeigen Libetriebnahme       43         8.1.       Anzeigen im Display       44         8.2.       Anzeigen im Display       44         8.2.1.       Rückmeldungen von Stellantrieb und Armatur       44         8.2.2.       Statusanzeigen nach NAMR-Empfehlung       47         8.3.       Meldeleuchten der Ortssteuerstelle       48         8.4.       Mechanische Stellungsanzeige über Anzeigemarke       49         9.       Meldungen über HART       50         9.1.       Meldungen über HART       50         9.2.2.       Kodierung der Ausgänge       50         9.3.       Analoge Meldungen (analoge Ausgänge)       50         9.3.       Analoge Meldungen (analoge Ausgänge)       50         10.1.       Endanschläg Ur einstellen       53         10.1.1.       Endanschläg ZU einstellen       53         10.2.       Abschaltart einstellen       53         10.3.       HART Adresse (Slaveadresse) einstellen       53         10.4.       Schaltwerkraum öffnen       54         10.5.       Drehmomentschaltung einstellen       55                                                                                                   | 7.4.3.  | Zeitsperre bei Fehleingabe des Passworts                            | 41 |
| 7.5.1.       Sprache ändern       42         8.       Anzeigen.       43         8.1.       Anzeigen bei Inbetriebnahme       43         8.2.       Anzeigen im Display       44         8.2.1.       Rückmeldungen von Stellantrieb und Armatur       44         8.2.2.       Statusanzeigen nach AUMA Kategorie       46         8.3.       Meldeleuchten der Ortssteuerstelle       48         8.4.       Mechanische Stellungsanzeige über Anzeigemarke       49         9.       Meldungen (Ausgangssignale)                                                                                                    | 7.5.    | Sprache im Display                                                  | 42 |
| 8.       Anzeigen       43         8.1.       Anzeigen bei Inbetriebnahme       43         8.2.       Anzeigen im Display       44         8.2.1.       Rückmeldungen von Stellantrieb und Armatur       44         8.2.2.       Statusanzeigen nach AUMA Kategorie       46         8.2.3.       Statusanzeigen nach AUMA Kategorie       46         8.2.3.       Statusanzeigen nach AUMA Kategorie       47         8.       Mechanische Stellungsanzeige über Anzeigemarke       49         9.       Meldungen (Ausgangssignale)                                                                                                    | 7.5.1.  | Sprache ändern                                                      | 42 |
| 8.1.       Anzeigen bei Inbetriebnahme       43         8.2.       Anzeigen im Display       44         8.2.1.       Rückmeldungen von Stellantrieb und Armatur       44         8.2.2.       Statusanzeigen nach AUMA Kategorie       46         8.2.3.       Statusanzeigen nach NAMUR-Empfehlung       47         8.3.       Meldeleuchten der Ortssteuerstelle       48         8.4.       Mechanische Stellungsanzeige über Anzeigemarke       49         9.       Meldungen (Ausgangssignale)                                                                                                    | 8.      | Anzeigen                                                            | 43 |
| 8.2.       Anzeigen im Display       44         8.2.1.       Rückmeldungen von Stellantrieb und Armatur       44         8.2.2.       Statusanzeigen nach AUMA Kategorie       46         8.2.3.       Statusanzeigen nach NAMUR-Empfehlung       47         8.3.       Meldeleuchten der Ortssteuerstelle       48         8.4.       Mechanische Stellungsanzeige über Anzeigemarke       49         9.       Meldungen (Ausgangssignale)                                                                                                    | 8.1.    | Anzeigen bei Inbetriebnahme                                         | 43 |
| 8.2.1.       Rückmeldungen von Stellantrieb und Armatur       44         8.2.2.       Statusanzeigen nach AUMA Kategorie       46         8.2.3.       Statusanzeigen nach AMUR-Empfehlung       47         8.3.       Meldeleuchten der Ortssteuerstelle       48         8.4.       Mechanische Stellungsanzeige über Anzeigemarke       49         9.       Meldungen über HART       50         9.1.       Meldungen über HART       50         9.2.1.       Belegung der Ausgänge       50         9.2.2.       Kodierung der Ausgänge       50         9.3.       Analoge Meldungen (analoge Ausgänge)       50         9.3.       Analoge Meldungen (analoge Ausgänge)       50         10.1.       Endanschläg ZU einstellen       53         10.1.1.       Endanschlag ZU einstellen       53         10.2.       Abschaltart einstellen       53         10.3.       HART Adresse (Slaveadresse) einstellen       55         10.4.       Schaltwerkraum öffnen       56         10.5.       Drehmomentschaltung einstellen       57         10.6.1.       Endlage AUF (weißes Feld) einstellen       58         10.6.2.       Endlage AUF (weißes Feld) einstellen       58         10.5.       Drehmome                                                       | 8.2.    | Anzeigen im Display                                                 | 44 |
| 8.2.2.       Statusanzeigen nach AUMA Kategorie       46         8.2.3.       Statusanzeigen nach NAMUR-Empfehlung       47         8.3.       Meldeleuchten der Ortssteuerstelle       48         8.4.       Mechanische Stellungsanzeige über Anzeigemarke       49         9.       Meldungen (Ausgangssignale)                                                                                                    | 8.2.1.  | Rückmeldungen von Stellantrieb und Armatur                          | 44 |
| 8.2.3.       Statusanzeigen nach NAMUR-Empfehlung       47         8.3.       Meldeleuchten der Ortssteuerstelle       48         8.4.       Mechanische Stellungsanzeige über Anzeigemarke       49         9.       Meldungen (Ausgangssignale)                                                                                                    | 8.2.2.  | Statusanzeigen nach AUMA Kategorie                                  | 46 |
| 8.3.       Meldeleuchten der Ortssteuerstelle       48         8.4.       Mechanische Stellungsanzeige über Anzeigemarke       49         9.       Meldungen (Ausgangssignale)                                                                                                    | 8.2.3.  | Statusanzeigen nach NAMUR-Empfehlung                                | 47 |
| 8.4.     Mechanische Stellungsanzeige über Anzeigemarke     49       9.     Meldungen (Ausgangssignale)                                                                                                    | 8.3.    | Meldeleuchten der Ortssteuerstelle                                  | 48 |
| 9.       Meldungen (Ausgangssignale)                                                                                                    | 8.4.    | Mechanische Stellungsanzeige über Anzeigemarke                      | 49 |
| 9.1.Meldungen über HART509.2.Zustandsmeldungen über Melderelais (digitale Ausgänge)509.2.1.Belegung der Ausgänge509.2.2.Kodierung der Ausgänge509.3.Analoge Meldungen (analoge Ausgänge)5010.Inbetriebnahme (Grundeinstellungen)                                                                                                    | 9.      | Meldungen (Ausgangssignale)                                         | 50 |
| 9.2.Zustandsmeldungen über Melderelais (digitale Ausgänge)509.2.1.Belegung der Ausgänge509.2.2.Kodierung der Ausgänge509.3.Analoge Meldungen (analoge Ausgänge)5010.Inbetriebnahme (Grundeinstellungen)                                                                                                    | 9.1.    | Meldungen über HART                                                 | 50 |
| 9.2.1.Belegung der Ausgänge509.2.2.Kodierung der Ausgänge509.3.Analoge Meldungen (analoge Ausgänge)5010.Inbetriebnahme (Grundeinstellungen)                                                                                                    | 9.2.    | Zustandsmeldungen über Melderelais (digitale Ausgänge)              | 50 |
| 9.2.2.Kodierung der Ausgänge509.3.Analoge Meldungen (analoge Ausgänge)5010.Inbetriebnahme (Grundeinstellungen)                                                                                                    | 9.2.1.  | Belegung der Ausgänge                                               | 50 |
| 9.3.Analoge Meldungen (analoge Ausgänge)5010.Inbetriebnahme (Grundeinstellungen)                                                                                                    | 9.2.2.  | Kodierung der Ausgänge                                              | 50 |
| 10.Inbetriebnahme (Grundeinstellungen)                                                                                                    | 9.3.    | Analoge Meldungen (analoge Ausgänge)                                | 50 |
| 10.1.Endanschläge im Schwenkantrieb5210.1.1.Endanschlag ZU einstellen5310.1.2.Endanschlag AUF einstellen5310.2.Abschaltart einstellen5410.3.HART Adresse (Slaveadresse) einstellen5510.4.Schaltwerkraum öffnen5610.5.Drehmomentschaltung einstellen5710.6.Wegschaltung einstellen5710.6.1.Endlage ZU (schwarzes Feld) einstellen5810.7.Zwischenstellungen einstellen5810.7.Zwischenstellungen einstellen5910.7.1.Laufrichtung ZU (schwarzes Feld) einstellen5910.8.Probelauf6010.8.1.Drehrichtung an mechanischer Stellungsanzeige prüfen6010.8.2.Wegschaltung prüfen6010.8.3.Referenzfahrt Stellungsrückmeldung durchführen6110.9.Mechanische Stellungsanzeige einstellen61                                                                                                    | 10.     | Inbetriebnahme (Grundeinstellungen)                                 | 52 |
| 10.1.1.Endanschlag ZU einstellen5310.1.2.Endanschlag AUF einstellen5310.2.Abschaltart einstellen5410.3.HART Adresse (Slaveadresse) einstellen5510.4.Schaltwerkraum öffnen5610.5.Drehmomentschaltung einstellen5710.6.Wegschaltung einstellen5710.6.1.Endlage ZU (schwarzes Feld) einstellen5810.7.Zwischenstellungen einstellen5810.7.Zwischenstellungen einstellen5910.7.1.Laufrichtung ZU (schwarzes Feld) einstellen5910.8.Probelauf6010.8.1.Drehrichtung an mechanischer Stellungsanzeige prüfen6010.8.2.Wegschaltung prüfen6010.8.3.Referenzfahrt Stellungsrückmeldung durchführen6110.9.Mechanische Stellungsanzeige einstellen61                                                                                                    | 10.1.   | Endanschläge im Schwenkantrieb                                      | 52 |
| 10.1.2.Endanschlag AUF einstellen5310.2.Abschaltart einstellen5410.3.HART Adresse (Slaveadresse) einstellen5510.4.Schaltwerkraum öffnen5610.5.Drehmomentschaltung einstellen5710.6.Wegschaltung einstellen5710.6.1.Endlage ZU (schwarzes Feld) einstellen5810.7.2.Endlage AUF (weißes Feld) einstellen5810.7.1.Laufrichtung ZU (schwarzes Feld) einstellen5910.8.Probelauf5910.8.Probelauf6010.8.1.Drehrichtung an mechanischer Stellungsanzeige prüfen6010.8.2.Wegschaltung prüfen6010.8.3.Referenzfahrt Stellungsrückmeldung durchführen6110.9.Mechanische Stellungsanzeige einstellen61                                                                                                    | 10.1.1. | Endanschlag ZU einstellen                                           | 53 |
| 10.2.Abschaltart einstellen5410.3.HART Adresse (Slaveadresse) einstellen5510.4.Schaltwerkraum öffnen5610.5.Drehmomentschaltung einstellen5710.6.Wegschaltung einstellen5710.6.1.Endlage ZU (schwarzes Feld) einstellen5810.6.2.Endlage AUF (weißes Feld) einstellen5810.7.1.Laufrichtung ZU (schwarzes Feld) einstellen5810.7.2.Laufrichtung ZU (schwarzes Feld) einstellen5910.8.Probelauf6010.8.1.Drehrichtung an mechanischer Stellungsanzeige prüfen6010.8.2.Wegschaltung prüfen6010.8.3.Referenzfahrt Stellungsrückmeldung durchführen6110.9.Mechanische Stellungsanzeige einstellen61                                                                                                    | 10.1.2. | Endanschlag AUF einstellen                                          | 53 |
| 10.3.HART Adresse (Slaveadresse) einstellen5510.4.Schaltwerkraum öffnen5610.5.Drehmomentschaltung einstellen5710.6.Wegschaltung einstellen5710.6.1.Endlage ZU (schwarzes Feld) einstellen5810.6.2.Endlage AUF (weißes Feld) einstellen5810.7.1.Laufrichtung ZU (schwarzes Feld) einstellen5810.7.2.Laufrichtung ZU (schwarzes Feld) einstellen5910.8.1.Dreheintertung AUF (weißes Feld) einstellen5910.8.2.Wegschaltung nechanischer Stellungsanzeige prüfen6010.8.3.Referenzfahrt Stellungsrückmeldung durchführen6110.9.Mechanische Stellungsanzeige einstellen61                                                                                                    | 10.2.   | Abschaltart einstellen                                              | 54 |
| 10.4.Schaltwerkraum öffnen5610.5.Drehmomentschaltung einstellen5710.6.Wegschaltung einstellen5710.6.1.Endlage ZU (schwarzes Feld) einstellen5810.6.2.Endlage AUF (weißes Feld) einstellen5810.7.1.Laufrichtung ZU (schwarzes Feld) einstellen5910.7.2.Laufrichtung AUF (weißes Feld) einstellen5910.8.Probelauf6010.8.1.Drehrichtung an mechanischer Stellungsanzeige prüfen6010.8.3.Referenzfahrt Stellungsrückmeldung durchführen6110.9.Mechanische Stellungsanzeige einstellen61                                                                                                    | 10.3.   | HART Adresse (Slaveadresse) einstellen                              | 55 |
| 10.5.Drehmomentschaltung einstellen5710.6.Wegschaltung einstellen5710.6.1.Endlage ZU (schwarzes Feld) einstellen5810.6.2.Endlage AUF (weißes Feld) einstellen5810.7.1.Zwischenstellungen einstellen5810.7.2.Laufrichtung ZU (schwarzes Feld) einstellen5910.7.3.Laufrichtung AUF (weißes Feld) einstellen5910.7.4.Laufrichtung AUF (weißes Feld) einstellen5910.8.Probelauf6010.8.1.Drehrichtung an mechanischer Stellungsanzeige prüfen6010.8.2.Wegschaltung prüfen6010.8.3.Referenzfahrt Stellungsrückmeldung durchführen6110.9.Mechanische Stellungsanzeige einstellen6110.10.Schaltwerkraum schließen61                                                                                                    | 10.4.   | Schaltwerkraum öffnen                                               | 56 |
| 10.6.Wegschaltung einstellen5710.6.1.Endlage ZU (schwarzes Feld) einstellen5810.6.2.Endlage AUF (weißes Feld) einstellen5810.7.Zwischenstellungen einstellen5810.7.1.Laufrichtung ZU (schwarzes Feld) einstellen5910.7.2.Laufrichtung AUF (weißes Feld) einstellen5910.8.Probelauf6010.8.1.Drehrichtung an mechanischer Stellungsanzeige prüfen6010.8.2.Wegschaltung prüfen6010.8.3.Referenzfahrt Stellungsrückmeldung durchführen6110.9.Mechanische Stellungsanzeige einstellen6110.10.Schaltwerkraum schließen61                                                                                                    | 10.5.   | Drehmomentschaltung einstellen                                      | 57 |
| 10.6.1.Endlage ZU (schwarzes Feld) einstellen5810.6.2.Endlage AUF (weißes Feld) einstellen5810.7.Zwischenstellungen einstellen5810.7.1.Laufrichtung ZU (schwarzes Feld) einstellen5910.7.2.Laufrichtung AUF (weißes Feld) einstellen5910.8.Probelauf6010.8.1.Drehrichtung an mechanischer Stellungsanzeige prüfen6010.8.2.Wegschaltung prüfen6010.8.3.Referenzfahrt Stellungsrückmeldung durchführen6110.9.Mechanische Stellungsanzeige einstellen6110.10.Schaltwerkraum schließen61                                                                                                    | 10.6.   | Wegschaltung einstellen                                             | 57 |
| 10.6.2.Endlage AUF (weißes Feld) einstellen5810.7.Zwischenstellungen einstellen5810.7.1.Laufrichtung ZU (schwarzes Feld) einstellen5910.7.2.Laufrichtung AUF (weißes Feld) einstellen5910.8.Probelauf6010.8.1.Drehrichtung an mechanischer Stellungsanzeige prüfen6010.8.2.Wegschaltung prüfen6010.8.3.Referenzfahrt Stellungsrückmeldung durchführen6110.9.Mechanische Stellungsanzeige einstellen61                                                                                                    | 10.6.1. | Endlage ZU (schwarzes Feld) einstellen                              | 58 |
| 10.7.Zwischenstellungen einstellen5810.7.1.Laufrichtung ZU (schwarzes Feld) einstellen5910.7.2.Laufrichtung AUF (weißes Feld) einstellen5910.8.Probelauf6010.8.1.Drehrichtung an mechanischer Stellungsanzeige prüfen6010.8.2.Wegschaltung prüfen6010.8.3.Referenzfahrt Stellungsrückmeldung durchführen6110.9.Mechanische Stellungsanzeige einstellen6110.10.Schaltwerkraum schließen61                                                                                                    | 10.6.2. | Endlage AUF (weißes Feld) einstellen                                | 58 |
| 10.7.1.Laufrichtung ZU (schwarzes Feld) einstellen5910.7.2.Laufrichtung AUF (weißes Feld) einstellen5910.8.Probelauf6010.8.1.Drehrichtung an mechanischer Stellungsanzeige prüfen6010.8.2.Wegschaltung prüfen6010.8.3.Referenzfahrt Stellungsrückmeldung durchführen6110.9.Mechanische Stellungsanzeige einstellen6110.10.Schaltwerkraum schließen61                                                                                                    | 10.7.   | Zwischenstellungen einstellen                                       | 58 |
| 10.7.2.Laufrichtung AUF (weißes Feld) einstellen5910.8.Probelauf6010.8.1.Drehrichtung an mechanischer Stellungsanzeige prüfen6010.8.2.Wegschaltung prüfen6010.8.3.Referenzfahrt Stellungsrückmeldung durchführen6110.9.Mechanische Stellungsanzeige einstellen6110.10.Schaltwerkraum schließen61                                                                                                    | 10.7.1. | Laufrichtung ZU (schwarzes Feld) einstellen                         | 59 |
| 10.8.Probelauf6010.8.1.Drehrichtung an mechanischer Stellungsanzeige prüfen6010.8.2.Wegschaltung prüfen6010.8.3.Referenzfahrt Stellungsrückmeldung durchführen6110.9.Mechanische Stellungsanzeige einstellen6110.10.Schaltwerkraum schließen61                                                                                                    | 10.7.2. | Laufrichtung AUF (weißes Feld) einstellen                           | 59 |
| 10.8.1.Drehrichtung an mechanischer Stellungsanzeige prüfen6010.8.2.Wegschaltung prüfen6010.8.3.Referenzfahrt Stellungsrückmeldung durchführen6110.9.Mechanische Stellungsanzeige einstellen6110.10.Schaltwerkraum schließen61                                                                                                    | 10.8.   | Probelauf                                                           | 60 |
| 10.8.2.Wegschaltung prüfen6010.8.3.Referenzfahrt Stellungsrückmeldung durchführen6110.9.Mechanische Stellungsanzeige einstellen6110.10.Schaltwerkraum schließen61                                                                                                    | 10.8.1. | Drehrichtung an mechanischer Stellungsanzeige prüfen                | 60 |
| 10.8.3.Referenzfahrt Stellungsrückmeldung durchführen6110.9.Mechanische Stellungsanzeige einstellen6110.10.Schaltwerkraum schließen61                                                                                                    | 10.8.2. | Wegschaltung prüfen                                                 | 60 |
| 10.9.Mechanische Stellungsanzeige einstellen6110.10.Schaltwerkraum schließen61                                                                                                    | 10.8.3. | Referenzfahrt Stellungsrückmeldung durchführen                      | 61 |
| 10.10. Schaltwerkraum schließen 61                                                                                                    | 10.9.   | Mechanische Stellungsanzeige einstellen                             | 61 |
|                                                                                                    | 10.10.  | Schaltwerkraum schließen                                            | 61 |

| 11.       | Inbetriebnahme (Einstellungen optionaler Ausstattungen)       | 6  |  |  |  |  |  |  |
|-----------|---------------------------------------------------------------|----|--|--|--|--|--|--|
| 11.1.     | Elektronischer Stellungsgeber EWG 01.1                        | 63 |  |  |  |  |  |  |
| 11.1.1.   | Messbereich einstellen                                        | 64 |  |  |  |  |  |  |
| 11.1.2.   | Stromwerte anpassen                                           |    |  |  |  |  |  |  |
| 11.1.3.   | LED Endlagensignalisierung ein-/ausschalten                   | 65 |  |  |  |  |  |  |
| 11.2.     | Potentiometer                                                 | 65 |  |  |  |  |  |  |
| 11.2.1.   | Potentiometer einstellen                                      | 66 |  |  |  |  |  |  |
| 11.3.     | Elektronischer Stellungsgeber RWG                             | 66 |  |  |  |  |  |  |
| 11.3.1.   | Messbereich einstellen                                        | 67 |  |  |  |  |  |  |
| 12.       | Störungsbehebung                                              | 68 |  |  |  |  |  |  |
| 12.1.     | Fehler bei der Inbetriebnahme                                 | 68 |  |  |  |  |  |  |
| 12.2.     | Fehlermeldungen und Warnungen                                 | 68 |  |  |  |  |  |  |
| 12.3.     | Sicherungen                                                   | 72 |  |  |  |  |  |  |
| 12.3.1.   | Sicherungen in der Stellantriebs-Steuerung                    | 72 |  |  |  |  |  |  |
| 12.3.2.   | Sicherungen austauschen                                       | 73 |  |  |  |  |  |  |
| 12.3.2.1. | Sicherungen F1/F2 austauschen                                 | 73 |  |  |  |  |  |  |
| 12.3.2.2. | Sicherungen F3/F4 prüfen/austauschen                          | 74 |  |  |  |  |  |  |
| 12.3.3.   | Motorschutz (Thermoüberwachung)                               | 74 |  |  |  |  |  |  |
| 13.       | Instandhaltung und Wartung                                    | 76 |  |  |  |  |  |  |
| 13.1.     | Vorbeugende Maßnahmen zur Instandhaltung und sicheren Betrieb | 76 |  |  |  |  |  |  |
| 13.2.     | Wartung                                                       | 76 |  |  |  |  |  |  |
| 13.3.     | Entsorgung und Recycling                                      | 76 |  |  |  |  |  |  |
| 14.       | Technische Daten                                              | 78 |  |  |  |  |  |  |
| 14.1.     | Technische Daten Schwenkantrieb                               | 78 |  |  |  |  |  |  |
| 14.2.     | Technische Daten Stellantriebs-Steuerung                      | 81 |  |  |  |  |  |  |
| 14.3.     | Anziehdrehmomente für Schrauben                               | 87 |  |  |  |  |  |  |
| 15.       | Ersatzteilliste                                               | 88 |  |  |  |  |  |  |
| 15.1.     | Schwenkantrieb SQ 05.2 – SQ 14.2/SQR 05.2 – SQR 14.2          | 88 |  |  |  |  |  |  |
| 15.2.     | Stellantriebs-Steuerung AC 01.2 mit Elektroanschluss S        | 90 |  |  |  |  |  |  |
| 15.3.     | Stellantriebs-Steuerung AC 01.2 mit Elektroanschluss SD       | 92 |  |  |  |  |  |  |
|           | Stichwortverzeichnis                                          | 96 |  |  |  |  |  |  |

| 1. Sicherheitsh                   | inweise                                                                                                    |
|-----------------------------------|----------------------------------------------------------------------------------------------------|
| 1.1. Voraussetzung                | en für den sicheren Umgang mit dem Produkt                                                                                                    |
| Normen/Richtlinien                | In Bezug auf Montage, elektrischen Anschluss, Inbetriebnahme und Betrieb am<br>Installationsort müssen der Anlagenbetreiber und der Anlagenbauer darauf achten,<br>dass alle rechtlichen Anforderungen, Richtlinien, Vorschriften, nationale Regelungen<br>und Empfehlungen beachtet werden.                                                                                                    |
| Sicherheitshinweise/<br>Warnungen | An diesem Gerät arbeitende Personen müssen sich mit den Sicherheits- und Warnhinweisen in dieser Anleitung vertraut machen und die gegebenen Anweisungen einhalten. Sicherheitshinweise und Warnschilder am Produkt müssen beachtet werden, um Personen- oder Sachschäden zu vermeiden.                                                                                                    |
| Personenqualifikation             | Montage, elektrischer Anschluss, Inbetriebnahme, Bedienung und Wartung darf nur<br>durch ausgebildetes Fachpersonal erfolgen, das vom Anlagenbetreiber oder<br>Anlagenbauer dazu autorisiert wurde.                                                                                                    |
|                                   | Vor Arbeiten an diesem Produkt muss das Personal diese Anleitung gelesen und verstanden haben sowie anerkannte Regeln zur Arbeitssicherheit kennen und beachten.                                                                                                    |
| Inbetriebnahme                    | Vor der Inbetriebnahme müssen alle Einstellungen daraufhin überprüft werden, ob<br>sie mit den Anforderungen der Anwendung übereinstimmen. Bei falscher Einstellung<br>können anwendungsbedingte Gefahren ausgehen wie z. B. die Beschädigung der<br>Armatur oder der Anlage. Für eventuell hieraus resultierende Schäden haftet der<br>Hersteller nicht. Das Risiko trägt allein der Anwender. |
| Betrieb                           | Voraussetzungen für einen einwandfreien und sicheren Betrieb:                                                                                                    |
|                                   | <ul> <li>Sachgemäßer Transport, fachgerechte Lagerung, Aufstellung, Montage und<br/>sorgfältige Inbetriebnahme.</li> </ul>                                                                                                    |
|                                   | <ul> <li>Produkt nur in einwandfreiem Zustand, unter Beachtung dieser Anleitung be-<br/>treiben.</li> </ul>                                                                                                    |
|                                   | <ul> <li>Störungen und Schäden umgehend melden und beseitigen (lassen).</li> </ul>                                                                                                    |
|                                   | Anerkannte Regeln für Arbeitssicherheit beachten.                                                                                                    |
|                                   | <ul> <li>Nationale Vorschriften beachten.</li> <li>Im Betrieb erwärmt sich das Gehäuse und es können Oberflächentemperaturen<br/>&gt; 60 °C entstehen. Zum Schutz gegen mögliche Verbrennungen empfehlen<br/>wir vor Arbeiten am Gerät die Oberflächentemperatur mit geeignetem Tempe-<br/>raturmessgerät zu prüfen und Schutzhandschuhe zu tragen.</li> </ul>                                  |
| Schutzmaßnahmen                   | Für notwendige Schutzmaßnahmen vor Ort, wie z. B. Abdeckungen, Absperrungen oder persönliche Schutzeinrichtungen für das Personal, ist der Anlagenbetreiber bzw. der Anlagenbauer verantwortlich.                                                                                                    |
| Wartung                           | Um die sichere Funktion des Gerätes zu gewährleisten, müssen die<br>Wartungshinweise in dieser Anleitung beachtet werden.                                                                                                    |
|                                   | Veränderungen am Gerät sind nur mit schriftlicher Zustimmung des Herstellers erlaubt.                                                                                                    |
| 1.2. Anwendungsbe                 | ereich                                                                                                    |
|                                   | AUMA Schwenkantriebe SQ 05.2 – SQ 14.2/SQR 05.2 – SQR 14.2 sind für die Betätigung von Industriearmaturen, wie z. B. Klappen und Hähnen bestimmt.                                                                                                    |
|                                   | Andere Anwendungen sind nur mit ausdrücklicher (schriftlicher) Bestätigung des<br>Herstellers erlaubt.                                                                                                    |
|                                   | Nicht zulässig ist der Einsatz z. B. für:                                                                                                    |
|                                   | Flurförderzeuge nach EN ISO 3691                                                                                                    |

- Hebezeuge nach EN 14502
- Personenaufzüge nach DIN 15306 und 15309

|      |                 | Lastenaufzüge nach EN 81-1/A1                                                                                                    |
|------|-----------------|----------------------------------------------------------------------------------------------------|
|      |                 | Rolltreppen                                                                                                    |
|      |                 | Dauerbetrieb     Frdeinbau                                                                                                    |
|      |                 | <ul> <li>dauerhaften Unterwassereinsatz (Schutzart beachten)</li> </ul>                                                                                                    |
|      |                 | explosionsgefährdete Bereiche                                                                                                    |
|      |                 | strahlenbelastete Bereiche in Nuklearanlagen                                                                                                    |
|      |                 | Bei unsachgemäßem oder nicht bestimmungsgemäßem Einsatz wird keine Haftung übernommen.                                                                                                    |
|      |                 | Zur bestimmungsgemäßen Verwendung gehört auch die Beachtung dieser Anleitung.                                                                                                    |
|      | Information     | Die Anleitung gilt für die Standardausführung "rechtsdrehend schließen", d.h. die angetriebene Welle dreht im Uhrzeigersinn zum Schließen der Armatur.                                                                            |
| 1.3. | Warnhinweise    |                                                                                                    |
|      |                 | Um sicherheitsrelevante Vorgänge in dieser Anleitung hervorzuheben, gelten folgende<br>Warnhinweise, die mit einem entsprechenden Signalwort (GEFAHR, WARNUNG,<br>VORSICHT, HINWEIS) gekennzeichnet sind.                         |
|      | AOFFAUD         | Unmittelbar gefährliche Situation mit hohem Risiko. Falls der Warnhinweis                                                                                                    |
|      | CI GEFAHR       | nicht beachtet wird, sind Tod oder schwere gesundheitliche Schäden die Folge.                                                                                                    |
|      |                 |                                                                                                    |
|      |                 | Mögliche gefährliche Situation mit mittlerem Risiko. Falls der Warnhinweis<br>nicht beachtet wird, können Tod oder schwere gesundheitliche Schäden die<br>Folge sein.                                                             |
|      | A VORSICHT      | Mögliche gefährliche Situation mit geringem Risiko. Falls der Warnhinweis<br>nicht beachtet wird, können leichte oder mittlere Verletzungen die Folge sein.<br>Kann auch in Verbindung mit Sachschäden verwendet werden.          |
|      | HINWEIS         | Mögliche gefährliche Situation. Falls der Warnhinweis nicht beachtet wird,<br>können Sachschäden die Folge sein. Wird nicht bei Personenschäden verwen-<br>det.                                                                   |
|      |                 | Das Sicherheitszeichen A warnt vor Verletzungsgefahr                                                                                                    |
|      |                 | Das Signalwort (hier GEFAHR) gibt den Grad der Gefährdung an.                                                                                                    |
| 1.4. | Hinweise und Sv | /mbole                                                                                                    |
|      |                 | Folgende Hinweise und Symbole werden in dieser Anleitung verwendet:                                                                                                    |
|      | Information     | Der Begriff <b>Information</b> vor dem Text gibt wichtige Anmerkungen und Informationen.                                                                                                    |
|      | <del>.</del>    | Symbol für ZLL (Armotur geschlosson)                                                                                                    |
|      | <u> </u>        | Symbol für ALE (Armatur offen)                                                                                                    |
|      | <u> </u>        | Über das Menü zum Parameter                                                                                                    |
|      | W P             | Beschreibt den Pfad im Menü zum Parameter. Über die Drucktaster der<br>Ortssteuerstelle kann damit der gesuchte Parameter im Display schnell gefunden<br>werden. Displaytexte werden mit grauem Hintergrund dargestellt: Display. |
|      | <b>•</b>        | Ergebnis einer Handlung                                                                                                    |
|      |                 | Beschreibt das Ergebnis der vorangegangenen Handlung.                                                                                                    |
|      |                 |                                                                                                    |

| 2. Kurzbeschrei         | buna                                                                                                    |  |  |  |  |  |
|-------------------------|----------------------------------------------------------------------------------------------------|--|--|--|--|--|
| Schwenkantrieb          | wenkantrieb Definition nach EN 15714-2/EN ISO 5211                                                                                                    |  |  |  |  |  |
| Genweinkahtneb          | Ein Schwenkantrieb ist ein Stellantrieb, der auf die Armatur ein Drehmoment über weniger als eine volle Umdrehung überträgt. Er muss keine Schubkräfte aufnehmen können.                                                                                                    |  |  |  |  |  |
| AUMA Schwenkantrieb     | Bild 1: AUMA Schwenkantrieb SQ 10.2                                                                                                    |  |  |  |  |  |
|                         |                                                                                                    |  |  |  |  |  |
|                         | <ol> <li>Schwenkantrieb mit Motor und Handrad</li> <li>Stellantriebs-Steuerung</li> <li>Ortssteuerstelle mit Display, (a) Wahlschalter und (b) Drucktaster</li> <li>Armaturenanschluss</li> </ol>                                                                                                    |  |  |  |  |  |
|                         | AUMA Schwenkantriebe SQ 05.2 – SQ 14.2/SQR 05.2 – SQR 14.2 werden<br>elektromotorisch angetrieben. Für manuelle Betätigung ist ein Handrad vorhanden.<br>Die Abschaltung in den Endlagen kann weg- oder drehmomentabhängig erfolgen.<br>Zur Ansteuerung bzw. zur Verarbeitung der Antriebssignale ist eine<br>Stellantriebs-Steuerung erforderlich.                                                                                                    |  |  |  |  |  |
|                         | In Ausführung Intrusive (Steuereinheit: elektromechanisch) erfolgt die Weg- und<br>Drehmomenteinstellung über Schalter im Stellantrieb.                                                                                                    |  |  |  |  |  |
|                         | In Ausführung Non-Intrusive (Steuereinheit: elektronisch) erfolgt die Weg- und<br>Drehmomenteinstellung über die Stellantriebs-Steuerung, Stellantriebs- bzw.<br>Steuerungsgehäuse müssen dazu nicht geöffnet werden. Hierzu ist im Stellantrieb<br>ein MWG (magnetischer Weg- und Drehmomentgeber) eingebaut, der auch eine<br>analoge Drehmomentrückmeldung/Drehmomentanzeige und eine analoge<br>Stellungsrückmeldung/Stellungsanzeige an einem Ausgang der<br>Stellantriebs-Steuerung zur Verfügung stellen kann. |  |  |  |  |  |
| Stellantriebs-Steuerung | Die Stellantriebs-Steuerung AC 01.2 kann direkt auf den Stellantrieb, oder abgesetzt auf einem Wandhalter montiert werden.                                                                                                    |  |  |  |  |  |
|                         | Über die Ortssteuerstelle der Stellantriebs-Steuerung kann der Stellantrieb mittels<br>Drucktaster bedient, sowie Einstellungen im Menü der Stellantriebs-Steuerung<br>vorgenommen werden. Das Display zeigt Informationen über den Stellantrieb und<br>die Menüeinstellungen.                                                                                                    |  |  |  |  |  |
|                         | Die Funktionen der Stellantriebs-Steuerung reichen von der herkömmlichen<br>Ansteuerung der Armatur im AUF - ZU-Betrieb über Stellungsregelungen,<br>Prozessregelungen, Betriebsdatenerfassung, Diagnosefunktionen bis hin zur<br>Ansteuerung über verschiedene Schnittstellen (wie z.B. Feldbus, Ethernet und<br>HART).                                                                                                    |  |  |  |  |  |
|                         | App und Software                                                                                                    |  |  |  |  |  |

Über die Software **AUMA CDT** für Windows Computer (Notebook oder Tablet) und über die **AUMA Assistant App** können vom Stellantrieb Daten ein- bzw. ausgelesen, Einstellungen verändert und gespeichert werden. Die Verbindung zwischen Computer und AUMA Stellantrieb erfolgt dabei drahtlos über eine Bluetooth-Schnittstelle. Mit der **AUMA Cloud** bieten wir eine interaktive Plattform, mit der sich z.B. detaillierte Gerätedaten von allen Stellantrieben in einer Anlage sammeln und auswerten lassen.

Bild 2: Kommunikation via Bluetooth

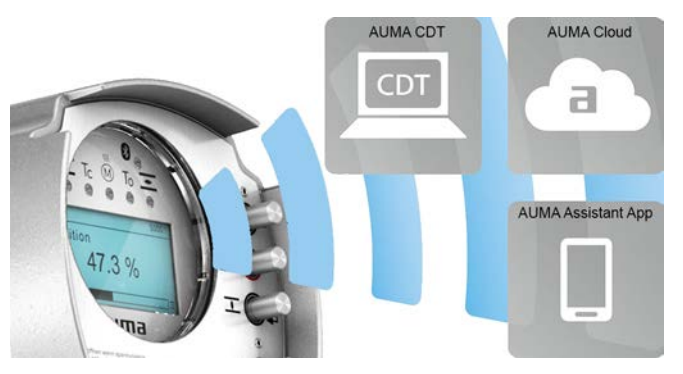

#### AUMA CDT

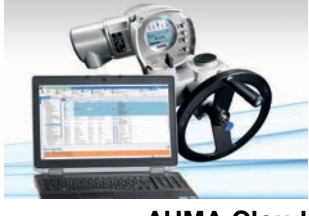

**AUMA Cloud** 

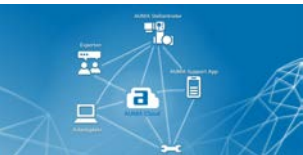

**AUMA Assistant App** 

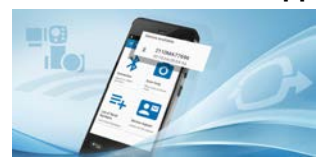

AUMA CDT ist ein benutzerfreundliches Einstell- und Bedienprogramm für AUMA Stellantriebe.

Die Software AUMA CDT ist über unsere Website im Internet unter www.auma.com kostenlos beziehbar.

Die AUMA Cloud ist das Herz der digitalen AUMA Welt. Sie ist die interaktive Plattform, um die Instandhaltung von AUMA Stellantrieben effizient und kostenorientiert zu organisieren. In der AUMA Cloud lassen sich Gerätedaten von allen Stellantrieben in einer Anlage sammeln und übersichtlich darstellen. Detaillierte Analysen geben Hinweise zu möglichem Wartungsbedarf. Zusätzliche Funktionen erleichtern das Asset Management.

Die AUMA Assistant App ermöglicht die Fern-Einstellung und Fern-Diagnose von AUMA Stellantrieben per Bluetooth mit einem Smartphone oder einem Tablet.

Die AUMA Assistant App steht im Play Store (Android) bzw. im App Store (iOS) kostenlos zum Download bereit.

Bild 3: Link zur AUMA Assistant App

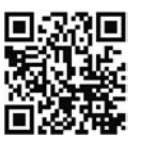

# 3. Typenschild

Jede Gerätekomponente (Stellantrieb, Stellantriebs-Steuerung, Motor) ist mit einem Typenschild ausgezeichnet.

Typenschild

#### Bild 4: Anordnung der Typenschilder

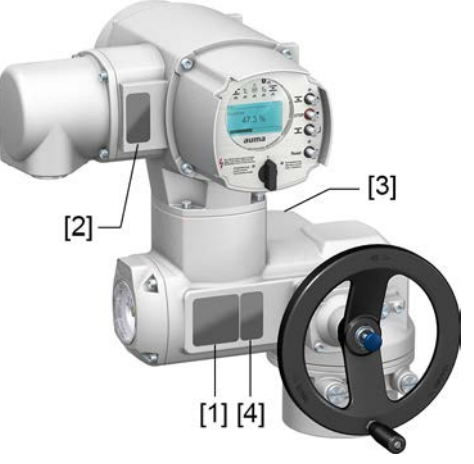

- [1] Typenschild Stellantrieb
- [2] Typenschild Stellantriebs-Steuerung
- [3] Typenschild Motor
- [4] Zusatzschild, z.B. KKS-Schild

## **Typenschild Stellantrieb**

Bild 5: Typenschild Stellantrieb (Beispiel)

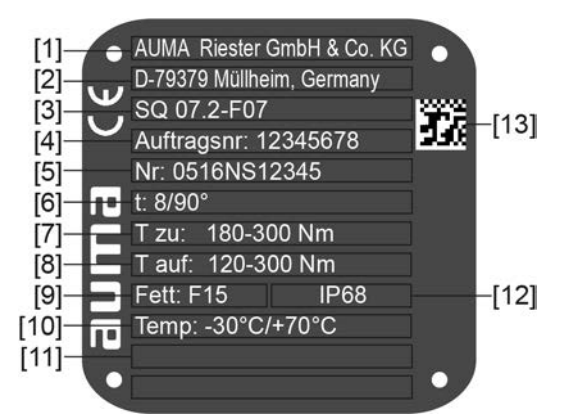

auma (= Herstellerlogo); C€ (= CE-Zeichen)

- [1] Name des Herstellers
- [2] Anschrift des Herstellers
- [3] Typenbezeichnung
- [4] Auftragsnummer
- [5] Seriennummer Stellantrieb
- [6] Stellzeit in [s] für eine Schwenkbewegung von 90°
- [7] Drehmomentbereich in Richtung ZU
- [8] Drehmomentbereich in Richtung AUF
- [9] Schmierstofftyp
- [10] zulässige Umgebungstemperatur
- [11] nach Kundenwunsch optional belegbar
- [12] Schutzart
- [13] DataMatrix-Code

# Typenschild Stellantriebs-Steuerung Bild 6: Typenschild Stellantriebs-Steuerung (Beispiel)

| [1]<br>[2]<br>[3]<br>[4]<br>[5]<br>[8]<br>[10] | AC 01.2<br>Auftragsnr. 12345678<br>Nr: 0516MA12345<br>TPA:00R100-011-000<br>TPC:AI000-1A1-A000<br>3 ~ 400V P: A1<br>-30/+70°C IP68<br>Anst.: HART |
|------------------------------------------------|----------------------------------------------------------------------------------------------------|
| [1]                                            | Typenbezeichnung                                                                                                    |
| [2]                                            | Auftragsnummer                                                                                                    |
| [3]                                            | Seriennummer                                                                                                    |
| [4]                                            | Anschlussplan Stellantrieb                                                                                                    |
| [5]                                            | Schaltplan Stellantriebs-Steuerung                                                                                                    |
| [6]                                            | Netzspannung                                                                                                    |
| [7]                                            | AUMA Leistungsklasse Schaltgeräte                                                                                                    |
| [8]                                            | zul. Umgebungstemperatur                                                                                                    |
| [9]                                            | Schutzart                                                                                                    |
| [10]                                           | Anotouorung                                                                                                    |

- Ansteuerung [10]
- [11] DataMatrix-Code

# **Typenschild Motor**

Bild 7: Typenschild Motor (Beispiel)

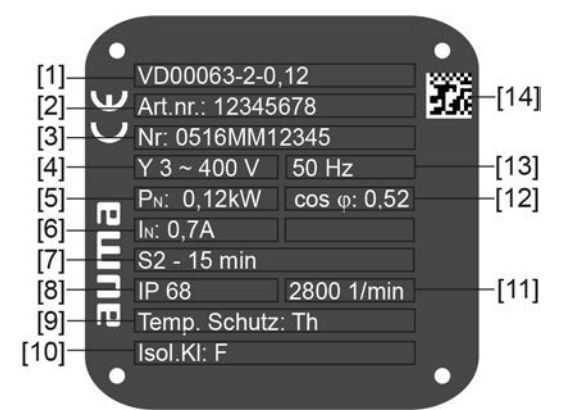

**auma** (= Herstellerlogo); C€ (= CE-Zeichen)

- [1] Motortyp
- Artikelnummer Motor [2]
- Seriennummer [3]
- [4] Stromart, Netzspannung
- Nennleistung [5]
- [6] Nennstrom
- **Betriebsart** [7]
- [8] Schutzart
- Motorschutz (Temperaturschutz) [9]
- Isolierstoffklasse [10]
- [11] Drehzahl
- Leistungsfaktor cos phi [12]
- Netzfrequenz [13]
- [14] DataMatrix-Code

# Beschreibungen zu den Typenschildangaben

#### - -Тур

| Typenbezeichnung                     | Tabe                                                                                                    | elle 1:                                                              |                                                                                 |                                                                     |                                                                                                    |  |  |
|--------------------------------------|----------------------------------------------------------------------------------------------------|----------------------------------------------------------------------|---------------------------------------------------------------------------------|---------------------------------------------------------------------|----------------------------------------------------------------------------------------------------|--|--|
|                                      | Bes                                                                                                    | chreib                                                               | ung Ty                                                                          | penbez                                                              | eichnung (am Beispiel SQ 07.2-F10)                                                                                                    |  |  |
|                                      | SQ                                                                                                    |                                                                      | 07.2                                                                            | -F10                                                                |                                                                                                    |  |  |
|                                      | SQ                                                                                                    |                                                                      |                                                                                 |                                                                     | Typ <b>SQ</b> = Schwenkantriebe für Steuerbetrieb<br>Typ <b>SQR</b> = Schwenkantriebe für Regelbetrieb                                                                                                    |  |  |
|                                      |                                                                                                    |                                                                      | 07.2                                                                            |                                                                     | Baugröße<br>Diese Anleitung gilt für die Baugrößen 05.2, 07.2, 10.2, 12.2, 14.2                                                                                                    |  |  |
|                                      |                                                                                                    |                                                                      |                                                                                 | F10                                                                 | Flanschgröße                                                                                                    |  |  |
|                                      | Taba                                                                                                    |                                                                      |                                                                                 |                                                                     |                                                                                                    |  |  |
|                                      | Beschreibung Typenbezeichnung Stellantriebs-Steuerung (am Beispiel AC 01.2)                                                                                                    |                                                                      |                                                                                 |                                                                     |                                                                                                    |  |  |
|                                      | AC                                                                                                    |                                                                      | 01.2                                                                            |                                                                     | , , , , , , , , , , , , , , , , , , ,                                                                                                    |  |  |
|                                      | AC                                                                                                    |                                                                      |                                                                                 |                                                                     | Typ AC = Stellantriebs-Steuerung AUMATIC                                                                                                    |  |  |
|                                      |                                                                                                    |                                                                      | 01.2                                                                            |                                                                     | Baugröße 01.2                                                                                                    |  |  |
| Auftragsnummer                       | Anh<br>auft                                                                                                    | and o<br>ragsb                                                       | dieser<br>bezoge                                                                | Numr<br>enen [                                                      | ner kann das Produkt identifiziert und die technischen und<br>Daten des Gerätes ermittelt werden.                                                                                                    |  |  |
|                                      | Bei                                                                                                    | Rück                                                                 | frager                                                                          | n zum                                                               | Produkt bitten wir Sie stets diese Nummer anzugeben.                                                                                                    |  |  |
|                                      | Im Internet unter <b>http://www.auma.com</b> > Service & Support > myAUMA bieten wir<br>einen Service an, über den ein berechtigter Benutzer durch Eingabe der<br>Auftragsnummer auftragsbezogene Dokumente wie Schaltpläne und Technische<br>Daten (in deutscher und englischer Sprache), Abnahmeprüfzeugnis, die<br>Betriebsanleitung und weitere Informationen zum Auftrag herunterladen kann. |                                                                      |                                                                                 |                                                                     |                                                                                                    |  |  |
| Seriennummer                         | Tabelle 3:                                                                                                    |                                                                      |                                                                                 |                                                                     |                                                                                                    |  |  |
| Stellantrieb                         | Beschreibung der Seriennummer (am Beispiel 0520NS12345)                                                                                                    |                                                                      |                                                                                 |                                                                     |                                                                                                    |  |  |
|                                      | 05                                                                                                    | 20                                                                   | NS1234                                                                          | 5                                                                   |                                                                                                    |  |  |
|                                      | 05                                                                                                    | Stelle                                                               | 1+2: M                                                                          | ontage                                                              | woche = Kalenderwoche 05                                                                                                    |  |  |
|                                      |                                                                                                    | 20                                                                   | Stelle 3                                                                        | +4: Her                                                             | stellungsjahr = 2020                                                                                                    |  |  |
|                                      |                                                                                                    | 1                                                                    | NS1234                                                                          | 5                                                                   | Interne Nummer zur eindeutigen Kennung des Produkts                                                                                                    |  |  |
| Anschlussplan Stellan-               | 9. S                                                                                                    | itelle                                                               | nach T                                                                          | <b>fpa</b> : A                                                      | usführung Stellungsgeber                                                                                                    |  |  |
| trieb                                | 0 = ohne Stellungsgeber                                                                                                    |                                                                      |                                                                                 |                                                                     |                                                                                                    |  |  |
|                                      | A, B, J, K, L, N, R, T = Potentiometer                                                                                                    |                                                                      |                                                                                 |                                                                     |                                                                                                    |  |  |
|                                      | C, D, E, G, H, M, P, S, U = Elektronischer Stellungsgeber                                                                                                    |                                                                      |                                                                                 |                                                                     |                                                                                                    |  |  |
| AUMA Leistungsklasse<br>Schaltgeräte | Die<br>(We<br>eing<br>Ber<br>Ber<br>Mot<br>den<br>entr                                                                                                    | in de<br>endes<br>geteilt<br>nessu<br>nessu<br>ortyp<br>Nenr<br>nomm | r Stella<br>chütze<br>. Die L<br>ungsle<br>ungsle<br>ensch<br>nleistu<br>nen we | antriel<br>/Thyr<br>eisturg<br>istung<br>ild in k<br>ngen<br>erden. | bs-Steuerung verwendeten Schaltgeräte<br>istoren) sind in AUMA Leistungsklassen (z.B. A1, B1,)<br>ngsklasse gibt an bis zu welcher max. zulässigen<br>(des Motors) das Schaltgerät ausgelegt ist. Die<br>(Nennleistung) des Stellantriebsmotors ist auf dem<br>W angegeben. Die Zuordnung der AUMA Leistungsklassen zu<br>der Motortypen kann aus separaten elektrischen Datenblättern |  |  |
|                                      | Bei                                                                                                    | Scha                                                                 | Itgerät                                                                         | ten oh                                                              | ne Leistungsklassenzuordnung ist auf dem Typenschild der                                                                                                    |  |  |

Stellantriebs-Steuerung nicht die Leistungsklasse sondern die max. zulässige Bemessungsleistung direkt in kW angegeben.

# Ansteuerung Tabelle 4: Beispiele Ansteuerung (Angaben auf Typenschild Stellantriebs-Steuerung) Eingangssignal Beschreibung HART Ansteuerung über HART Schnittstelle HART/24 V DC Ansteuerung über HART Schnittstelle und Steuerspannung für AUF - ZU Ansteuerung über digitale Eingänge (AUF, HALT, ZU) DataMatrix-Code Mit unserer AUMA Assistant App können Sie den DataMatrix-Code einscannen und erhalten damit als autorisierter Benutzer den direkten Zugriff auf auftragsbezogene Dokumente des Produktes ohne die Auftrags- oder Seriennummer eingeben zu müssen.

Bild 8: Link zur AUMA Assistant App:

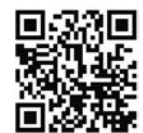

Für weiteren Service & Support, Software/Apps/... siehe www.auma.com.

| 4.   | Iransport und | a Lagerung                                                                                              |                                               |
|------|---------------|----------------------------------------------------------------------------------------------------|-----------------------------------------------|
| 4.1. | Transport     |                                                                                                    |                                               |
|      | Stellantrieb  | Transport zum Aufstellungsort in fester Verpackung dur                                                  | chführen.                                     |
|      |               | Schwebende Last!                                                                                        |                                               |
|      |               | Tod oder schwere Verletzungen.                                                                          |                                               |
|      |               | $\rightarrow$ NICHT unter schwebender Last aufhalten.                                                   |                                               |
|      |               | ightarrow Hebezeug am Gehäuse und NICHT am Handrad b                                                    | efestigen.                                    |
|      |               | → Stellantriebe, die auf eine Armatur gebaut sind: He NICHT am Stellantrieb befestigen.                 | bezeug an der Armatur und                     |
|      |               | → Stellantriebe, die mit einem Getriebe zusammenge<br>Ringschrauben am Getriebe und NICHT am Stella     | baut sind: Hebezeug mit<br>ntrieb befestigen. |
|      |               | → Stellantriebe, die mit einer Steuerung zusammeng<br>Stellantrieb und NICHT an der Steuerung befestige | ebaut sind: Hebezeug am<br>en.                |
|      |               | <ul> <li>→ Gesamtgewicht der Anordnung beachten (Stellantri<br/>Getriebe, Armatur)</li> </ul>           | eb, Stellantriebs-Steuerung                   |
|      |               | ightarrow Last gegen Herausfallen, Abrutschen oder Kippen                                               | sichern.                                      |
|      |               | → Probehub auf geringer Höhe durchführen, absehbare beseitigen.                                         | e Gefahren z.B. durch Kipper                  |
|      |               |                                                                                                    |                                               |
|      | Gewichte      | Tabelle 5:<br>Gewicht Stellantriebs-Steuerung AC 01.2                                                   |                                               |
|      |               | mit Elektroanschluss vom Typ:                                                                           | Gewicht ca. [kg]                              |
|      |               | AUMA Rundsteckverbinder mit Schraubanschluss                                                            | 7                                             |

# Tabelle 6: Gewichte Schwenkantriebe SQ 05.2 – SQ 14.2 / SQR 05.2 – SQR 14.2 mit Drehstrommotoren

| Typenbezeichnung     | Gewicht <sup>1)</sup> | Gewicht mit Fuß und Hebel <sup>2)</sup> |
|----------------------|-----------------------|-----------------------------------------|
| Stellantrieb         | ca. [kg]              | ca. [kg]                                |
| SQ 05.2/<br>SQR 05.2 | 21                    | 27                                      |
| SQ 07.2/<br>SQR 07.2 | 21                    | 27                                      |
| SQ 10.2/<br>SQR 10.2 | 26                    | 31                                      |
| SQ 12.2/<br>SQR 12.2 | 35                    | 43                                      |
| SQ 14.2/             | 44                    | 55                                      |

 Angegebenes Gewicht beinhaltet Schwenkantrieb AUMA NORM mit Drehstrommotor, Elektroanschluss in Standardausführung, ungebohrter Kupplung und Handrad. Bei anderen Anschlussformen zusätzliche Gewichte berücksichtigen.

 Angegebenes Gewicht beinhaltet Schwenkantrieb AUMA NORM mit Drehstrommotor, Elektroanschluss in Standardausführung und Handrad inklusive Fuß und Hebel. Bei anderen Anschlussformen zusätzliche Gewichte beachten.

#### Tabelle 7:

# Gewichte Schwenkantriebe SQ 05.2 – SQ 14.2 / SQR 05.2 – SQR 14.2 mit Wechselstrommotoren

| Typenbezeichnung     | Gewicht <sup>1)</sup> | Gewicht mit Fuß und Hebel <sup>2)</sup> |
|----------------------|-----------------------|-----------------------------------------|
| Stellantrieb         | ca. [kg]              | ca. [kg]                                |
| SQ 05.2/<br>SQR 05.2 | 23                    | 29                                      |
| SQ 07.2/<br>SQR 07.2 | 23                    | 29                                      |
| SQ 10.2/<br>SQR 10.2 | 28                    | 32                                      |
| SQ 12.2/<br>SQR 12.2 | 37                    | 45                                      |
| SQ 14.2/<br>SQR 14.2 | 46                    | 57                                      |

1) Angegebenes Gewicht beinhaltet Schwenkantrieb AUMA NORM mit Wechselstrommotor, Elektroanschluss in Standardausführung, ungebohrter Kupplung und Handrad. Bei anderen Anschlussformen zusätzliche Gewichte berücksichtigen.

 Angegebenes Gewicht beinhaltet Schwenkantrieb AUMA NORM mit Wechselstrommotor, Elektroanschluss in Standardausführung und Handrad inklusive Fuß und Hebel. Bei anderen Anschlussformen zusätzliche Gewichte berücksichtigen.

# 4.2. Lagerung

HINWEIS

#### Korrosion durch falsche Lagerung!

- → Lagerung in gut belüftetem, trockenem Raum.
- $\rightarrow$  Schutz gegen Bodenfeuchtigkeit durch Lagerung in Regal oder auf Holzrost.
- → Abdeckung zum Schutz gegen Staub und Schmutz.
- $\rightarrow$  Unlackierte Flächen mit geeignetem Korrosionsschutzmittel behandeln.

| HINWEIS          | Mögliche Schäden durch zu tiefe Temperaturen!                                                                                                    |  |  |  |  |  |
|------------------|----------------------------------------------------------------------------------------------------|--|--|--|--|--|
|                  | $\rightarrow$ Die Stellantriebs-Steuerung darf nur bis zu einer Temperatur von -30 °C dauerhaft gelagert werden.                                                           |  |  |  |  |  |
|                  | → Auf Anfrage darf die Stellantriebs-Steuerung in speziellen Fällen auch bei<br>Temperaturen bis zu –60 °C für kurze Zeit transportiert werden.                            |  |  |  |  |  |
| Langzeitlagerung | Bei Langzeitlagerung (mehr als 6 Monate), folgende Punkte beachten:                                                                                                    |  |  |  |  |  |
|                  | <ol> <li>Vor dem Einlagern:<br/>Schutz der blanken Flächen, insbesondere der Abtriebsteile und Anbaufläche,<br/>durch Langzeitkorrosionsschutzmittel vornehmen.</li> </ol> |  |  |  |  |  |
|                  | <ol> <li>Im Abstand von ca. 6 Monaten:<br/>Kontrolle auf Korrosionsbildung. Falls Ansätze zur Korrosion vorhanden, erneu-<br/>ten Korrosionsschutz vornehmen.</li> </ol>   |  |  |  |  |  |

| 5.   | Montage    |                                                                                                    |
|------|------------|----------------------------------------------------------------------------------------------------|
|      |            |                                                                                                    |
| 5.1. | Einbaulage |                                                                                                    |
|      |            | Bei Verwendung von Fett als Schmierstofftyp kann das hier beschriebene Produkt<br>in beliebiger Einbaulage betrieben werden.                                                                                                    |
|      |            | Bei Verwendung von Öl statt Fett im Getrieberaum des Stellantriebs ist eine<br>senkrechte Einbaulage, mit Flansch nach unten vorgeschrieben. Der verwendete<br>Schmierstofftyp ist auf dem Typenschild des Stellantriebs angegeben<br>(Kurzbezeichnung <b>F</b> = Fett; <b>O</b> = Öl). |

# 5.2. Handrad anbauen

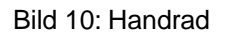

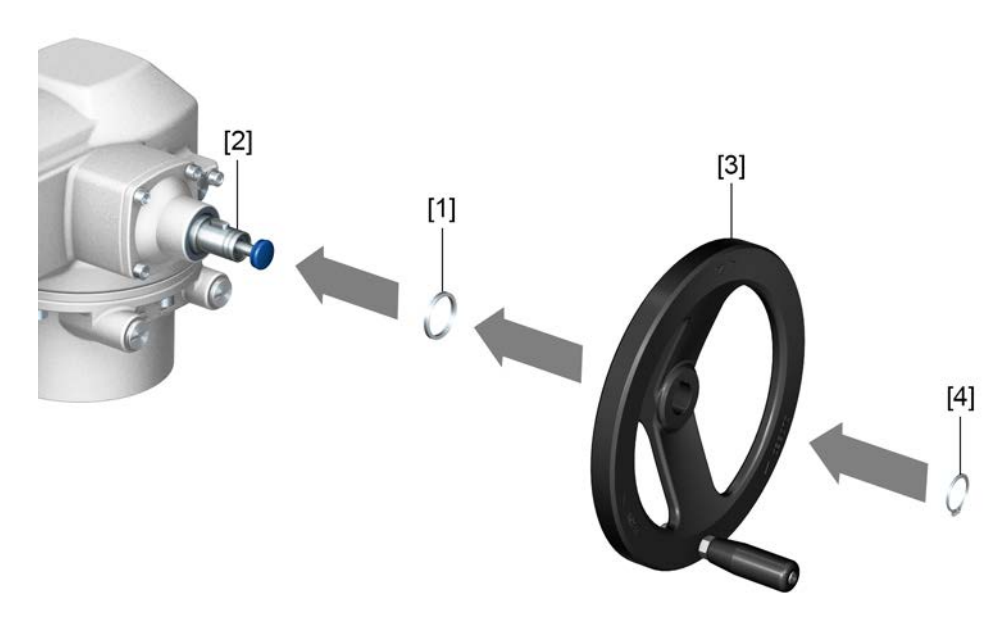

- [1] Distanzscheibe
- [2] Eingangswelle
- [3] Handrad
- [4] Sicherungsring

Vorgehensweise

- 1. Falls erforderlich Distanzscheibe [1] auf Eingangswelle [2] stecken.
  - 2. Handrad [3] auf Eingangswelle stecken.
  - 3. Handrad [3] mit Sicherungsring [4] sichern.

**Information:** Der Sicherungsring [4] befindet sich (zusammen mit dieser Anleitung) in einer wetterfesten Tasche, die bei der Auslieferung am Gerät befestigt ist.

# 5.3. Stellantrieb an Armatur bauen

HINWEIS

#### Korrosion durch Lackschäden und Kondenswasserbildung!

- $\rightarrow$  Lackschäden nach Arbeiten am Gerät ausbessern.
- $\rightarrow\,$  Nach Montage Gerät sofort elektrisch anschließen, damit Heizung Kondenswasserbildung vermindert.

Die Montage des Stellantriebs auf die Armatur erfolgt entweder über eine Kupplung (Standard) oder über einen Hebel. Für die Montage an die Armatur in der Ausführung mit Fuß und Hebel gibt es eine separate Anleitung.

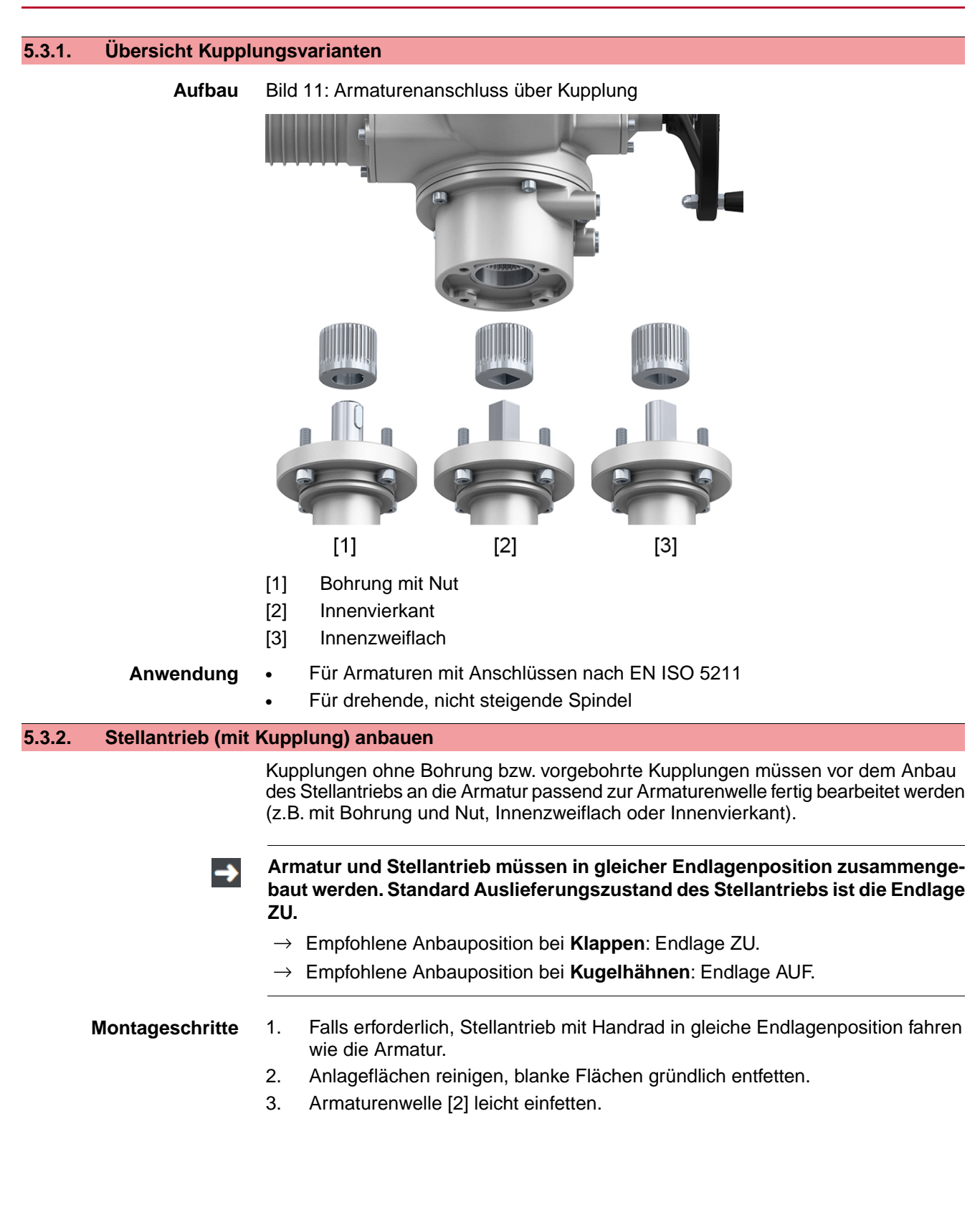

 Kupplung [1] auf Armaturenwelle [2] aufsetzen und gegen axiales Verrutschen mit Gewindestift [3] bzw. Spannscheibe und Schraube mit Federring [4] sichern. Dabei Maße X, Y bzw. L einhalten (siehe Bild und Tabelle <Montagepositionen Kupplung>).

Bild 12: Beispiele: Kupplung aufsetzen

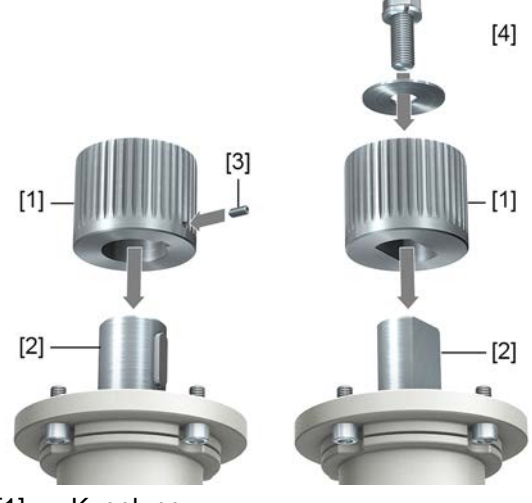

- [1] Kupplung
- [2] Armaturenwelle

2

2

- [3] Gewindestift
- [4] Spannscheibe und Schraube mit Federring

Bild 13: Montagepositionen Kupplung

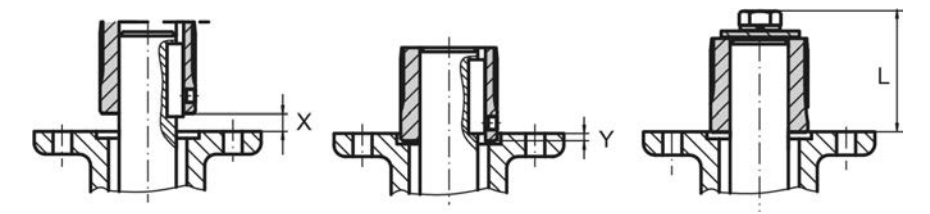

Tabelle 8:

Y max.

| Montageposition der Kupplung mit Einbaumaßen gemäß AUMA Festlegung |       |     |       |     |     |       |     |       |     |       |     |
|--------------------------------------------------------------------|-------|-----|-------|-----|-----|-------|-----|-------|-----|-------|-----|
| Maße [mm]                                                          | SQ 05 | .2  | SQ 07 | .2  |     | SQ 10 | .2  | SQ 12 | .2  | SQ 14 | .2  |
| EN ISO 5211                                                        | F05   | F07 | F05   | F07 | F10 | F10   | F12 | F12   | F14 | F14   | F16 |
| X max.                                                             | 3     | 3   | 3     | 3   | 3   | 4     | 4   | 5     | 5   | 8     | 8   |

2

2

L max.40404066508261101751255.Verzahnung auf Kupplung mit säurefreiem Fett gut einfetten (z.B. Gleitmo von Fa. Fuchs).

2

5

5

10

10

10

10

 Stellantrieb aufsetzen. Falls erforderlich, Stellantrieb leicht verdrehen bis Verzahnung von Kupplung eingreift.
 Bild 14:

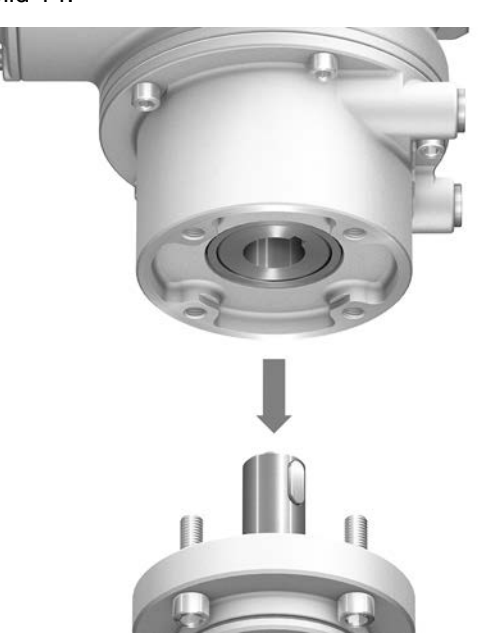

Information Auf Zentrierung (wenn vorhanden) und volle Anlage der Flansche achten.

- 7. Falls Flanschbohrungen mit Gewinden nicht übereinstimmen:
  - 7.1 Handrad etwas drehen bis Bohrungen fluchten.
  - 7.2 Evtl. Stellantrieb um einen Zahn auf der Kupplung versetzen.
- Stellantrieb mit Schrauben befestigen.
   Information: Zur Vermeidung von Kontaktkorrosion empfehlen wir, die Schrauben mit Gewindedichtmittel einzukleben.
- 9. Schrauben über Kreuz mit Drehmoment nach Tabelle anziehen.

Tabelle 9:

| Gewinde | Anziehdrehmoment [Nm]         |  |  |
|---------|-------------------------------|--|--|
|         | Festigkeitsklasse A2-80/A4-80 |  |  |
| M6      | 10                            |  |  |
| M8      | 24                            |  |  |
| M10     | 48                            |  |  |
| M12     | 82                            |  |  |
| M16     | 200                           |  |  |
| M20     | 392                           |  |  |
|         |                               |  |  |

# 5.4. Montagepositionen der Ortssteuerstelle

Bild 15: Montagepositionen

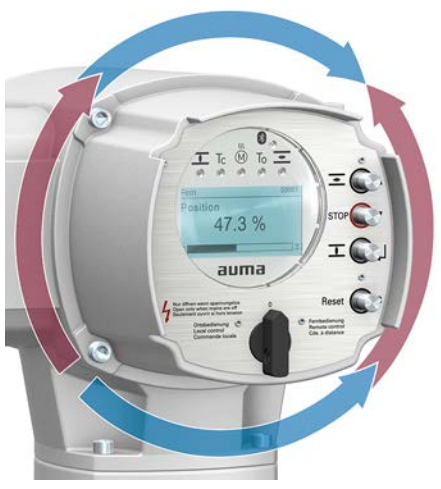

Die Montageposition der Ortssteuerstelle wird entsprechend der Bestellung ausgeführt. Sollte nach dem Anbau an die Armatur bzw. an das Getriebe, vor Ort, die Ortssteuerstelle ungünstig positioniert sein, kann die Position auch nachträglich geändert werden. Hierzu sind vier um 90° gedrehte Positionen möglich (maximal um 180° in eine Richtung).

# 5.4.1. Montagepositionen ändern

| GEFAHR  | Stromschlag durch gefährliche Spannung!                                   |
|---------|---------------------------------------------------------------------------|
|         | Tod oder schwere Verletzungen.                                            |
|         | $\rightarrow$ Vor Öffnen spannungsfrei schalten.                          |
| HINWEIS | Elektrostatische Entladung ESD!                                           |
|         | Beschädigung von elektronischen Bauteilen möglich.                        |
|         | $\rightarrow$ Personen und Geräte erden.                                  |
|         | 1. Schrauben lösen und Ortssteuerstelle abnehmen.                         |
|         | 2. Prüfen, ob O-Ring in Ordnung ist, O-Ring richtig einlegen.             |
|         | 3. Ortssteuerstelle in neue Positionen drehen und wieder aufsetzen.       |
| WEIS    | Beschädigung von Leitungen durch Verdrehen oder Einklemmen!               |
|         | Funktionsstörungen möglich.                                               |
|         | $\rightarrow$ Ortssteuerstelle max. 180° drehen.                          |
|         | Artesteuerstelle versichtig zusemmenheuen um keine Leitungen einzukkemmen |

| 6. Elektroanschl                           | uss                                                                                                    |
|--------------------------------------------|----------------------------------------------------------------------------------------------------|
| 6.1. Grundlegende H                        | inweise                                                                                                    |
| A WARNUNG                                  | <ul> <li>Stromschlag durch gefährliche Spannung!</li> <li>Tod oder schwere Verletzungen möglich.</li> <li>→ Elektroanschluss darf nur durch ausgebildetes Fachpersonal erfolgen.</li> <li>→ Vor dem Anschluss grundlegende Hinweise in diesem Kapitel beachten.</li> <li>→ Nach dem Anschluss, vor Einschalten der Spannung, Kapitel <inbetriebnahme> und <probelauf> beachten.</probelauf></inbetriebnahme></li> </ul> |
| Schaltplan/Anschluss-<br>plan              | Der zugehörige Schaltplan/Anschlussplan (in deutscher und englischer Sprache)<br>wird bei der Auslieferung zusammen mit dieser Anleitung in einer wetterfesten Tasche<br>am Gerät befestigt. Er kann auch unter Angabe der Auftragsnummer (siehe<br>Typenschild) angefordert, oder direkt vom Internet (http://www.auma.com)<br>heruntergeladen werden.                                                                 |
| Zulässige Netzformen<br>(Versorgungsnetze) | Die Stellantriebs-Steuerungen (Stellantriebe) sind für den Einsatz in TN- und TT<br>Netzen mit direkt geerdetem Sternpunkt für Nennspannungen bis maximal 690 V<br>AC geeignet. Der Einsatz im IT-Netz ist für Nennspannungen bis maximal 600 V AC<br>zulässig. Im IT Netz ist ein geeigneter, zugelassener Isolationswächter, zum Beispiel<br>Isolationswächter mit Pulscode-Messverfahren, erforderlich.              |
| Stromart, Netzspannung,<br>Netzfrequenz    | Stromart, Netzspannung und Netzfrequenz müssen mit den Daten auf den<br>Typenschildern der Stellantriebs-Steuerung und des Motors übereinstimmen. Siehe<br>auch Kapitel <identifzierung>/<typenschild>.<br/>Bild 16: Beispiel Typenschild Motor</typenschild></identifzierung>                                                                                                    |
|                                            | VD0063-4-SM02<br>Art-Nr Z006 413<br>Nr 1216MM09999<br>Y 3- 400V 50 Hz<br>F: 0.060 kV cos 0.75<br>[1] [2] [3]<br>[1] Stromart<br>[2] Netzspannung<br>[3] Netzfrequenz                                                                                                    |
| Externe Versorgung der<br>Elektronik       | Bei externer Versorgung der Elektronik muss die Spannungsversorgung der<br>Stellantriebs-Steuerung eine verstärkte Isolierung gegen Netzspannung gemäß<br>IEC 61010-1 aufweisen und auf 150 VA Ausgangsleistung begrenzt sein.                                                                                                    |
| Absicherung und Ausle-<br>gung bauseits    | Für den Kurzschlussschutz und zum Freischalten des Stellantriebs sind bauseits Sicherungen und Lasttrennschalter erforderlich.                                                                                                    |
|                                            | Die Stromwerte zur Auslegung der Absicherung ergeben sich aus der Stromaufnahme des Motors (siehe Typenschild Motor) plus der Stromaufnahme der Steuerung.                                                                                                    |
|                                            | Wir empfehlen die Auslegung der Schaltgeräte nach dem max. Strom (I <sub>max</sub> ) und die Auswahl und Einstellung der Überstromauslöser gemäß den Angaben im elektrischen Datenblatt vorzunehmen.                                                                                                    |

| Tabelle 10:                           |                    |          |  |  |  |
|---------------------------------------|--------------------|----------|--|--|--|
| Stromaufnahme Stellantriebs-Steuerung |                    |          |  |  |  |
| Netzspannung                          | max. Stromaufnahme |          |  |  |  |
| zulässige Schwankung der Netzspannung | ±10 %              | ±30 %    |  |  |  |
| 100 bis 120 V AC                      | 750 mA             | 1 200 mA |  |  |  |
| 208 bis 240 V AC                      | 400 mA             | 750 mA   |  |  |  |
| 380 bis 500 V AC                      | 250 mA             | 400 mA   |  |  |  |
| 515 bis 690 V AC                      | 200 mA             | 400 mA   |  |  |  |

#### Tabelle 11:

| Maximal zulässige Absicheru | na |
|-----------------------------|----|
|-----------------------------|----|

| <b>U U</b>                                      |                    |                         |
|-------------------------------------------------|--------------------|-------------------------|
| Leistungsteil                                   | Bemessungsleistung | max. Absicherung        |
| (Schaltgerät mit Leistungsklasse) <sup>1)</sup> |                    |                         |
| Wendeschütz A1                                  | bis 1,5 kW         | 16 A (gL/gG)            |
| Thyristor B1                                    | bis 1,5 kW         | 16 A (g/R) I²t<1 500A²s |

1) Die AUMA Leistungsklasse (A1, B1, ...) ist auf dem Typenschild der Stellantriebs-Steuerung angegeben

Bei Verwendung von Sicherungsautomaten muss der Anlaufstrom (I<sub>A</sub>) des Motors beachtet werden (siehe elektrisches Datenblatt). Wir empfehlen für Sicherungsautomaten die Auslösecharakteristik D oder K nach IEC 60947-2. Für die Absicherung von Steuerungen mit Thyristoren empfehlen wir Schmelzsicherungen statt Sicherungsautomaten zu verwenden, der Einsatz von Sicherungsautomaten ist aber grundsätzlich zulässig.

Wir empfehlen auf den Einsatz von Fehlerstrom-Schutzschaltern (FI) zu verzichten. Wird auf der Netzseite dennoch ein FI eingesetzt, ist nur ein FI vom Typ B zulässig.

Bei Ausführung mit Heizsystem in der Stellantriebs-Steuerung und externer Versorgung der Elektronik, muss das Heizsystem kundenseitig abgesichert werden (siehe Schaltplan F4 ext.)

| Tabelle 12:                         |          |          |  |  |  |
|-------------------------------------|----------|----------|--|--|--|
| Absicherung Heizsystem              |          |          |  |  |  |
| Bezeichnung im Schaltplan = F4 ext. |          |          |  |  |  |
| externe Spannungsversorgung         | 115 V AC | 230 V AC |  |  |  |
| Absicherung                         | 2 A T    | 1 A T    |  |  |  |

Falls die Stellantriebs-Steuerung getrennt vom Stellantrieb montiert wird (Stellantriebs-Steuerung auf Wandhalter): Länge und der Querschnitt der Verbindungsleitung bei der Auslegung der Absicherung berücksichtigen.

Potential der Kundenanschlüsse Sicherheitsstandards

Anschlussleitungen, Kabelverschraubungen, Reduzierungen, Verschlussstopfen Für die Möglichkeiten von getrennten Potentialen siehe Technische Daten.

Schutzmaßnahmen und Schutzeinrichtungen müssen den gültigen nationalen Vorschriften für den Aufstellort entsprechen. Alle extern angeschlossenen Geräte müssen mit den zutreffenden Sicherheitsstandards für den Aufstellort übereinstimmen.

- Wir empfehlen Anschlussleitungen und Anschlussklemmen nach dem Nennstrom (I<sub>N</sub>) auszulegen (siehe Typenschild Motor oder elektrisches Datenblatt).
- Zur Sicherstellung der Isolation des Gerätes geeignete (spannungsfeste) Leitungen verwenden. Leitungen mindestens f
  ür die h
  öchste vorkommende Bemessungsspannung auslegen.
- Zur Vermeidung von Kontaktkorrosion empfehlen wir, bei Kabelverschraubungen und Verschlussstopfen aus Metall, Gewindedichtmittel zu verwenden.
- Anschlussleitung mit geeigneter Mindestbemessungstemperatur verwenden.
- Bei Anschlussleitungen die UV-Strahlungen ausgesetzt sind (z.B. im Freien) UV-beständige Leitungen verwenden.

• Für den Anschluss von Stellungsgebern müssen abgeschirmte Leitungen verwendet werden.

#### EMV-gerechte Leitungsverlegung

Signal- und Feldbusleitungen sind störempfindlich. Motorleitungen sind störbehaftet.

- Störempfindliche und störbehaftete Leitungen in möglichst großem Abstand zueinander verlegen.
- Die Störfestigkeit von Signal- und Feldbusleitungen erhöht sich, wenn die Leitungen dicht am Massepotential verlegt werden.
- Lange Leitungen möglichst vermeiden oder darauf achten, dass sie in wenig gestörten Bereichen verlegt werden.
- Parallelstrecken mit geringem Leitungsabstand von störempfindlichen und störbehafteten Leitungen vermeiden.

#### HART Leitungsempfehlung:

Verdrillte Zweidrahtleitung, geschirmt.

Bei Leitungslänge <1 500 m: Querschnitt mind. 0,2 mm<sup>2</sup>

Bei Leitungslänge >1 500 m: Querschnitt mind. 0,5 mm<sup>2</sup>

Keine Verwendung von "multiple-twisted pair" Leitungen.

# Vor der Verlegung beachten:

- Der Anschluss erfolgt in Punkt zu Punkt Topologie.
- HART Leitungen wenn möglich im Abstand von mindestens 20 cm zu anderen Leitungen verlegen. Falls möglich, in einem getrennten, leitfähigen und geerdeten Leitungsschacht verlegen.
- Darauf achten, dass es keine Potentialunterschiede zwischen den Teilnehmern gibt.
- Die maximale Leitungslänge ist abhängig von der Charakteristik der angeschlossenen Geräte (Impedanz), der verwendeten Leitung (Leitungskapazität und Leitungswiderstand) und der Impedanz aller Geräte die zwischen zwei Endgeräten installiert sind.

# 6.2. Elektroanschluss S/SH/SD (AUMA Rundsteckverbinder)

Bild 17: Elektroanschluss S, SH und SD

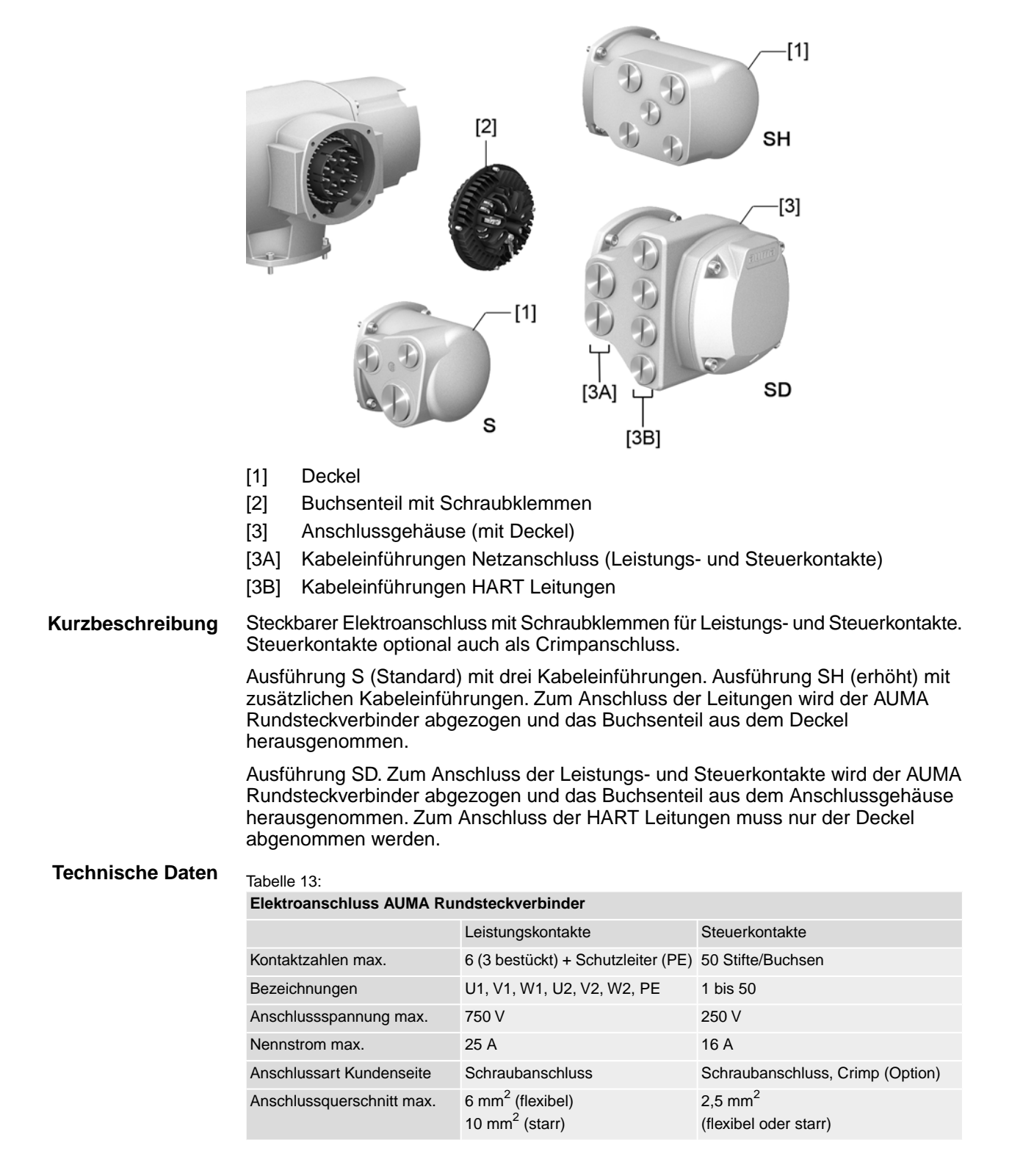

# 6.2.1. Anschlussraum (für Netzanschluss) öffnen

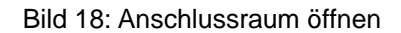

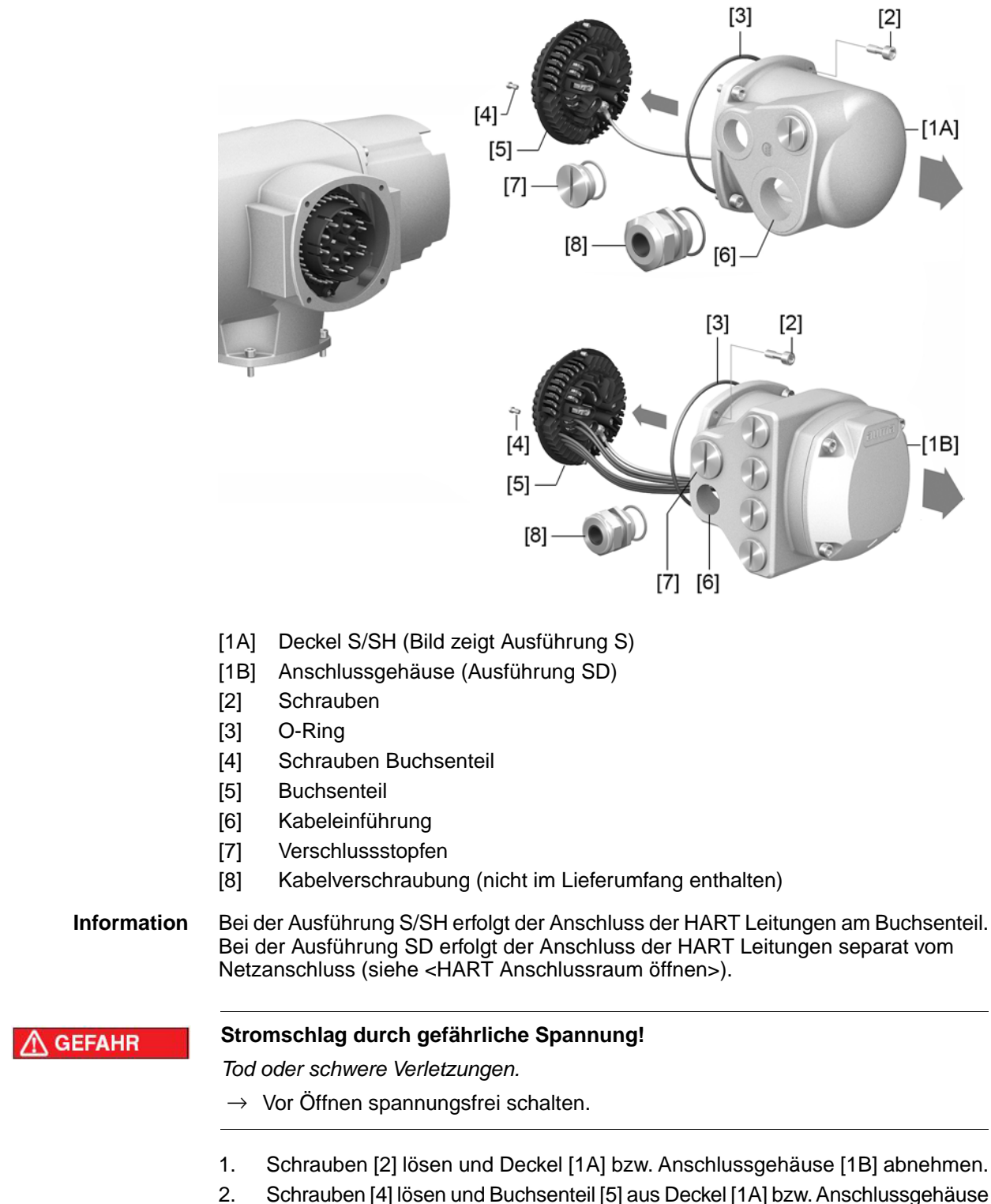

 Schrauben [4] lösen und Buchsenteil [5] aus Deckel [1A] bzw. Anschlussgehäuse [1B] herausnehmen.

- 3. Kabelverschraubungen [8] passend zu Anschlussleitungen einsetzen.
- Die auf dem Typenschild angegebene Schutzart IP... ist nur gewährleistet, wenn geeignete Kabelverschraubungen verwendet werden.
   Bild 19: Beispiel: Typenschild Schutzart IP68

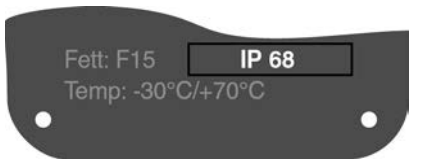

4. Nicht benötigte Kabeleinführungen [6] mit geeigneten Verschlussstopfen [7] versehen.

# 6.2.2. Leitungen anschließen

#### Tabelle 14:

#### Anschlussquerschnitte und Anziehdrehmomente Klemmen

| Bezeichnung                                   | Anschlussquerschnitte                                                                          | Anziehdrehmomente |
|-----------------------------------------------|------------------------------------------------------------------------------------------------|-------------------|
| Leistungskontakte<br>(U1, V1, W1, U2, V2, W2) | 1,0 – 6 mm <sup>2</sup> (flexibel)<br>1,5 – 10 mm <sup>2</sup> (starr)                         | 1,2 – 1,5 Nm      |
| Schutzleiteranschluss 🕀 (PE)                  | 1,0 – 6 mm <sup>2</sup> (flexibel) mit Ringzungen<br>1,5 – 10 mm <sup>2</sup> (starr) mit Ösen | 1,2 – 2,2 Nm      |
| Steuerkontakte<br>(1 bis 50)                  | 0,25 – 2,5 mm <sup>2</sup> (flexibel)<br>0,34 – 2,5 mm <sup>2</sup> (starr)                    | 0,5 – 0,7 Nm      |

- 1. Leitungen abmanteln.
- 2. Leitungen in Kabelverschraubungen einführen.
- 3. Kabelverschraubungen mit vorgeschriebenem Drehmoment festziehen, damit entsprechende Schutzart gewährleistet ist.
- 4. Adern abisolieren.
  - $\rightarrow$  Steuerung ca. 6 mm, Motor ca. 10 mm
- 5. Bei flexiblen Leitungen: Aderendhülsen nach DIN 46228 verwenden.
- 6. Leitungen nach auftragsbezogenem Schaltplan anschließen.

# A WARNUNG

# Im Fehlerfall Stromschlag durch gefährliche Spannung bei NICHT angeschlossenem Schutzleiter!

Tod oder schwere Verletzungen möglich.

- $\rightarrow$  Alle Schutzleiter anschließen.
- $\rightarrow$  Schutzleiteranschluss mit externem Schutzleiter der Anschlussleitung verbinden.
- → Gerät nur mit angeschlossenem Schutzleiter in Betrieb nehmen.
- Schutzleiter mit Ringzungen (flexible Leitungen), oder Ösen (starre Leitungen) am Schutzleiteranschluss fest anschrauben.

Bild 20: Schutzleiteranschluss

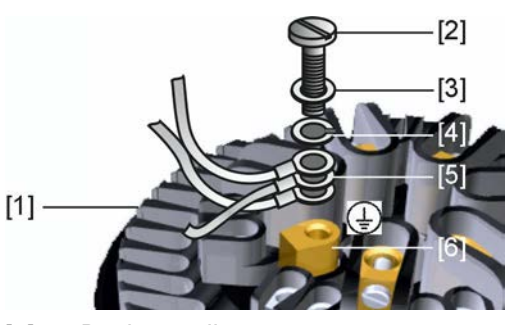

- [1] Buchsenteil
- [2] Schraube
- [3] Unterlagscheibe
- [4] Federring
- [5] Schutzleiter mit Ringzungen/Ösen
- [6] Schutzleiteranschluss, Symbol: 🕀
- 8. Bei geschirmten Leitungen: Das Ende des Leitungsschirms über die Kabelverschraubung mit dem Gehäuse verbinden (erden).

#### 6.2.3. Anschlussraum (für Netzanschluss) schließen

# Bild 21: Anschlussraum schließen

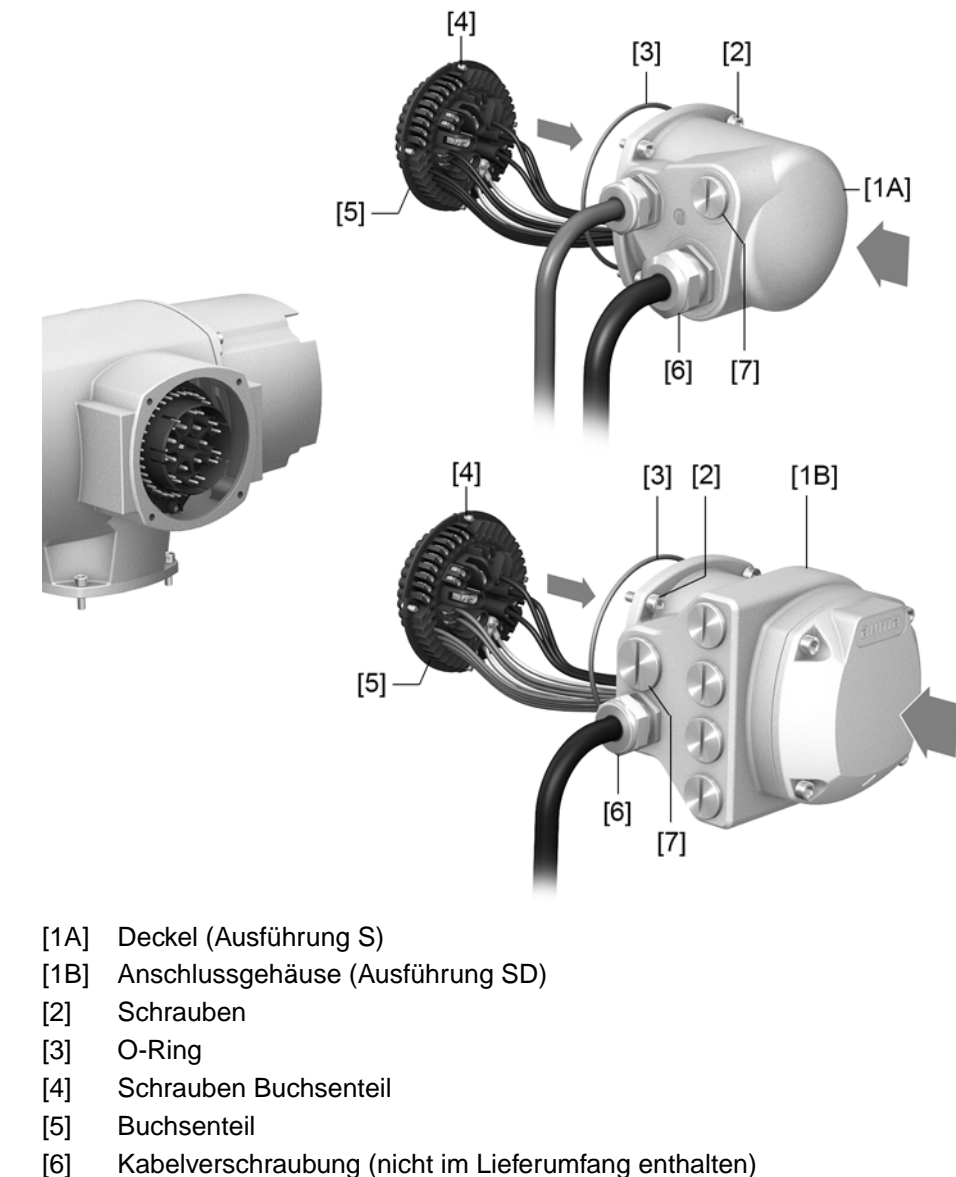

- [6]
- Verschlussstopfen [7]

# A WARNUNG

# Kurzschluss und Stromschlag durch Einklemmen der Leitungen!

Tod oder schwere Verletzungen möglich.

- $\rightarrow$  Buchsenteil vorsichtig einsetzen, um keine Leitungen einzuklemmen.
- 1. Buchsenteil [5] in Deckel [1A] bzw. Anschlussgehäuse [1B] einsetzen und mit Schrauben [4] befestigen.
- 2. Dichtflächen an Deckel [1A] bzw. Anschlussgehäuse [1B] und Gehäuse säubern.
- Prüfen, ob O-Ring [3] in Ordnung ist, falls schadhaft durch Neuen ersetzen. 3.
- 4. O-Ring mit säurefreiem Fett (z.B. Vaseline) leicht einfetten und richtig einlegen.
- 5. Deckel [1A] bzw. Anschlussgehäuse [1B] aufsetzen und Schrauben [2] gleichmäßig über Kreuz anziehen.
- Kabelverschraubungen und Verschlussstopfen mit vorgeschriebenem Drehmo-6. ment festziehen, damit entsprechende Schutzart gewährleistet ist.

# 6.2.4. HART Anschlussraum öffnen (Ausführung mit HART Anschlussleiterplatine)

Bild 22: Deckel zum HART Anschlussraum öffnen

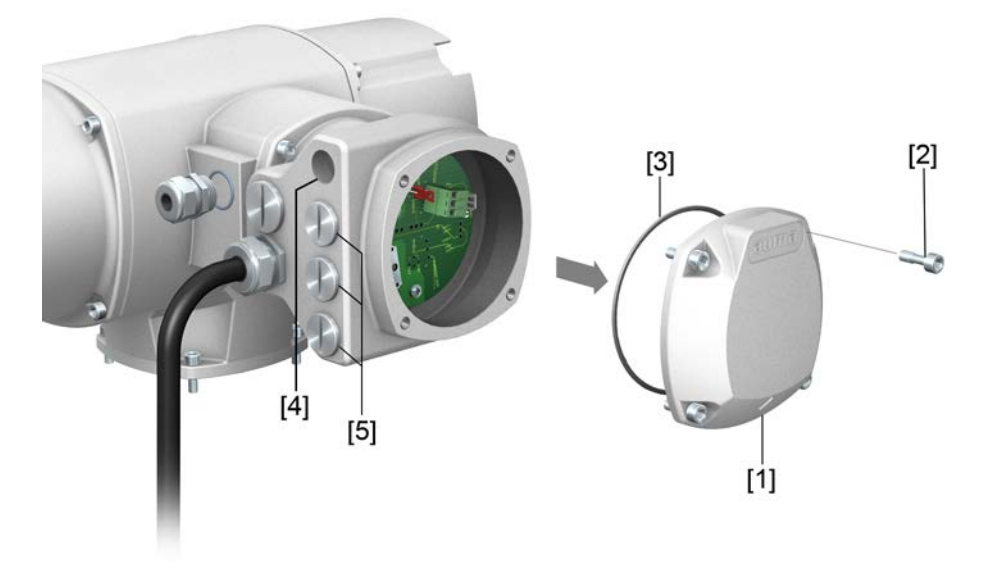

- [1] Deckel (HART Anschlussraum)
- [2] Schrauben Deckel
- [3] O-Ring
- [4] Kabeleinführungen HART Leitungen
- [5] Verschlussstopfen

Nur bei Ausführung mit Elektroanschluss SD, mit HART Anschlussleiterplatine.

A GEFAHR

# Stromschlag durch gefährliche Spannung!

Tod oder schwere Verletzungen.

 $\rightarrow$  Vor Öffnen spannungsfrei schalten.

HINWEIS

#### Elektrostatische Entladung ESD!

Beschädigung von elektronischen Bauteilen möglich.

- $\rightarrow$  Personen und Geräte erden.
- 1. Schrauben [2] lösen und Deckel [1] abnehmen.
- 2. Kabelverschraubungen passend zu HART Leitungen einsetzen.
- Die auf dem Typenschild angegebene Schutzart IP... ist nur gewährleistet, wenn geeignete Kabelverschraubungen verwendet werden.

Bild 23: Beispiel: Typenschild Schutzart IP68

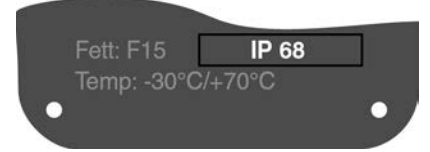

3. Nicht benötigte Kabeleinführungen mit geeigneten Verschlussstopfen versehen.

# 6.2.5. HART Leitungen anschließen

Anschlussplatinen Bild 24: Varianten der HART Anschlussplatinen

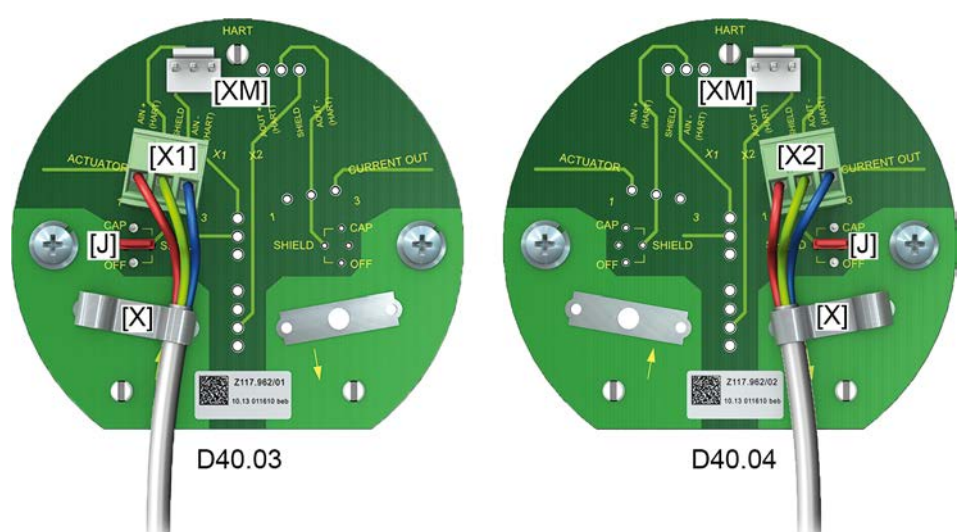

- [X] Schirmklemme
- [XM] Anschluss für HART Modem
- [X1/2] 4 20 mA HART Leitung
- [J] Steckbrücke für Schirmung

#### Tabelle 15:

| Variante | Gerätekategorie | AUMA ArtNr. auf Aufkleber 1) |
|----------|-----------------|------------------------------|
| D40.03   | Actuator        | Z117.962/01                  |
| D40.04   | Current Output  | Z117.962/02                  |

1) Aufkleber mit Artikelnummer auf Anschlussplatine

#### Belegung der Anschlüsse bei Gerätekategorie "Actuator"

#### Tabelle 16:

X1, Schraubklemme 3-polig: analoger Anschluss mit HART Signal ("Actuator")

| Pin | Signal         | Signal Typ             | Funktion                                                   |
|-----|----------------|------------------------|------------------------------------------------------------|
| 1   | AIN+_H         | Strom mit HART         | Positiver (analoger) Eingang (Sollwert) mit HART Signal    |
| 2   | Shield (Drain) | Schirm (EMV<br>Schutz) | Ader oder Schirm des eingehenden Kabels                    |
| 3   | AINH           | Strom mit HART         | negativer (analoger) Eingang (Sollwert) mit HART<br>Signal |

#### Tabelle 17:

J: Steckbrücke für Schirmung

| Pos | Stellung                              | Funktion                                      |  |  |
|-----|---------------------------------------|-----------------------------------------------|--|--|
| 1   | Steckbrücke von CAP auf<br>SHIELD     | Schirm über Kondensator (2,2 nF/200 V) auf PE |  |  |
| 2   | Steckbrücke von waagerecht auf SHIELD | Schirm direkt auf PE (Default)                |  |  |
| 3   | Steckbrücke von OFF auf SHIELD        | Schirm nicht auf PE (nicht empfohlen)         |  |  |

#### Tabelle 18:

XM 3-polig: Monitoring HART Signal "Actuator"

| Avi 3-polig. Monitoring HART Signal "Actuator |                |                |                                                                                     |
|-----------------------------------------------|----------------|----------------|-------------------------------------------------------------------------------------|
| Pin                                           | Signal Name    | Signal Typ     | Erklärung/Funktion                                                                  |
| 1                                             | AIN+_H         | Strom mit HART | Positiver (analoger) Eingang (Sollwert) mit HART<br>Signal nach Überspannungsschutz |
| 2                                             | Shield (Drain) |                | nicht verwendet auf interner Baugruppe                                              |
| 3                                             | AINH           | Strom mit HART | negativer (analoger) Eingang (Sollwert) mit HART<br>Signal nach Überspannungsschutz |

# Belegung der Anschlüsse bei Gerätekategorie "Current Output"

Tabelle 19:

X2, Schraubklemme 3-polig: analoger Anschluss mit HART Signal ("Current Output")

| Pin | Signal Name    | Signal Typ             | Funktion                                                  |
|-----|----------------|------------------------|-----------------------------------------------------------|
| 1   | AOUT+_H        | Strom mit HART         | Positiver (analoger) Ausgang (Istwert) mit HART<br>Signal |
| 2   | Shield (Drain) | Schirm (EMV<br>Schutz) | Ader oder Schirm des eingehenden Kabels                   |
| 3   | AOUTH          | Strom mit HART         | negativer (analoger) Ausgang (Istwert) mit HART<br>Signal |

#### Tabelle 20:

J: Steckbrücke für Schirmung

|     | U                                     |                                               |
|-----|---------------------------------------|-----------------------------------------------|
| Pos | Stellung                              | Funktion                                      |
| 1   | Steckbrücke von CAP auf SHIELD        | Schirm über Kondensator (2,2 nF/200 V) auf PE |
| 2   | Steckbrücke von waagerecht auf SHIELD | Schirm direkt auf PE (Default)                |
| 3   | Steckbrücke von OFF auf SHIELD        | Schirm nicht auf PE (nicht empfohlen)         |

#### Tabelle 21:

XM 3-polig: Monitoring HART Signal "Current Output"

| Pin | Signal Name    | Signal Typ     | Erklärung/Funktion                                                                     |
|-----|----------------|----------------|----------------------------------------------------------------------------------------|
| 1   | AIN+_H         | Strom mit HART | Positiver (analoger) Eingang (Sollwert) mit HART<br>Signal<br>nach Überspannungsschutz |
| 2   | Shield (Drain) |                | nicht verwendet für "Monitoring"                                                       |
| 3   | AINH           | Strom mit HART | negativer (analoger) Eingang (Sollwert) mit HART<br>Signal<br>nach Überspannungsschutz |

# 6.2.6. HART Anschlussraum schließen (Ausführung mit HART Anschlussleiterplatine)

Bild 25: HART Anschlussraum schließen

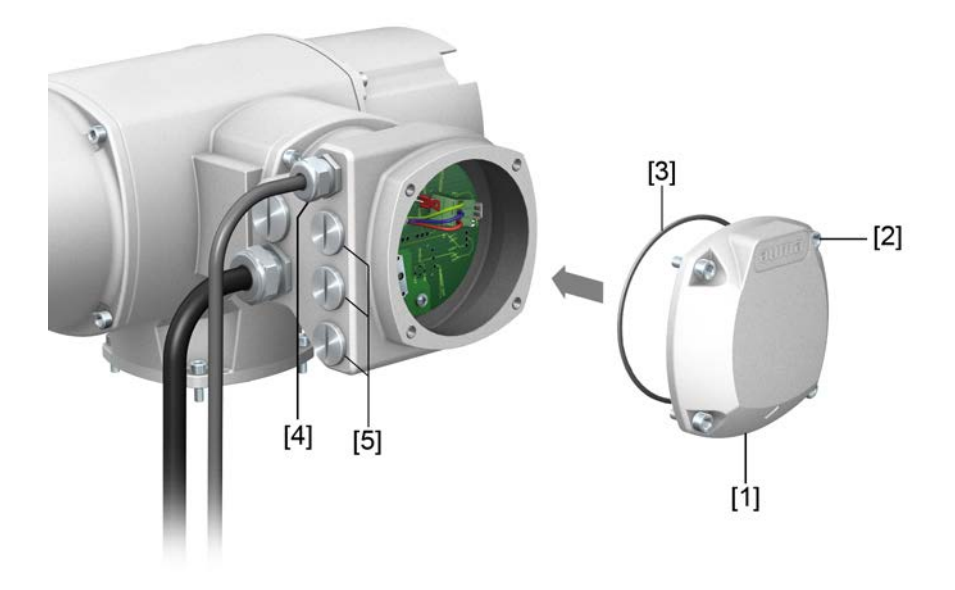

- [1] Deckel (HART Anschlussraum)
- [2] Schrauben Deckel
- [3] O-Ring
- [4] Kabeleinführungen HART Leitungen
- [5] Verschlussstopfen
- 1. Dichtflächen an Deckel [1] und Gehäuse säubern.
- 2. Dichtflächen mit säurefreiem Fett (z.B. Vaseline) leicht einfetten.
- 3. Prüfen, ob O-Ring [3] in Ordnung ist, O-Ring richtig einlegen.
- 4. Deckel [1] aufsetzen und Schrauben [2] gleichmäßig über Kreuz anziehen.
- 5. Kabelverschraubungen und Verschlussstopfen mit vorgeschriebenem Drehmoment festziehen, damit entsprechende Schutzart gewährleistet ist.

# 6.3. Zubehör zum Elektroanschluss

# 6.3.1. Stellantriebs-Steuerung auf Wandhalter

Aufbau Bild 26: Aufbau mit Wandhalter (Beispiel)

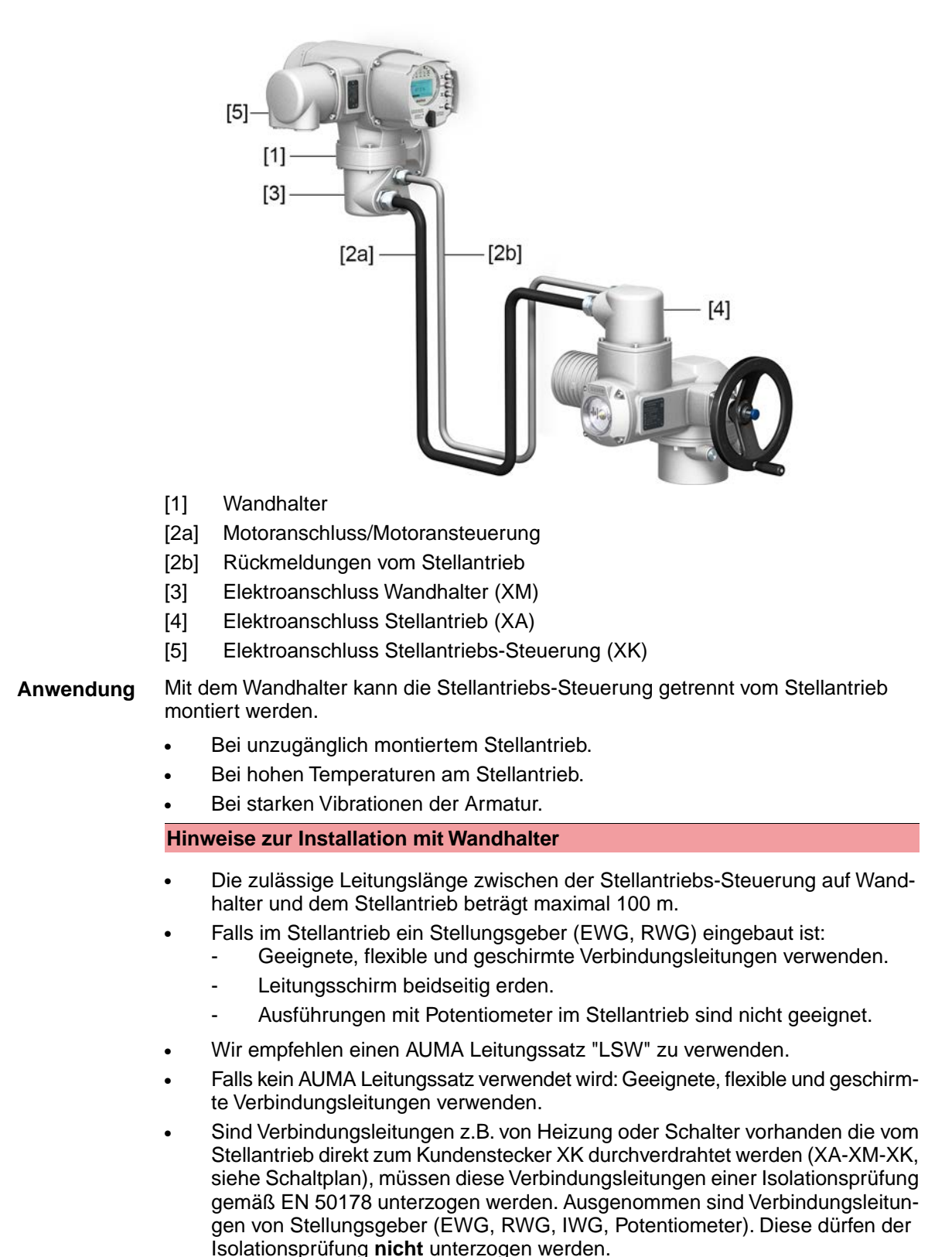

# 6.3.2. Halterahmen

Bild 27: Halterahmen, Beispiel mit AUMA Rundsteckverbinder und Deckel

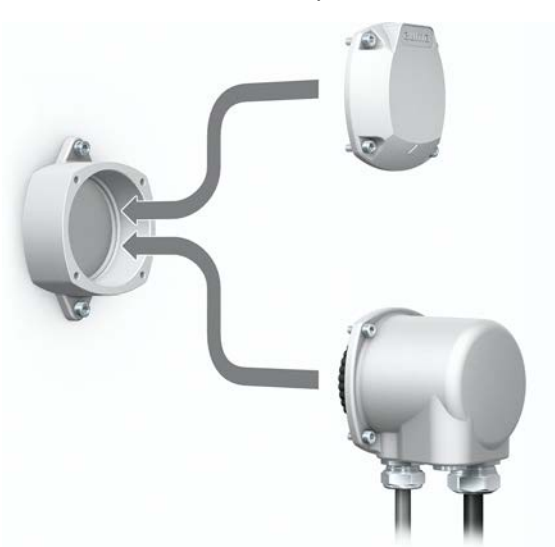

Anwendung Halterahmen zur sicheren Verwahrung eines abgezogenen Steckers oder Deckels. Zum Schutz gegen direkte Berührung der Kontakte und gegen Umwelteinflüsse.

# 6.3.3. Zwischenrahmen DS zur doppelten Abdichtung

Bild 28: Elektroanschluss mit Zwischenrahmen DS

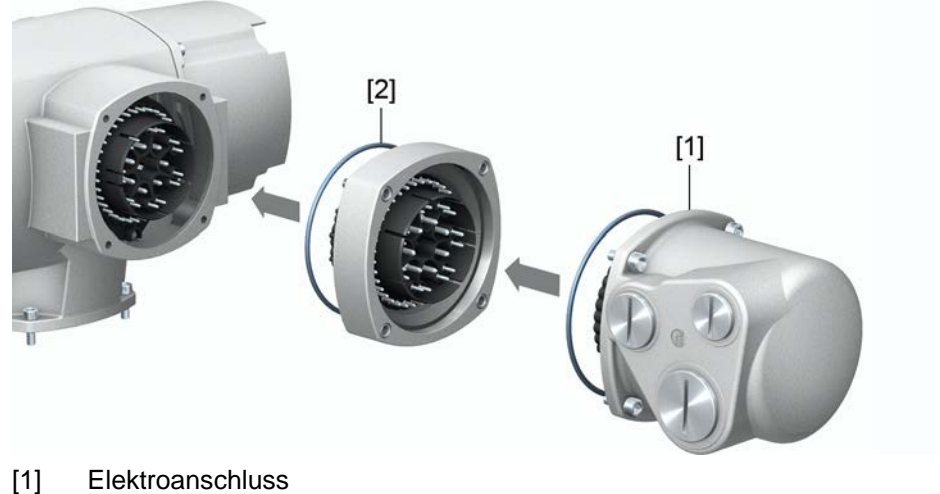

- [2] Zwischenrahmen DS

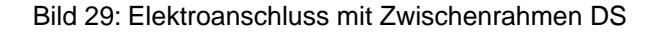

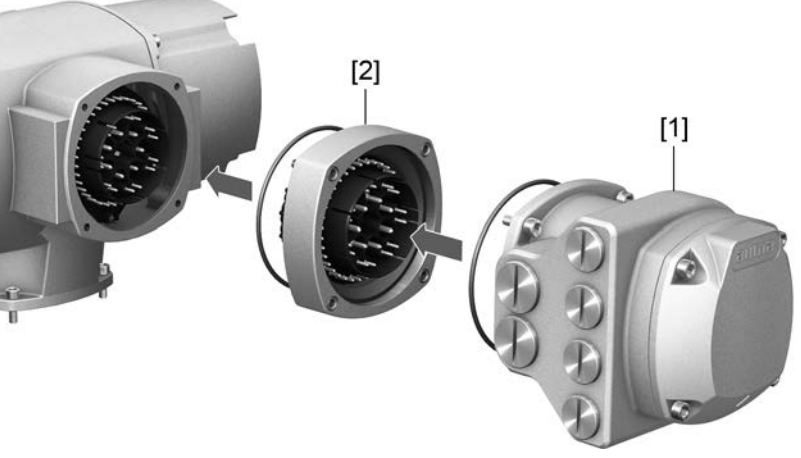

- [1] Elektroanschluss
- [2] Zwischenrahmen DS
- Anwendung Bei Abnahme des Elektroanschlusses oder durch undichte Kabelverschraubungen kann Staub und Feuchtigkeit in das Gehäuseinnere eindringen. Durch Montage des Zwischenrahmens DS (double sealed) [2] zwischen Elektroanschluss [1] und Gerätegehäuse wird dies wirkungsvoll verhindert. Die Schutzart des Gerätes (IP68) bleibt auch bei abgenommenem Elektroanschluss [1] erhalten.

# 6.3.4. Erdungsanschluss außenliegend

Bild 30: Erdungsanschluss Schwenkantrieb

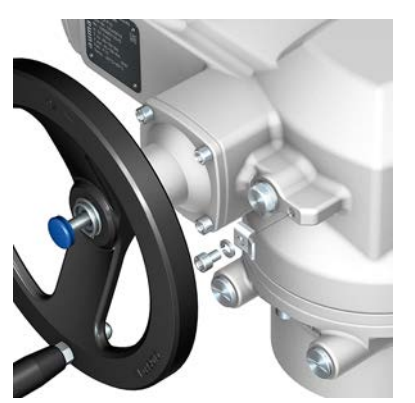

Anwendung Außenliegender Erdungsanschluss (Klemmbügel) für die Anbindung an den Potentialausgleich.

#### Tabelle 22:

| Anschlussquerschnitte und Anziehdrehmomente Erdungsanschluss                                     |                                           |                   |  |
|--------------------------------------------------------------------------------------------------|-------------------------------------------|-------------------|--|
| Leiterart                                                                                        | Anschlussquerschnitte                     | Anziehdrehmomente |  |
| ein- und mehrdrähtig                                                                             | 2,5 mm <sup>2</sup> bis 6 mm <sup>2</sup> | 3 – 4 Nm          |  |
| feindrähtig                                                                                      | 1,5 mm <sup>2</sup> bis 4 mm <sup>2</sup> | 3 – 4 Nm          |  |
| Bei feindrähtigen (flexiblen) Adern, Anschluss mit Kabelschuh/Ringkabelschuh. Beim Anschluss von |                                           |                   |  |

zwei einzelnen Adern unter den Klemmbügel müssen diese querschnittsgleich sein.

| 7.     | Bedienung       |                                                                                                    |
|--------|-----------------|----------------------------------------------------------------------------------------------------|
| 7.1.   | Handbetrieb     |                                                                                                    |
|        |                 | Zur Einstellung und Inbetriebnahme, bei Motorausfall oder Ausfall des Netzes, kann<br>der Stellantrieb im Handbetrieb betätigt werden. Durch eine eingebaute<br>Umschaltmechanik wird der Handbetrieb eingekuppelt.<br>Der Handbetrieb wird automatisch ausgekuppelt, wenn der Motor eingeschaltet wird.<br>Im Motorbetrieb steht das Handrad still.                                                                                                    |
| 7.1.1. | Armatur im Hand | dbetrieb betätigen                                                                                                    |
|        | ▲ VORSICHT      | Schäden an der Handumschaltung/Motorkupplung durch Fehlbedienung!         Handbetrieb nur bei stehendem Motor einkuppeln.         Zur Betätigung KEINE Verlängerungen als Hebel verwenden.         1. Druckknopf drücken.         2. Handrad in die gewünschte Richtung drehen.         Image: Stehender Schleigen Unzeigen Unz |
| 7.2.   | Motorbetrieb    |                                                                                                    |
| 7.2.1. | HINWEIS         | <ul> <li>Schäden an Armatur bei falscher Grundeinstellung!         <ul> <li>→ Vor einer elektrischen Bedienung des Stellantriebs Grundeinstellungen "Abschaltart" und "Drehmomentschaltung" einstellen.</li> </ul> </li> <li>Stellantriebs vor Ort         <ul> <li>Die Bedienung des Stellantriebs vor Ort erfolgt über die Drucktaster auf der Ortssteuerstelle der Stellantriebs-Steuerung.</li> </ul> </li> </ul>                                                                                                    |
# Bild 31: Ortssteuerstelle

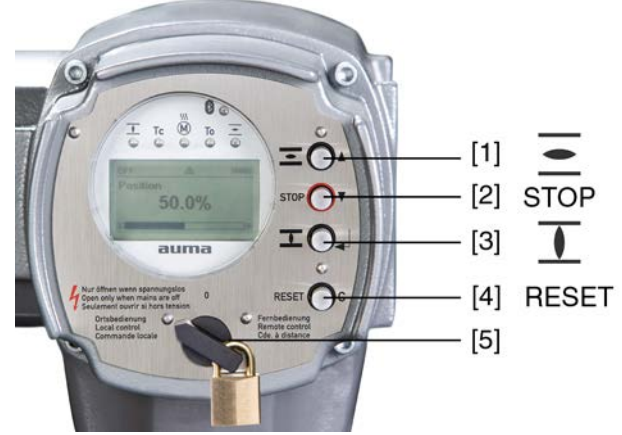

- [1] Drucktaster für Fahrbefehl in Richtung AUF
- [2] Drucktaster STOP
- [3] Drucktaster für Fahrbefehl in Richtung ZU
- [4] Drucktaster RESET
- [5] Wahlschalter

# **VORSICHT** Heiße Oberflächen z.B. durch hohe Umgebungstemperaturen oder durch starke Sonneneinstrahlung möglich!

Verbrennungen möglich

- $\rightarrow$  Oberflächentemperatur prüfen und Schutzhandschuhe tragen.
- $\rightarrow$  Wahlschalter [5] in Stellung **Ortsbedienung** (ORT) stellen.

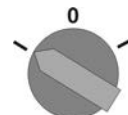

- → Der Stellantrieb kann nun über die Drucktaster [1 3] bedient werden:
- Stellantrieb in Richtung AUF fahren: Drucktaster [1] drücken.
- Stellantrieb anhalten: Drucktaster [2] STOP drücken.
- Stellantrieb in Richtung ZU fahren: Drucktaster [3] I drücken.

Information Die Stellbefehle AUF und ZU können im Tippbetrieb oder mit Selbsthaltung angesteuert werden. Bei Selbsthaltung fährt der Stellantrieb nach Drücken des Tasters bis in die jeweilige Endlage, sofern er nicht zuvor einen anderen Befehl erhält. Weitere Informationen hierzu siehe Handbuch (Betrieb und Einstellung).

# 7.2.2. Bedienung des Antriebs von Fern

 ▲ VORSICHT
 Stellantrieb kann beim Einschalten sofort losfahren!

 Personenschäden oder Schäden an Armatur möglich.
 →

 Fährt der Stellantrieb unerwartet los: sofort Wahlschalter in Stellung 0 (AUS) stellen.

 $\rightarrow$  Eingangssignale und Funktionen prüfen.

→ Wahlschalter in Stellung Fernbedienung (FERN) stellen.

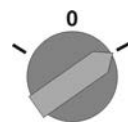

- Der Antrieb kann nun von Fern über eine analoge Sollwertvorgabe (4 20 mA) oder mit Hilfe digitaler HART Kommandos angesteuert werden.
- Information Bei Stellantrieben mit Stellungsregler ist eine Umschaltung zwischen AUF ZU Ansteuerung (Fern AUF-ZU) und Sollwertansteuerung (Fern SOLL) möglich. Weitere Informationen hierzu siehe Handbuch (Betrieb und Einstellung).

# 7.3. Menübedienung über die Drucktaster (für Einstellungen und Anzeigen)

Die Menübedienung zur Anzeige und Einstellung erfolgt über die Drucktaster [1–4] der Ortssteuerstelle.

Zur Menübedienung muss der Wahlschalter [5] in Stellung 0 (AUS) stehen.

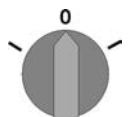

Die unterste Zeile im Display [6] dient als Navigationshilfe und zeigt welche Drucktaster [1-4] zur Menübedienung benutzt werden können.

Bild 32:

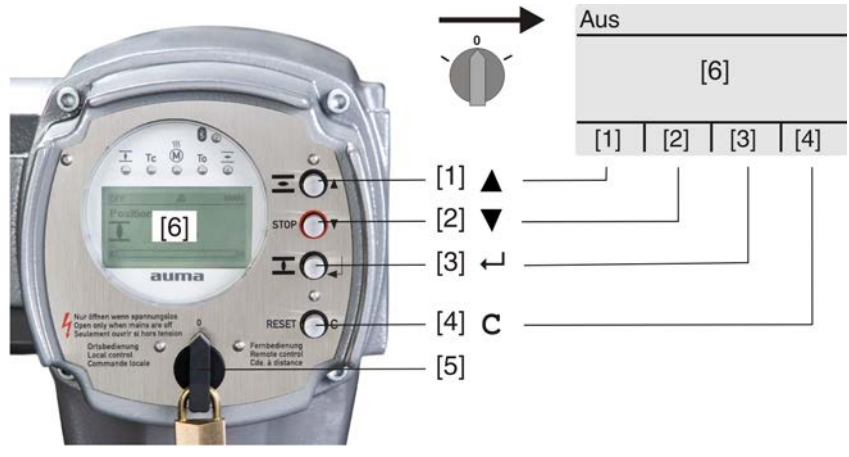

- [1-4] Drucktaster bzw. Navigationshilfe
- [5] Wahlschalter
- [6] Display

Tabelle 24: Wichtige Drucktasterfunktionen zur Menübedienung

| Drucktaster | Navigationshilfe<br>im Display | Funktionen               |
|-------------|--------------------------------|--------------------------|
| [1] 🛦       | Auf ▲                          | Seite/Auswahl wechseln   |
|             |                                | Werte ändern             |
|             |                                | Ziffern 0 bis 9 eingeben |
| [2] 🔻       | Ab ▼                           | Seite/Auswahl wechseln   |
|             |                                | Werte ändern             |
|             |                                | Ziffern 0 bis 9 eingeben |
| [3] 🖊       | Ok                             | Auswahl bestätigen       |
|             | Sichern                        | Speichern                |
|             | Ändern                         | Ins Menü Ändern wechseln |
|             | Details                        | Weitere Details anzeigen |

| Drucktaster  | Navigationshilfe<br>im Display | Funktionen                    |
|--------------|--------------------------------|-------------------------------|
| [4] <b>C</b> | Setup                          | Ins Hauptmenü wechseln        |
|              | Esc                            | Vorgang abbrechen             |
|              |                                | Zurück zur vorherigen Anzeige |

# Hintergrundbeleuchtung

Im Normalbetrieb ist die Beleuchtung weiß. Bei einem Fehler ist sie rot. Wenn ein Drucktaster betätigt wird, leuchtet das Display heller. Wenn 60 Sekunden lang kein Drucktaster betätigt wurde, wird das Display wieder dunkler.

#### 7.3.1. Struktureller Aufbau und Navigation

Gruppen

Die Anzeigen im Display sind in 3 Gruppen unterteilt.

Bild 33: Gruppen

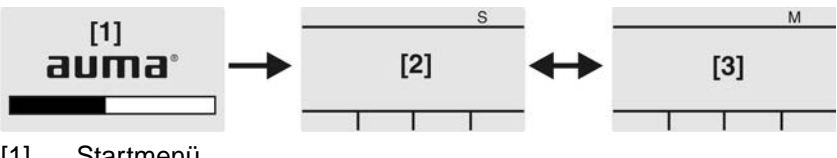

- [1] Startmenü
- [2] Statusmenü
- [3] Hauptmenü
- ID Statusmenü und Hauptmenü sind mit einer ID gekennzeichnet.

Bild 34: Kennzeichnung mit ID

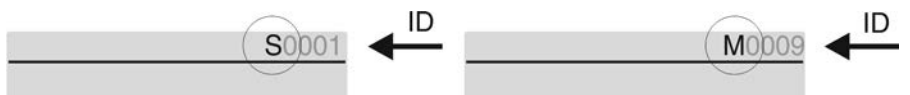

- S ID beginnt mit S = Statusmenü
- Μ ID beginnt mit M = Hauptmenü
- Gruppen wechseln
- Zwischen Statusmenü S und Hauptmenü M kann gewechselt werden:

Dazu, in Wahlschalterstellung 0 (AUS), Drucktaster C ca. 2 Sekunden gedrückt halten bis eine Seite mit der ID M... erscheint.

Bild 35: Menügruppen wechseln

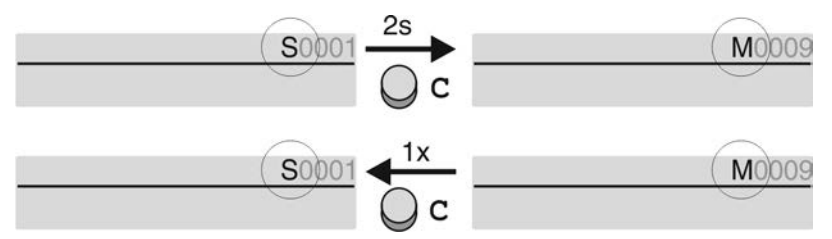

Der Wechsel zurück ins Statusmenü erfolgt, wenn:

- für 10 Minuten kein Drucktaster an der Ortssteuerstelle betätigt wird
- oder durch kurzes Drücken auf C

#### Im Hauptmenü können Seiten durch Eingabe der ID auch direkt (ohne durchklicken) Direktaufruf über ID aufgerufen werden.

Bild 36: Direktaufruf (Beispiel)

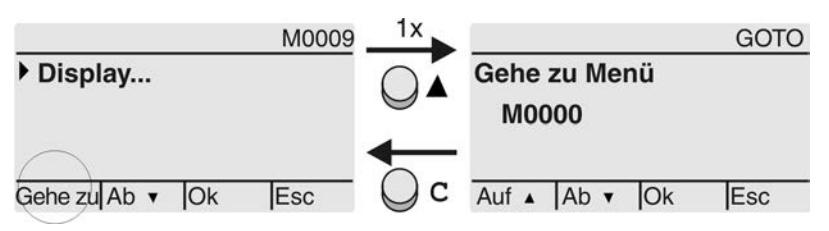

Anzeige zeigt in der untersten Zeile: Gehe zu

- Drucktaster ▲ Gehe zu drücken. Anzeige zeigt: Gehe zu Menü M0000
- 2. Mit Drucktaster ▲▼ Auf ▲ Ab ▼ Ziffern 0 bis 9 wählen.
- 3. Mit Drucktaster ← Ok erste Stelle bestätigen.
- 4. Schritte 2 und 3 für alle weiteren Stellen wiederholen.
- 5. Um Vorgang abzubrechen: C Esc drücken.

### 7.4. Benutzerlevel, Passwort

Benutzerlevel Der Benutzerlevel bestimmt, welche Menüpunkte bzw. Parameter dem angemeldeten Benutzer angezeigt, bzw. von ihm verändert werden dürfen.

Es gibt 6 unterschiedliche Benutzer. Der Benutzerlevel wird in der obersten Zeile angezeigt:

Bild 37: Anzeige Benutzerlevel (Beispiel)

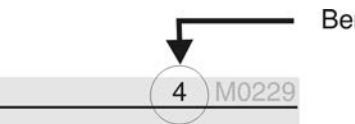

Benutzerlevel

PasswortDamit ein Parameter geändert werden kann, muss ein Passwort eingegeben werden.<br/>Im Display erscheint dann die Anzeige: Passwort 0\*\*\*

Jeder Benutzer hat ein eigenes Passwort und berechtigt zu unterschiedlichen Aktionen.

### Tabelle 25:

| Benutzer und Berechtigungen |                                                                                                    |
|-----------------------------|----------------------------------------------------------------------------------------------------|
| Benutzer (Level)            | Berechtigung/Passwort                                                                              |
| Beobachter (1)              | Einstellungen überprüfen<br>Kein Passwort erforderlich                                             |
| Bediener (2)                | Einstellungen ändern<br>Passwort ab Werk: 0000                                                     |
| Wartung (3)                 | Für spätere Erweiterungen vorgesehen                                                               |
| Spezialist (4)              | Gerätekonfiguration ändern<br>z.B. Abschaltart, Belegung der Melderelais<br>Passwort ab Werk: 0000 |
| Service (5)                 | Service Personal<br>Konfigurationseinstellungen ändern                                             |
| AUMA (6)                    | AUMA Administrator                                                                                 |

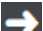

### Unberechtigter Zugriff wird durch ein unsicheres Passwort erleichtert!

 $\rightarrow\,$  Es wird dringend empfohlen, das Passwort bei der Erstinbetriebnahme zu ändern.

# 7.4.1. Passwort eingeben

- Anzeige zeigt den eingestellten Benutzerlevel, z.B Beobachter (1)
- 2. Mit ▲ Auf ▲ höheren Benutzerlevel wählen, und mit ✔ Ok bestätigen.
- → Anzeige zeigt: Passwort 0\*\*\*
- 3. Mit Drucktaster ▲▼ Auf ▲ Ab ▼ Ziffern 0 bis 9 wählen.
- 4. Mit Drucktaster ← Ok erste Stelle des Passwortes bestätigen.

- 5. Schritte 1 und 2 für alle weiteren Stellen wiederholen.
- Nachdem die letzte Stelle mit Ok bestätigt wurde, ist bei richtiger Eingabe des Passwortes der Zugriff auf alle Parameter innerhalb des Benutzerlevels möglich.

### 7.4.2. Passwörter ändern

Es können nur die Passwörter geändert werden, die den gleichen oder einen kleineren Benutzerlevel haben.

Beispiel: Der Benutzer ist unter Spezialist (4) angemeldet, dann kann er die Passwörter von Benutzerlevel (1) bis (4) ändern.

# M Servicefunktionen M0053 Servicefunktionen M0222 Passwörter ändern M0229

Der Menüpunkt Servicefunktionen M0222 ist nur sichtbar, wenn der Benutzerlevel Spezialist (4) oder höher eingestellt ist.

Hauptmenü wählen

1. Wahlschalter in Stellung **0** (AUS) stellen.

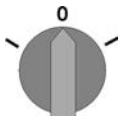

3.

- 2. Drucktaster C Setup ca. 3 Sekunden gedrückt halten.
- Anzeige wechselt ins Hauptmenü und zeigt: 
   Display

Passwörter ändern

- Parameter Passwörter ändern wählen, entweder:
  - $\rightarrow$  über das Menü M  $\triangleright$  zum Parameter klicken, oder
  - → über Direktaufruf: ▲ drücken und ID M0229 eingeben
- Anzeige zeigt: > Passwörter ändern
- In der obersten Zeile wird der Benutzerlevel (1 6) angezeigt, z.B.:

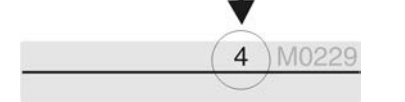

- Bei Benutzerlevel 1 (nur Anzeigen) kann kein Passwort geändert werden. Um Passwörter zu ändern muss in einen höheren Benutzerlevel gewechselt werden.
   Dazu muss über einen Parameter ein Passwort eingegeben werden.
- ➡ Anzeige zeigt den höchsten Benutzerlevel, z.B.: für Benutzer 4
- 5. Mit Drucktaster ▲▼ Auf ▲ Ab ▼ Benutzerlevel wählen und mit ← Ok bestätigen.
- Anzeige zeigt: > Passwörter ändern Passwort 0\*\*\*
- 6. Aktuelles Passwort eingeben (→ Passwort eingeben).
- Anzeige zeigt: ► Passwörter ändern Passwort (neu) 0\*\*\*
- 7. Neues Passwort eingeben (→ Passwort eingeben).
- Anzeige zeigt: 
   Passwörter ändern f
   ür Benutzer 4 (Beispiel)
- 8. Mit Drucktaster ▲▼ Auf ▲ Ab ▼ nächsten Benutzerlevel wählen oder mit Esc Vorgang abbrechen.

# 7.4.3. Zeitsperre bei Fehleingabe des Passworts

Die Stellantriebs-Steuerung ist mit einer Zeitsperre bei Fehleingabe des Passworts ausgestattet. Dadurch wird ein unbefugtes Nutzen durch systematisches Ausprobieren verhindert. Die Zeitsperre wird sowohl bei Fehleingaben über die Ortssteuerstelle, als auch bei Fehleingaben über Software Tools (AUMA CDT, AUMA Assistant App) aktiviert. Nach fünf aufeinanderfolgenden Fehlversuchen wird die weitere Eingabe für eine Minute gesperrt. Bei jedem weiteren Fehlversuch verdoppelt sich diese Sperrzeit. Eine aktive Sperrung wird auf dem Display angezeigt. Jedes Benutzerlevel hat eine individuelle Zeitsperre. Dies bedeutet, dass man sich beispielsweise bei gesperrtem Benutzerlevel 4 trotzdem mit Benutzerlevel 3 einloggen kann.

Der Fehlversuchzähler wird über zwei Wege zurückgesetzt:

- 1. Durch erfolgreiche Autorisierung mit dem korrekten Passwort.
- 2. Nach Ablauf von acht Stunden seit dem letzten Fehlversuch.

# 7.5. Sprache im Display

Die Sprache im Display kann geändert werden.

# 7.5.1. Sprache ändern

# M ▷ Display M0009 Sprache M0049

Hauptmenü wählen 1. Wahlschalter in Stellung 0 (AUS) stellen.

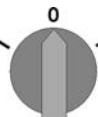

- 2. Drucktaster C Setup ca. 3 Sekunden gedrückt halten.
- → Anzeige wechselt ins Hauptmenü und zeigt: ► Display
- Sprache ändern 3. ↓ Ok drücken.
  - ➡ Anzeige zeigt: ► Sprache
  - 4. 🖊 Ok drücken.
  - → Anzeige zeigt die eingestellte Sprache, z. B. : ► Deutsch
  - 5. Unterste Zeile der Anzeige zeigt:
    - $\rightarrow$  Sichern  $\rightarrow$  weiter mit Schritt 10
    - $\rightarrow$  Ändern  $\rightarrow$  weiter mit Schritt 6
  - 6. *H*Ändern drücken.
  - → Anzeige zeigt: ► Beobachter (1)
  - 7. Mit ▲▼ Auf ▲ Ab ▼ Benutzerlevel wählen, dabei bedeutet:
    - → schwarzes Dreieck: ► = aktuelle Einstellung
    - $\rightarrow$  weißes Dreieck:  $\triangleright$  = Auswahl (noch nicht gespeichert)

  - ➡ Anzeige zeigt: Passwort 0\*\*\*
  - 9. Passwort eingeben (→ Passwort eingeben).
  - → Anzeige zeigt: ► Sprache und Sichern (unterste Zeile)
- Sprachauswahl 10. Mit ▲▼ Auf ▲ Ab ▼ neue Sprache wählen, dabei bedeutet:
  - → schwarzes Dreieck: ► = aktuelle Einstellung
  - → weißes Dreieck: ▷ = Auswahl (noch nicht gespeichert)
  - 11. Mit 🕂 Sichern Auswahl bestätigen.
  - → Die Anzeige wechselt zur neuen Sprache. Die neue Sprache ist gespeichert.

# 8. Anzeigen 8.1. Anzeigen bei Inbetriebnahme Nach dem Einschalten der Versorgungsspannung müssen alle LEDs der LED Test Ortssteuerstelle für ca. 1 Sekunde aufleuchten. Diese optische Rückmeldung zeigt, dass die Steuerung mit Spannung versorgt wird und dass alle LEDs funktionsfähig sind. Bild 38: LED Test Während des Selbsttests kann die Sprachauswahl aktiviert werden, damit gleich Sprachauswahl nach dem Startvorgang die Anzeige im Display in der gewünschten Sprache erscheint. Der Wahlschalter muss dazu in Stellung 0 (AUS) stehen. Sprachauswahl aktivieren: Anzeige zeigt in der untersten Zeile: Language selection menu? 'Reset' 1. Drucktaster RESET drücken und gedrückt halten bis in der untersten Zeile der 2. Text: Language menu loading, please wait angezeigt wird. Bild 39: Selbsttest auma auma RESET Self-test ... Self-test ..... Language selection menu? 'Reset' Language menu loading, please wait Das Menü zum Auswählen der Sprache erscheint nach dem Startupmenü. Während des Startvorgangs wird im Display die aktuelle Firmware Version angezeigt. Startupmenü Bild 40: Startupmenü mit Firmware Version: 05.00.00-xxxx auma 05.00.00-xxxx Falls während des Selbsttests die Sprachauswahl aktiviert wurde, erscheint nun das Menü zum Auswählen der Displaysprache. Weitere Informationen zur Spracheinstellung siehe Kapitel <Sprache im Display>. Bild 41: Sprachauswahl Sprache: Deutsch English Auf Ab V Sichern Esc

Erfolgt für längere Zeit (ca. 1 Minute) keine Eingabe, wechselt das Display automatisch in die erste Status-Anzeige.

| 8.2. Anzeigen im Di | splay                                                                                                    |  |
|---------------------|----------------------------------------------------------------------------------------------------|--|
| <b>→</b>            | Menüs und Funktionen sind abhängig von der Firmware der Stellantriebs-<br>Steuerung!                                                                                                    |  |
|                     | $\rightarrow$ Sollten Sie Menüs oder Funktionen vermissen, wenden Sie sich bitte an den AUMA Service.                                                                                                    |  |
| Statuszeile         | Die Statuszeile (oberste Zeile im Display) zeigt den Betriebsmodus [1], das Anliegen<br>einer Störung [2] und die ID Nummer [3] der aktuellen Anzeige.                                                                                                    |  |
|                     | Bild 42: Informationen in der Statuszeile (oben)                                                                                                    |  |
|                     | [1] [2] [3]                                                                                                    |  |
|                     | Aus △ S0001 ←                                                                                                    |  |
|                     | <ol> <li>Betriebsmodus</li> <li>Symbol Störung (nur bei Fehler und Warnungen)</li> <li>ID Nummer: S = Statusseite</li> </ol>                                                                                                    |  |
| Navigationshilfe    | Falls weitere Details bzw. mehr Informationen zur Anzeige abrufbar sind, erscheinen<br>in der Navigationshilfe (unterste Zeile im Display) die Anzeigen <mark>Details</mark> bzw. <mark>Weitere</mark> .<br>Dann können über den Drucktaster <b>←</b> weitere Informationen angezeigt werden. |  |
|                     | Bild 43: Navigationshilfe (unten)                                                                                                    |  |
|                     | Auf A Ab V Details                                                                                                    |  |
|                     | Auf A Ab Veitere                                                                                                    |  |
|                     | <ul><li>[1] zeigt Liste mit detaillierten Meldungen</li><li>[2] zeigt weitere Informationen</li></ul>                                                                                                    |  |
|                     | Die Navigationshilfe (unterste Zeile) wird nach ca. 3 Sekunden ausgeblendet. Um<br>die Navigationshilfe wieder einzublenden muss (in Wahlschalterstellung <b>0</b> (AUS) )<br>ein beliebiger Drucktaster gedrückt werden.                                                                     |  |
| 8.2.1. Rückmeldunge | n von Stellantrieb und Armatur                                                                                                    |  |
|                     | Die Anzeigen im Display sind abhängig von der Ausstattung des Stellantriebs.                                                                                                    |  |
|                     | Armaturenstellung (S0001)                                                                                                    |  |
|                     | Diese Anzeige erfolgt nur, wenn im Stellantrieb ein Stellungsgeber (Potentiometer, EWG, RWG oder MWG) eingebaut ist.                                                                                                    |  |
|                     | Die Anzeige S0001 zeigt die Armaturenstellung in % des Stellwegs.                                                                                                    |  |
|                     | Nach ca. 3 Sekunden erscheint die Balkenanzeige.                                                                                                    |  |
|                     | • Bei einem rambeleni zeigt ein Piel die Fahrtrichtung (AOF/ZO) an.<br>Bild 44: Armaturenstellung und Fahrtrichtungsanzeige                                                                                                    |  |
|                     | S0001 0- S0001                                                                                                    |  |
|                     | Position                                                                                                    |  |

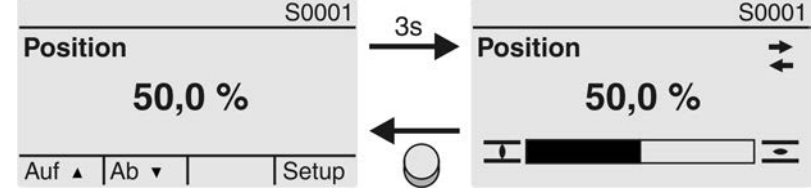

Das Erreichen der eingestellten Endlagen wird zusätzlich mit den Symbolen  $\overline{1}$  (ZU) und  $\overline{2}$  (AUF) angezeigt.

Bild 45: Endlage ZU/AUF erreicht

|          | S0001 |
|----------|-------|
| Position |       |
| <u> </u> | %     |
| <b>I</b> | -     |

|          | S0001 |
|----------|-------|
| Position |       |
| 100,0 %  | -     |
| <u> </u> | -     |

0% Stellantrieb ist in Endlage ZU

100% Stellantrieb ist in Endlage AUF

# Fahrbefehle (S0003)

Die Anzeige S0003 zeigt:

- aktive Fahrbefehle wie zum Beispiel: Fahre in Richtung ZU oder Fahre in Richtung AUF
- den Istwert E2 als Balkenanzeige und als Wert zwischen 0 und 100 %.
- bei Sollwertansteuerung (Stellungsregler): den Sollwert E1
- bei Taktbetrieb oder bei Zwischenstellungen mit Fahrprofil: Stützpunkte und Fahrverhalten der Stützpunkte

Nach ca. 3 Sekunden wird die Navigationshilfe (unterste Zeile) ausgeblendet und die Achse(n) zur Anzeige der Stützpunkte wird sichtbar.

# **AUF - ZU Ansteuerung** Aktive Fahrbefehle (AUF, ZU, ...) werden oberhalb der Balkenanzeige eingeblendet. Bild zeigt Fahrbefehl in Richtung ZU.

Bild 46: Anzeige bei AUF - ZU Ansteuerung

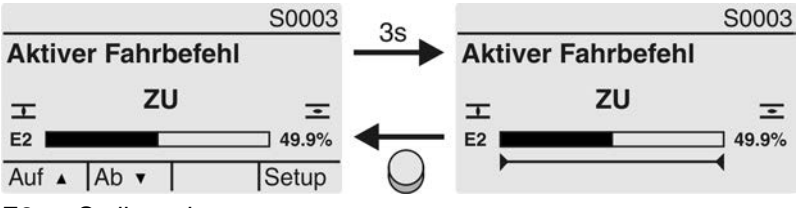

E2 Stellungsistwert

**Sollwertansteuerung** Wenn der Stellungsregler frei geschaltet und aktiviert ist, wird die Balkenanzeige für E1 (Stellungssollwert) sichtbar.

Die Richtung des Fahrbefehls wird durch einen Pfeil oberhalb der Balkenanzeige angezeigt. Bild zeigt Fahrbefehl in Richtung ZU.

Bild 47: Anzeige bei Sollwertansteuerung (Stellungsregler)

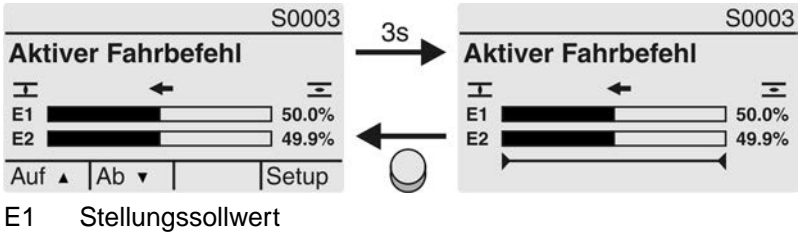

E2 Stellungsistwert

# **Stützpunktachse** Auf der Stützpunktachse werden die Stützpunkte und deren Fahrverhalten (Fahrprofil) durch Symbole angezeigt.

Die Symbole werden nur angezeigt, wenn mind. eine der folgenden Funktionen aktiviert ist:

# Fahrprofil M0294

# Taktfunktion ZU M0156

Taktfunktion AUF M0206

Bild 48: Beispiele: links Stützpunkte (Zwischenstellungen); rechts Taktbetrieb

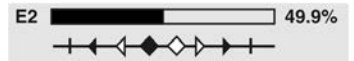

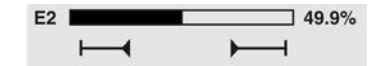

Tabelle 26: Symbole auf der Stützpunktachse

| Symbol           | Stützpunkt (Zwischenstellung) mit<br>Fahrprofil | Taktbetrieb                |
|------------------|-------------------------------------------------|----------------------------|
|                  | Stützpunkt ohne Reaktion                        | Taktende                   |
| •                | Stopp bei Fahrt in Richtung ZU                  | Taktanfang in Richtung ZU  |
| •                | Stopp bei Fahrt in Richtung AUF                 | Taktanfang in Richtung AUF |
| <b>◆</b>         | Stopp bei Fahrt in Richtung AUF und ZU          | -                          |
| $\triangleleft$  | Pause bei Fahrt in Richtung ZU                  | -                          |
| $\triangleright$ | Pause bei Fahrt in Richtung AUF                 | -                          |
| $\diamond$       | Pause bei Fahrt in Richtung AUF und ZU          | -                          |

# 8.2.2. Statusanzeigen nach AUMA Kategorie

Diese Anzeigen sind verfügbar, wenn der Parameter Diagnosekategorie M0539 auf den Wert AUMA eingestellt ist.

# Warnungen (S0005)

Wenn eine Warnung aufgetreten ist, zeigt die Anzeige S0005:

- die Anzahl der aufgetretenen Warnungen
- nach ca. 3 Sekunden ein blinkendes Fragezeichen Bild 49: Warnungen

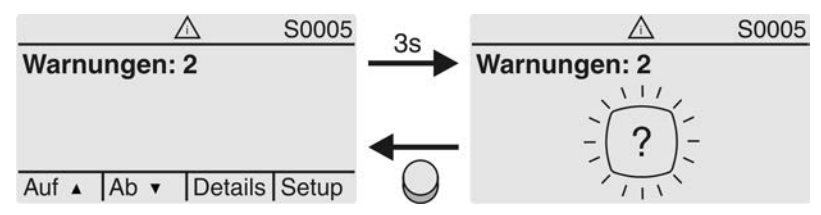

Für weitere Informationen siehe auch <Störungsbehebung>.

# Nicht bereit FERN (S0006)

Die Anzeige S0006 zeigt die Meldungen der Gruppe Nicht bereit FERN.

Wenn eine solche Meldung aufgetreten ist, zeigt die Anzeige S0006:

- die Anzahl der aufgetretenen Meldungen
- nach ca. 3 Sekunden einen blinkenden Querbalken Bild 50: Meldungen Nicht bereit FERN

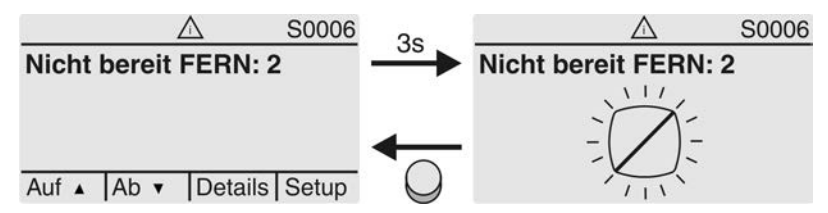

Für weitere Informationen siehe auch <Störungsbehebung>.

# Fehler (S0007)

Wenn ein Fehler aufgetreten ist, zeigt die Anzeige S0007:

- die Anzahl der aufgetretenen Fehler
- nach ca. 3 Sekunden ein blinkendes Ausrufezeichen

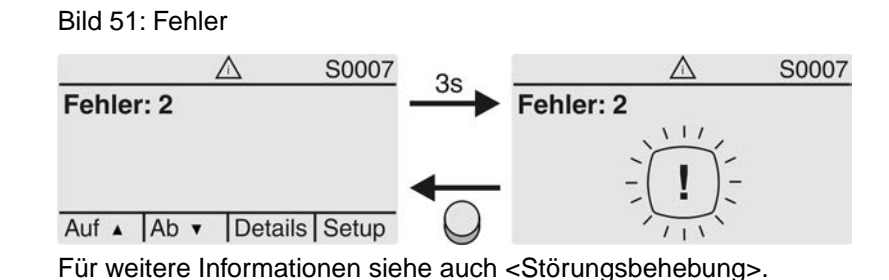

### 8.2.3. Statusanzeigen nach NAMUR-Empfehlung

Diese Anzeigen sind verfügbar, wenn der Parameter Diagnosekategorie M0539 auf den Wert NAMUR eingestellt ist.

### Außerhalb der Spezifikation (S0008)

Die Anzeige S0008 zeigt Meldungen außerhalb der Spezifikation nach der NAMUR-Empfehlung NE 107.

Wenn eine solche Meldung aufgetreten ist, zeigt die Anzeige S0008:

- die Anzahl der aufgetretenen Meldungen
- nach ca. 3 Sekunden ein blinkendes Dreieck mit Fragezeichen Bild 52: Außerhalb der Spezifikation

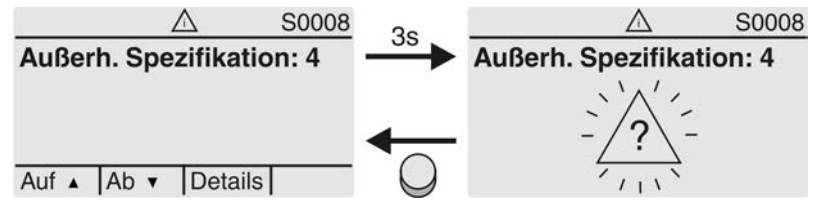

Für weitere Informationen siehe auch <Störungsbehebung>.

## Funktionskontrolle (S0009)

Die Anzeige S0009 zeigt Meldungen der Funktionskontrolle nach der NAMUR-Empfehlung NE 107.

Wenn über die Funktionskontrolle eine Meldung aufgetreten ist, zeigt die Anzeige S0009:

- die Anzahl der aufgetretenen Meldungen
- nach ca. 3 Sekunden ein blinkendes Dreieck mit Werkzeugschlüssel Bild 53: Funktionskontrolle

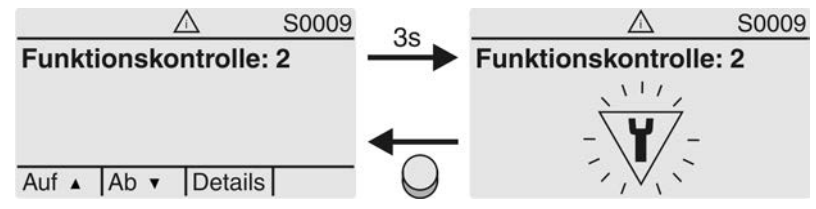

Für weitere Informationen siehe auch <Störungsbehebung>.

# Wartung erforderlich (S0010)

Die Anzeige S0010 zeigt Wartungsmeldungen nach der NAMUR-Empfehlung NE 107.

Wenn eine solche Meldung aufgetreten ist, zeigt die Anzeige S0010:

- die Anzahl der aufgetretenen Meldungen
- nach ca. 3 Sekunden ein blinkendes Viereck mit Ölkännchen

# Bild 54: Wartungsbedarf

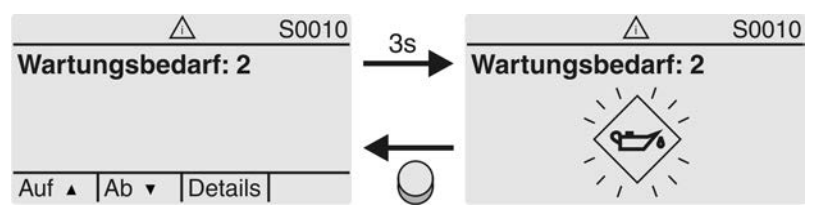

Für weitere Informationen siehe auch <Störungsbehebung>.

### Ausfall (S0011)

Die Anzeige S0011 zeigt die Ursachen der Meldung Ausfall gemäß der NAMUR-Empfehlung NE 107.

Wenn eine solche Meldung aufgetreten ist, zeigt die Anzeige S0011:

- die Anzahl der aufgetretenen Meldungen
- nach ca. 3 Sekunden einen blinkenden Kreis mit Kreuz Bild 55: Ausfall

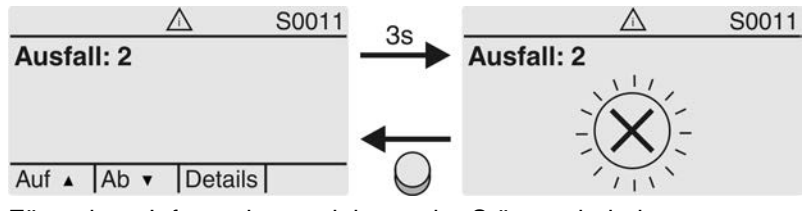

Für weitere Informationen siehe auch <Störungsbehebung>.

# 8.3. Meldeleuchten der Ortssteuerstelle

Bild 56: Anordnung und Bedeutung der Meldeleuchten

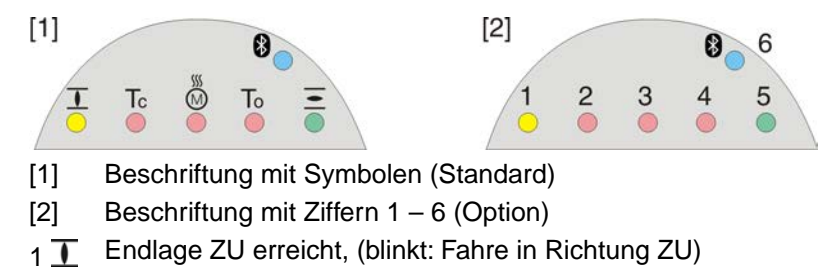

- 2 Tc Drehmomentfehler ZU
- 3 M Motorschutz ausgelöst
- 4 To Drehmomentfehler AUF
- 5 Endlage AUF erreicht, (blinkt: Fahre in Richtung AUF)
- 6 Bluetoothverbindung aktiv

### Meldeleuchten (Anzeigen) ändern

Den LEDs 1 – 5 können verschiedene Meldungen zugeordnet werden.

M ▷ Gerätekonfiguration M0053 Ortssteuerstelle M0159 Meldeleuchte 1 (links) M0093 Meldeleuchte 2 M0094 Meldeleuchte 3 M0095 Meldeleuchte 4 M0096 Meldeleuchte 5 (rechts) M0097 Meldung i. Mittelstellung M0167 Standardwerte (Europa):

Meldeleuchte 1 (links) = Endlage ZU, blinkend

Anzeigen

# Meldeleuchte 2 = Drehmo Fehler ZU Meldeleuchte 3 = Thermofehler Meldeleuchte 4 = Drehmo Fehler AUF Meldeleuchte 5 (rechts) = Endlage AUF, blinkend Meldung i. Mittelstellung = Endlage AUF/ZU = Aus

# Weitere Einstellwerte:

Siehe Handbuch (Betrieb und Einstellung).

# 8.4. Mechanische Stellungsanzeige über Anzeigemarke

Bild 57: Mechanische Stellungsanzeige

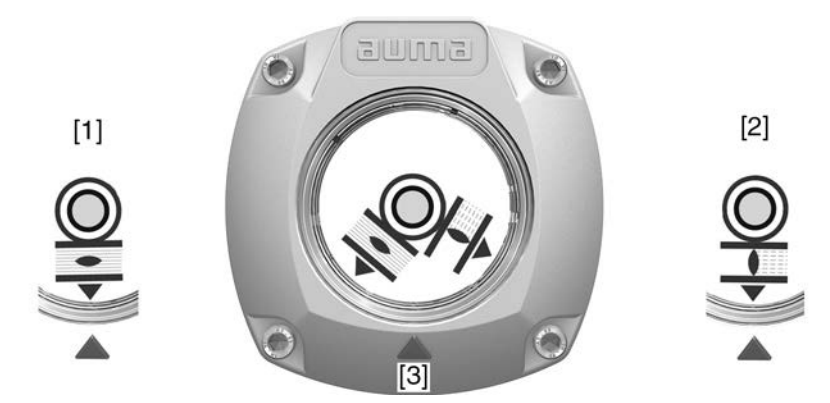

- [1] Endlage AUF erreicht
- [2] Endlage ZU erreicht
- [3] Anzeigemarke am Deckel

Eigenschaften

- ist unabhängig von der Stromversorgung
- dient als Laufanzeige: Anzeigescheibe dreht sich, wenn der Stellantrieb läuft und zeigt somit kontinuierlich die Armaturenstellung (Bei der Ausführung "rechtsdrehend schließen" drehen sich die Symbole bei einer Fahrt in Richtung ZU gegen den Uhrzeigersinn)
- zeigt das Erreichen der Endlagen (AUF/ZU)
   (Symbole Ξ (AUF)/ I (ZU) zeigen dabei auf Anzeigemarke ▲ am Deckel)

# 9. Meldungen (Ausgangssignale) 9.1. Meldungen über HART Über HART stehen verschiedene Rückmeldungen zur Verfügung. Zu den Details der Rückmeldungen über die HART Schnittstelle siehe Handbuch (Geräteintegration) HART. 9.2. Zustandsmeldungen über Melderelais (digitale Ausgänge) Über Melderelais können Zustandsmeldungen (z.B. das Erreichen der Endlagen, Eigenschaften die Wahlschalterstellung, Störungen...) als binäre Signale an die Leitwarte gemeldet werden. Zustandsmeldungen haben nur zwei Zustände: aktiv oder nicht aktiv. Aktiv bedeutet, dass die Bedingungen für die Meldung erfüllt sind. 9.2.1. Belegung der Ausgänge Die Melderelais (Ausgänge DOUT 1-6) können mit verschiedenen Signalen belegt werden. Erforderlicher Benutzerlevel: Spezialist (4) oder höher. MÞ Gerätekonfiguration M0053 I/O Interface M0139 Digitale Ausgänge M0110 Signal DOUT 1 M0109 Standardwerte: Signal DOUT 1 = Fehler Signal DOUT 2 = Endlage ZU Signal DOUT 3 = Endlage AUF Signal DOUT 4 = Wahlschalter FERN Signal DOUT 5 = Drehmo Fehler ZU Signal DOUT 6 = Drehmo Fehler AUF 9.2.2. Kodierung der Ausgänge Die Ausgangssignale Kodierung DOUT 1-Kodierung DOUT 6 können High Aktiv oder Low Aktiv geschaltet werden. High Aktiv = Meldekontakt geschlossen = Signal aktiv Low Aktiv = Meldekontakt offen = Signal aktiv Signal aktiv bedeutet, dass die Bedingungen für die Meldung erfüllt sind. Erforderlicher Benutzerlevel: Spezialist (4) oder höher. MÞ Gerätekonfiguration M0053 I/O Interface M0139 Digitale Ausgänge M0110 Kodierung DOUT 1 M0102 Standardwerte: Kodierung DOUT 1 = Low Aktiv Kodierung DOUT 2–Kodierung DOUT 6 = High Aktiv

# 9.3. Analoge Meldungen (analoge Ausgänge)

Voraussetzungen Analoge Meldungen sind nur unter folgenden Voraussetzungen verfügbar:

- Die Stellantriebs-Steuerung ist mit zusätzlichen Eingangssignalen ausgestattet.
  - Der Stellantrieb ist mit einem Stellungsgeber (Potentiometer, RWG oder EWG) ausgestattet

Armaturenstellung Signal: E2 = 0/4 - 20 mA (potentialgetrennt)

Bezeichnung im Schaltplan: AOUT1 (Stellung)

Weitere Informationen zu diesem Thema siehe Handbuch (Betrieb und Einstellung).

# 10. Inbetriebnahme (Grundeinstellungen) 1. Wahlschalter in Stellung 0 (AUS) stellen. Information: Der Wahlschalter ist kein Netzschalter. In der Stellung 0 (AUS) wird die Ansteuerung des Antriebs verhindert. Die Spannungsversorgung der Steuerung bleibt bestehen. Spannungsversorgung einschalten. 2. Information: Bei Temperaturen unter -30 °C Vorwärmzeit beachten. 3. Grundeinstellungen ausführen. 10.1. Endanschläge im Schwenkantrieb Die folgende Beschreibung gilt für die Standardausführung rechtsdrehend schließen. Für die Sonderausführung linksdrehend schließen gibt es eine separate Beschreibung. Die internen Endanschläge begrenzen den Schwenkwinkel. Sie schützen die Armatur bei Versagen der Wegschaltung im Motorbetrieb und dienen als Begrenzung bei manuellem Betrieb mit dem Handrad. Sie dürfen nicht zur Drehmomentabschaltung in den Endlagen im regulären Betrieb verwendet werden. Die Einstellung der Endanschläge erfolgt in der Regel durch den Armaturenhersteller, vor Einbau der Armatur in die Rohrleitung. Offenliegende, drehende Teile (Klappen/Hähne) an der Armatur! A VORSICHT Quetschungen und Schäden durch Armatur bzw. Stellantrieb. $\rightarrow$ Endanschläge nur durch ausgebildetes Fachpersonal einstellen.

- → Einstellschrauben [2] und [4] niemals komplett entfernen, da sonst Fett austreten kann.
- $\rightarrow$  Maß T<sub>min.</sub> beachten.
- Information
- Der werkseitig eingestellte Schwenkwinkel ist auf dem Typenschild angegeben: Bild 58: Beispiel: Typenschild Schwenkwinkel

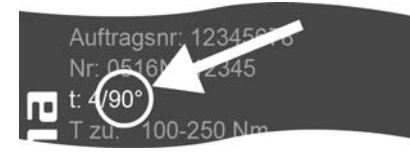

- Die Reihenfolge der Einstellung ist von der Armatur abhängig:
  - Empfehlung bei **Klappen**: zuerst Endanschlag ZU einstellen.
  - Empfehlung bei Kugelhähnen: zuerst Endanschlag AUF einstellen.

# Bild 59: Endanschlag

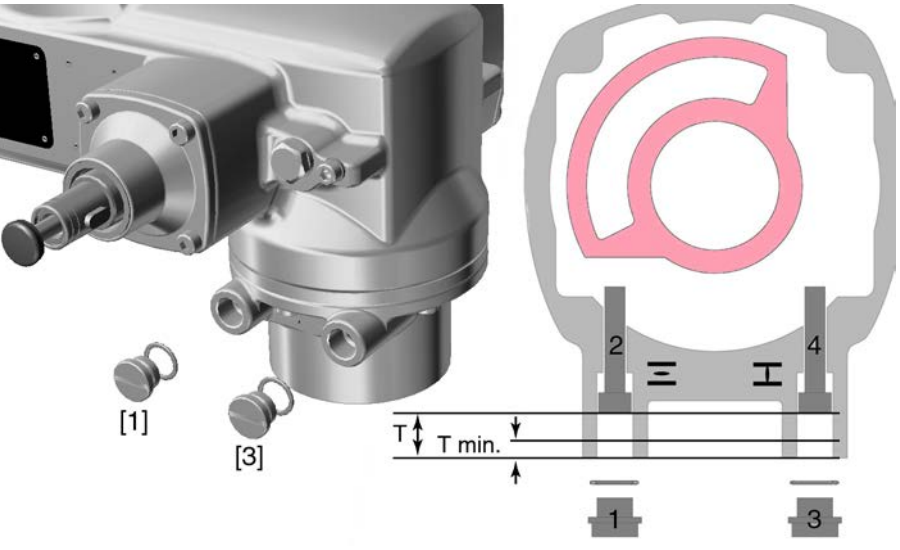

- [1] Verschlussschraube Endanschlag AUF
- [2] Einstellschraube Endanschlag AUF
- [3] Verschlussschraube Endanschlag ZU
- [4] Einstellschraube Endanschlag ZU

| Maße/Baugröße     | 05.2 | 07.2 | 10.2 | 12.2 | 14.2 |
|-------------------|------|------|------|------|------|
| T (bei 90°)       | 17   | 17   | 20   | 23   | 23   |
| T <sub>min.</sub> | 11   | 11   | 12   | 13   | 12   |

# 10.1.1. Endanschlag ZU einstellen

- 1. Verschlussschraube [3] entfernen.
- 2. Armatur mit Handrad in Endlage ZU fahren.
- 3. Wird die Endlage der Armatur nicht erreicht:
  - → Einstellschraube [4] etwas gegen Uhrzeigersinn drehen bis Endlage ZU der Armatur sicher eingestellt werden kann.
  - Drehen der Einstellschraube [4] im Uhrzeigersinn ergibt kleineren Schwenkwinkel.
  - Drehen der Einstellschraube [4] gegen Uhrzeigersinn ergibt größeren Schwenkwinkel.

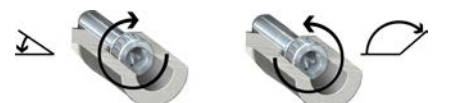

- 4. Einstellschraube [4] im Uhrzeigersinn bis Anschlag drehen.
- → Damit ist der Endanschlag ZU eingestellt.
- 5. O-Ring der Verschlussschraube auf Sitz und Zustand prüfen, falls schadhaft ersetzen.
- 6. Verschlussschraube [1] eindrehen und anziehen.

Im Anschluss an diese Einstellung kann sofort die Endlagenerkennung ZU eingestellt werden.

# 10.1.2. Endanschlag AUF einstellen

**Information** Der Endanschlag AUF muss in der Regel nicht mehr eingestellt werden.

- 1. Verschlussschraube [1] entfernen.
- 2. Armatur mit Handrad in Endlage AUF fahren.

- 3. Wird die Endlage der Armatur nicht erreicht:
  - → Einstellschraube [2] etwas gegen Uhrzeigersinn drehen bis Endlage AUF der Armatur sicher eingestellt werden kann.
  - Drehen der Einstellschraube [2] im Uhrzeigersinn ergibt kleineren Schwenkwinkel.
  - Drehen der Einstellschraube [2] gegen Uhrzeigersinn ergibt größeren Schwenkwinkel.

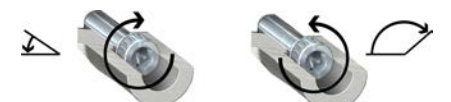

- 4. Einstellschraube [2] im Uhrzeigersinn bis Anschlag drehen.
- → Damit ist der Endanschlag AUF eingestellt.
- 5. O-Ring der Verschlussschraube auf Sitz und Zustand prüfen, falls schadhaft ersetzen.
- 6. Verschlussschraube [1] eindrehen und anziehen.

Im Anschluss an diese Einstellung kann sofort die Endlagenerkennung AUF eingestellt werden.

| 10.2. Abschaltart eins | tellen                                                                                                 |  |  |
|------------------------|----------------------------------------------------------------------------------------------------|--|--|
|                        |                                                                                                    |  |  |
| HINWEIS                | Schäden an der Armatur durch falsche Einstellung!                                                      |  |  |
|                        | → Die Einstellung der Abschaltart (weg- oder drehmomentabhängig) muss auf die Armatur abgestimmt sein. |  |  |
|                        | ightarrow Einstellung nur mit Zustimmung des Armaturenherstellers ändern.                              |  |  |
| M⊳                     | Einstellungen M0041<br>Abschaltart M0012<br>Endlage ZU M0086<br>Endlage AUF M0087                      |  |  |
|                        | Standardwert: Weg                                                                                      |  |  |
|                        | Einstellwerte:                                                                                         |  |  |
| Weg                    | Abschaltung in den Endlagen über die Wegschaltung.                                                     |  |  |
| Drehmoment             | Abschaltung in den Endlagen über die Drehmomentschaltung.                                              |  |  |
| Hauptmenü wählen       | 1. Wahlschalter in Stellung <b>0</b> (AUS) stellen.                                                    |  |  |
|                        |                                                                                                    |  |  |
|                        | 2. Drucktaster C Setup ca. 3 Sekunden gedrückt halten.                                                 |  |  |
|                        | Anzeige wechselt ins Hauptmenü und zeigt: > Display                                                    |  |  |
| Parameter wählen       | 3. Parameter wählen, entweder:                                                                         |  |  |
|                        | $\rightarrow$ über das Menü <b>M</b> > zum Parameter klicken, oder                                     |  |  |
|                        | $\rightarrow$ über Direktaufruf: $\blacktriangle$ drücken und ID M0086 bzw. M0087 eingeben             |  |  |
|                        | Anzeige zeigt: Endlage ZU                                                                              |  |  |
| ZU oder AUF            | <ol> <li>Mit ▲ ▼ Auf ▲ Ab ▼ Auswahl treffen:</li> </ol>                                                |  |  |
|                        | $\rightarrow$ Findlage ZU                                                                              |  |  |
|                        | $\rightarrow$ <b>•</b> Endlage AUF                                                                     |  |  |
|                        | <ul> <li>Das schwarze Dreieck &gt; zeigt die aktuelle Auswahl.</li> </ul>                              |  |  |

- 5. ← Ok drücken.
- Anzeige zeigt die aktuelle Einstellung: Weg oder Drehmoment
- Die unterste Zeile der Anzeige zeigt entweder:
- Ändern → weiter mit Schritt 6
- Sichern → weiter mit Schritt 10
- ➡Ändern drücken. 6.
- Anzeige zeigt: ► Spezialist (4) -
- Benutzer anmelden

AC 01.2 Intrusive HART

- Information: Erforderlicher Benutzerlevel: Spezialist (4) oder höher
- Dabei bedeutet:

7.

schwarzes Dreieck: ► = aktuelle Einstellung

Mit ▲ ▼ Auf ▲ Ab ▼ Benutzer wählen:

- weißes Dreieck: > = Auswahl (noch nicht gespeichert)
- 8. ← Ok drücken.
- Anzeige zeigt: Passwort 0\*\*\*
- 9. Passwort eingeben ( $\rightarrow$  Passwort eingeben).
- Anzeige zeigt mit einem schwarzen Dreieck ► die eingestellte Abschaltart (►Weg oder ►Drehmoment).
- 10. Mit ▲ ▼ Auf ▲ Ab ▼ neue Einstellung wählen. Einstellung ändern
  - Dabei bedeutet: ╘
  - schwarzes Dreieck: ► = aktuelle Einstellung
  - weißes Dreieck: > = Auswahl (noch nicht gespeichert)
  - 11. Mit 
    ← Sichern Auswahl speichern.
  - Die Abschaltart ist eingestellt. ↦

#### 10.3. HART Adresse (Slaveadresse) einstellen

Eine Anpassung der HART Adresse ist nur im Multidrop Betrieb erforderlich. Ohne Multidrop Betrieb muss die Adresse 0 eingestellt werden.

#### MÞ Einstellungen M0041

# HART M1238

Adresse M1253

# Standardwert: 0

Einstellbereich: 0 – 63

Hauptmenü wählen

1. Wahlschalter in Stellung **0** (AUS) stellen.

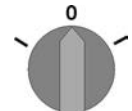

- 2. Drucktaster C Setup ca. 3 Sekunden gedrückt halten.
- Anzeige wechselt ins Hauptmenü und zeigt: 
  Display -

HART Adresse einstellen

- 3. Parameter wählen, entweder:
  - $\rightarrow$ M ▷ (durch das Menü klicken)
  - oder ▲ drücken und ID M1253 eingeben (Direktaufruf)  $\rightarrow$
- Anzeige zeigt: Adresse ↦
- ← Ok drücken. 4.
- Anzeige zeigt die eingestellte Adresse.

- 5. Unterste Zeile der Anzeige zeigt:
  - → Ändern→ weiter mit Schritt 6
  - $\rightarrow$  Auf Ab  $\rightarrow$  weiter mit Schritt 10
- → Anzeige zeigt: Beobachter (1)
- 7. Mit ▲ ▼ Auf ▲ Ab ▼ Zugriffslevel wählen, dabei bedeutet:
  - $\rightarrow$  schwarzes Dreieck:  $\blacktriangleright$  = aktuelle Einstellung
  - → weißes Dreieck: ▷ = Auswahl (noch nicht gespeichert)

Information: Erforderlicher Zugriffslevel: Spezialist (4) oder höher

- 8. 🖊 Ok drücken.
- → Anzeige zeigt: Passwort 0\*\*\*
- 9. Passwort eingeben (→ Passwort eingeben).
- ➡ Anzeige zeigt die eingestellte Adresse
- Mit ▲ ▼ Auf ▲ Ab ▼ neue Adresse eingeben.
   Information: Der Adressbereich wird im Display in runden Klammern angezeigt
- 11. Mit ← Sichern Auswahl speichern.
- → Die HART Adresse ist eingestellt.

# 10.4. Schaltwerkraum öffnen

Für die nachfolgenden Einstellungen muss der Schaltwerkraum geöffnet werden.

1. Schrauben [2] lösen und Deckel [1] am Schaltwerkraum abnehmen.

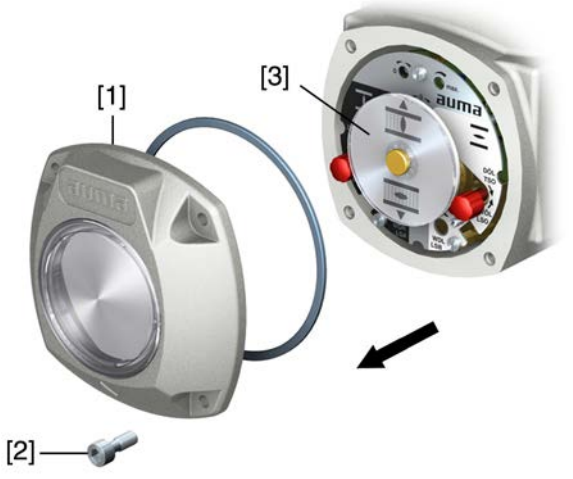

 Wenn Anzeigescheibe [3] vorhanden: Anzeigescheibe [3] mit Gabelschlüssel (als Hebel) abziehen. Information: Um Lackschäden zu vermeiden, Gabelschlüssel mit weichem Gegenstand, z.B. Tuch unterlegen.

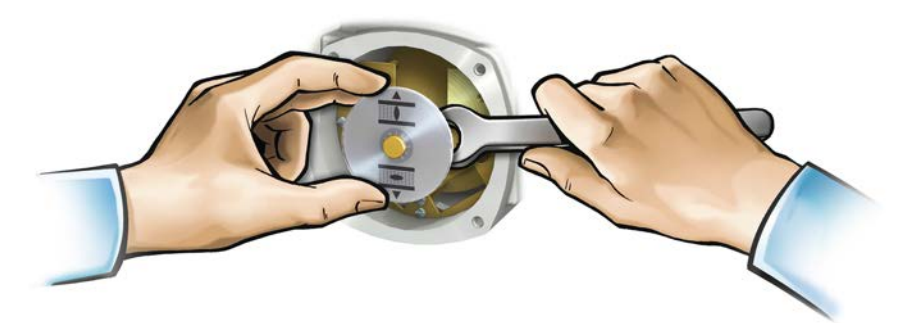

| 10.5. | Drehmomentsch | naltung einstellen                                                                                                    |  |  |
|-------|---------------|----------------------------------------------------------------------------------------------------|--|--|
|       |               | Wenn das hier eingestellte Abschaltmoment erreicht wird, werden die<br>Drehmomentschalter betätigt (Überlastschutz der Armatur).   |  |  |
|       | Information   | Auch im Handbetrieb kann die Drehmomentschaltung ansprechen.                                                                       |  |  |
|       | HINWEIS       | Schäden an der Armatur bei zu hoch eingestelltem Abschaltmoment!<br>→ Abschaltmoment muss auf die Armatur abgestimmt sein.         |  |  |
|       |               | $\rightarrow$ Einstellung nur mit Zustimmung des Armaturen-Herstellers ändern.                                                     |  |  |
|       |               | Bild 60: Drehmomentmessköpfe                                                                                                    |  |  |
|       |               | [3] [3]                                                                                                    |  |  |
|       |               |                                                                                                    |  |  |
|       |               |                                                                                                    |  |  |
|       |               | [1] Messkopf schwarz für Drehmoment Richtung ZU                                                                                    |  |  |
|       |               | [2] Messkopf weiß für Drehmoment Richtung AUF                                                                                      |  |  |
|       |               | [3] Sicherungsschrauben                                                                                                    |  |  |
|       |               | [4] Skalenscheiben                                                                                                    |  |  |
|       |               | 1. Beide Sicherungsschrauben [3] an Zeigerscheibe lösen.                                                                           |  |  |
|       |               | <ol> <li>Skalenscheibe [4] durch Verdrehen auf das erforderliche Drehmoment einsteller<br/>(1 da Nm = 10 Nm). Beispiel:</li> </ol> |  |  |
|       |               | <ul> <li>Messkopf schwarz eingestellt auf ca. 25 da Nm</li></ul>                                                                   |  |  |
|       |               | <ul> <li>Messkopf weiß eingestellt auf ca. 20 da Nm ≙ 200 Nm f ür Richtung AUF</li> </ul>                                          |  |  |
|       |               | 3. Sicherungsschrauben [3] wieder anziehen.                                                                                        |  |  |
|       |               | Information: Maximales Anziehdrehmoment: 0,3 – 0,4 Nm                                                                              |  |  |
|       |               | ➡ Die Drehmomentschaltung ist eingestellt.                                                                                         |  |  |
|       |               |                                                                                                    |  |  |

# 10.6. Wegschaltung einstellen

Die Wegschaltung erfasst den Stellweg. Bei Erreichen der eingestellten Position werden Schalter betätigt.

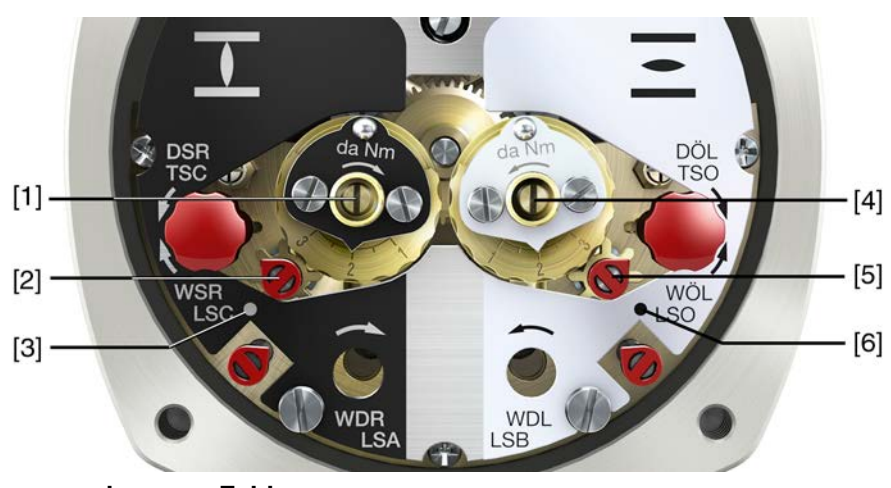

Bild 61: Einstellelemente für die Wegschaltung

# schwarzes Feld:

- [1] Einstellspindel: Endlage ZU
- [2] Zeiger: Endlage ZU
- [3] Punkt: Endlage ZU eingestellt weißes Feld:
- [4] Einstellspindel: Endlage AUF
- [5] Zeiger: Endlage AUF
- [6] Punkt: Endlage AUF eingestellt

# 10.6.1. Endlage ZU (schwarzes Feld) einstellen

- 1. Handbetrieb einlegen.
- 2. Handrad im Uhrzeigersinn drehen, bis die Armatur geschlossen ist.
- 3. Einstellspindel [1] **unter ständigem Eindrücken** mittels Schraubendreher in Pfeilrichtung drehen, dabei Zeiger [2] beobachten: Bei spürbarem und hörbarem Ratschen springt Zeiger [2] um jeweils 90°.
- 4. Steht der Zeiger [2] 90° vor Punkt [3]: Nur noch langsam weiterdrehen.
- 5. Springt der Zeiger [2] zum Punkt [3]: Nicht mehr drehen und Einstellspindel loslassen.
- → Die Endlage ZU ist eingestellt.
- 6. Falls zu weit gedreht wurde (Ratschen nach Umspringen des Zeigers): Einstellspindel in die gleiche Richtung weiterdrehen und Einstellvorgang wiederholen.

# 10.6.2. Endlage AUF (weißes Feld) einstellen

- 1. Handbetrieb einlegen.
- 2. Handrad entgegen Uhrzeigersinn drehen, bis Armatur offen ist.
- 3. Einstellspindel [4] (Bild ) **unter ständigem Eindrücken** mittels Schraubendreher in Pfeilrichtung drehen, dabei Zeiger [5] beobachten: Bei spürbarem und hörbarem Ratschen springt Zeiger [5] um jeweils 90°.
- 4. Steht der Zeiger [5] 90° vor Punkt [6]: Nur noch langsam weiterdrehen.
- 5. Springt der Zeiger [5] zum Punkt [6]: Nicht mehr drehen und Einstellspindel loslassen.
- → Die Endlage AUF ist eingestellt.
- 6. Falls zu weit gedreht wurde (Ratschen nach Umspringen des Zeigers): Einstellspindel in die gleiche Richtung weiterdrehen und Einstellvorgang wiederholen.

# 10.7. Zwischenstellungen einstellen

Stellantriebe mit DUO-Wegschaltung haben zwei Zwischenstellungsschalter. Pro Laufrichtung kann eine Zwischenstellung eingestellt werden.

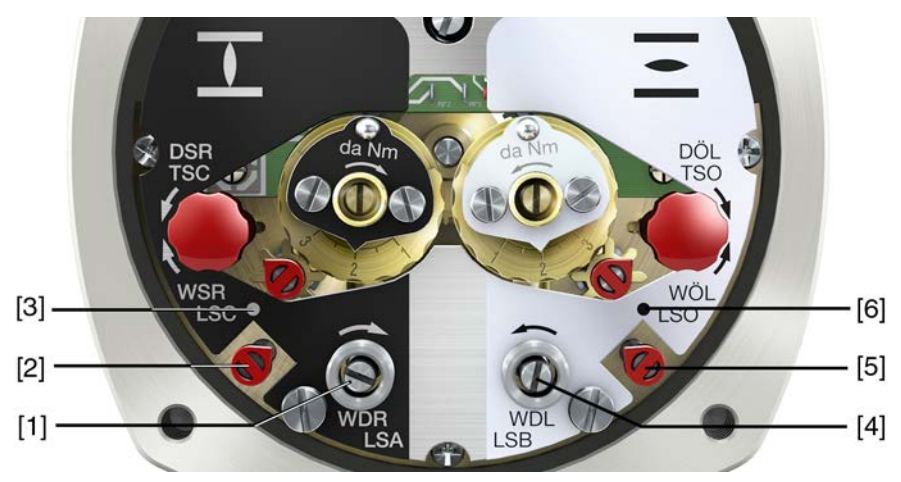

# Bild 62: Einstellelemente für die Wegschaltung

### schwarzes Feld:

- [1] Einstellspindel: Laufrichtung ZU
- [2] Zeiger: Laufrichtung ZU
- [3] Punkt: Zwischenstellung ZU eingestellt weißes Feld:
- [4] Einstellspindel: Laufrichtung AUF
- [5] Zeiger: Laufrichtung AUF
- [6] Punkt: Zwischenstellung AUF eingestellt

# 10.7.1. Laufrichtung ZU (schwarzes Feld) einstellen

- 1. Armatur in Richtung ZU, bis zur gewünschten Zwischenstellung fahren.
- 2. Falls zu weit gedreht wurde: Armatur wieder zurückdrehen und Zwischenstellung erneut in Richtung ZU anfahren.

**Information:** Zwischenstellung immer in gleiche Richtung anfahren wie nachher im elektrischen Betrieb.

- 3. Einstellspindel [1] **unter ständigem Eindrücken** mittels Schraubendreher in Pfeilrichtung drehen, dabei Zeiger [2] beobachten: Bei spürbarem und hörbarem Ratschen springt Zeiger [2] um jeweils 90°.
- 4. Steht der Zeiger [2] 90° vor Punkt [3]: Nur noch langsam weiterdrehen.
- 5. Springt der Zeiger [2] zum Punkt [3]: Nicht mehr drehen und Einstellspindel loslassen.
- → Die Zwischenstellung in Laufrichtung ZU ist eingestellt.
- 6. Falls zu weit gedreht wurde (Ratschen nach Umspringen des Zeigers): Einstellspindel in die gleiche Richtung weiterdrehen und Einstellvorgang wiederholen.

### 10.7.2. Laufrichtung AUF (weißes Feld) einstellen

- 1. Armatur in Richtung AUF, bis zur gewünschten Zwischenstellung fahren.
- 2. Falls zu weit gedreht wurde: Armatur wieder zurückdrehen und Zwischenstellung erneut in Richtung AUF anfahren (Zwischenstellung immer in gleiche Richtung anfahren wie nachher im elektrischen Betrieb).
- 3. Einstellspindel [4] **unter ständigem Eindrücken** mittels Schraubendreher in Pfeilrichtung drehen, dabei Zeiger [5] beobachten: Bei spürbarem und hörbarem Ratschen springt Zeiger [5] um jeweils 90°.
- 4. Steht der Zeiger [5] 90° vor Punkt [6]: Nur noch langsam weiterdrehen.
- 5. Springt der Zeiger [5] zum Punkt [6]: Nicht mehr drehen und Einstellspindel loslassen.
- ➡ Die Zwischenstellung in Laufrichtung AUF ist eingestellt.

6. Falls zu weit gedreht wurde (Ratschen nach Umspringen des Zeigers): Einstellspindel in die gleiche Richtung weiterdrehen und Einstellvorgang wiederholen.

| 10.8.   | Probelauf       |                                                                                                   |
|---------|-----------------|---------------------------------------------------------------------------------------------------|
|         |                 | Probelauf erst dann durchführen, wenn alle zuvor beschriebenen Einstellungen durchgeführt wurden. |
| 10.8.1. | Drehrichtung an | mechanischer Stellungsanzeige prüfen                                                              |
|         |                 |                                                                                                   |
|         | HINWEIS         | Schäden an der Armatur durch falsche Drehrichtung!                                                |
|         |                 | ightarrow Bei falscher Drehrichtung sofort abschalten (STOP drücken).                             |
|         |                 | $\rightarrow$ Ursache beseitigen, z.B. beim Leitungssatz Wandhalter Phasenfolge korrigieren.      |
|         |                 | $\rightarrow$ Probelauf wiederholen.                                                              |
|         | Information     | Vor Erreichen der Endlage abschalten.                                                             |

Vor Erreichen der Endlage abschalten.

- 1. Stellantrieb im Handbetrieb in Mittelstellung, bzw. in ausreichende Entfernung zur Endlage fahren.
- 2. Stellantrieb in Laufrichtung ZU einschalten und Drehrichtung an mechanischer Stellungsanzeige beobachten:
  - $\rightarrow$ Bei mechanischer Stellungsanzeige über Anzeigemarke:
  - Die Drehrichtung stimmt, wenn der Stellantrieb in Richtung ZU fährt und die Symbole  $(\overline{-}/\overline{-})$  sich **gegen** den Uhrzeigersinn drehen:

Bild 63: Drehrichtung  $\Xi/I$  (bei Ausführung "rechtsdrehend schließen")

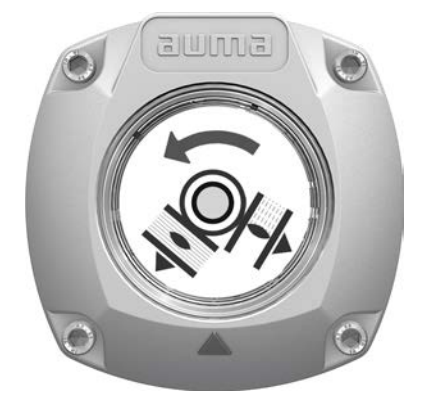

#### 10.8.2. Wegschaltung prüfen

1. Wahlschalter in Stellung Ortsbedienung (ORT) stellen.

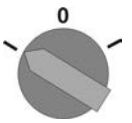

- Antrieb über Drucktaster AUF, HALT, ZU betätigen. 2.
- Die Wegschaltung ist richtig eingestellt, wenn (Standard-Signalisierung):
- die gelbe Meldeleuchte/LED1 in Endlage ZU leuchtet
- die grüne Meldeleuchte/LED5 in Endlage AUF leuchtet
- die Meldeleuchten nach Fahrt in Gegenrichtung wieder erlöschen
- Die Wegschaltung ist falsch eingestellt, wenn:
- der Antrieb vor Erreichen der Endlage stehen bleibt
- eine der roten Meldeleuchten/LEDs leuchtet (Drehmomentfehler)
- die Status-Anzeige S0007 im Display einen Fehler meldet.
- Falls die Endlagen falsch eingestellt sind: Wegschaltung neu einstellen. 3.

# 10.8.3. Referenzfahrt Stellungsrückmeldung durchführen

Bei Antrieben mit Stellungsrückmeldung (RWG, Potentiometer) muss nach einer Veränderung der Einstellung der Wegschaltung eine Referenzfahrt durchgeführt werden, damit die Stellungsrückmeldung (0/4 – 20 mA) korrekte Werte liefert:

→ Antrieb elektrisch (über die Drucktaster AUF und ZU der Ortsteuerstelle) einmal in die Endlage AUF und einmal in die Endlage ZU fahren.

## 10.9. Mechanische Stellungsanzeige einstellen

- ✓ Falls Optionen (wie z.B. Potentiometer, Stellungsgeber) vorhanden sind: Mechanische Stellungsanzeige erst einstellen, wenn alle optionalen Ausstattungen im Stellantrieb eingestellt wurden.
- 1. Anzeigescheibe auf Welle aufstecken.
- 2. Armatur in Endlage ZU fahren.
- 3. Untere Anzeigescheibe verdrehen, bis Symbol ⊥ (ZU) mit Anzeigemarke ▲ am Deckel übereinstimmt.

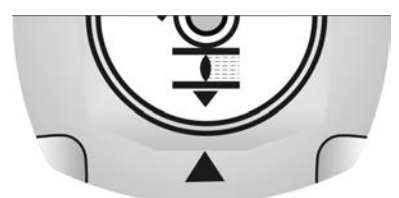

- 4. Stellantrieb in Endlage AUF fahren.
- 5. Untere Anzeigescheibe festhalten und obere Scheibe mit Symbol Ξ (AUF) verdrehen, bis diese mit Anzeigemarke ▲ am Deckel übereinstimmt.

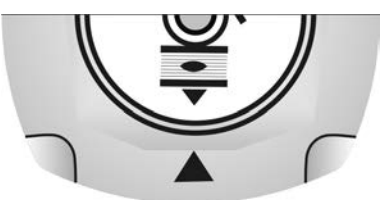

- 6. Armatur nochmal in Endlage ZU fahren.
- 7. Einstellung prüfen:

Falls das Symbol  $\underline{\mathbf{I}}$  (ZU) nicht mehr mit der Anzeigemarke  $\blacktriangle$  am Deckel übereinstimmt:

 $\rightarrow$  Einstellung wiederholen.

### 10.10. Schaltwerkraum schließen

✓ Falls Optionen (wie z.B. Potentiometer, Stellungsgeber) vorhanden sind: Schaltwerkraum erst schließen, wenn alle optionalen Ausstattungen im Stellantrieb eingestellt wurden.

HINWEIS

### Korrosion durch Lackschäden!

- $\rightarrow$  Lackschäden nach Arbeiten am Gerät ausbessern.
- 1. Dichtflächen an Deckel und Gehäuse säubern.
- 2. Prüfen, ob O-Ring [3] in Ordnung ist, falls schadhaft durch Neuen ersetzen.

3. O-Ring mit säurefreiem Fett (z.B. Vaseline) leicht einfetten und richtig einlegen. Bild 64:

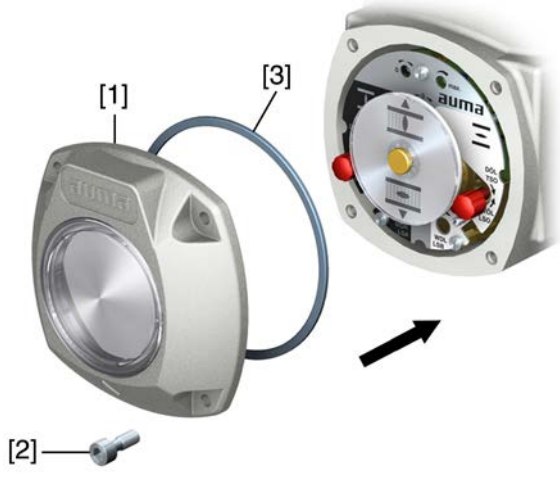

- 4. Deckel [1] am Schaltwerkraum aufsetzen.
- 5. Schrauben [2] gleichmäßig über Kreuz anziehen.

# 11. Inbetriebnahme (Einstellungen optionaler Ausstattungen)

# 11.1. Elektronischer Stellungsgeber EWG 01.1

Der elektronische Weggeber EWG 01.1 kann zur Stellungsfernanzeige, oder allgemein zur Rückmeldung der Armaturenstellung eingesetzt werden. Er erzeugt aus der über Hallsensoren erfassten Armaturenstellung ein Stromsignal von 0 - 20 mA oder 4 - 20 mA.

#### **Technische Daten** Tabelle 27: EWG 01.1 Daten 3- und 4-Leiter-System 2-Leiter-System Ausgangsstrom I<sub>a</sub> 0 - 20 mA, 4 - 20 mA 4 – 20 mA 24 V DC (18 - 32 V) 24 V DC (18 - 32 V) Spannungsversorgung U<sub>V</sub><sup>1)</sup> Max. Stromaufnahme LED aus = 26 mA, 20 mA LED an = 27 mA Max. Bürde R<sub>B</sub> 600 Ω (U<sub>V</sub> - 12 V)/20 mA Einfluss der Spannungsversorgung 0,1 % Bürdeeinfluss 0,1 % Temperatureinfluss < 0,1 ‰/K Umgebungstemperatur<sup>2)</sup> -60 °C bis +80 °C

Spannungsversorgung möglich über: Stellantriebs-Steuerungen AC, AM oder externes Netzgerät
 Abhängig vom Temperaturbereich des Stellantriebs: siehe Typenschild

# Einstellelemente

Der EWG befindet sich im Schaltwerkraum des Stellantriebs. Zur Einstellung muss der Schaltwerkraum geöffnet werden. Siehe <Schaltwerkraum öffnen>.

Alle Einstellungen erfolgen über die beiden Taster [S1] und [S2].

Bild 65: Blick auf Steuereinheit bei geöffnetem Schaltwerkraum

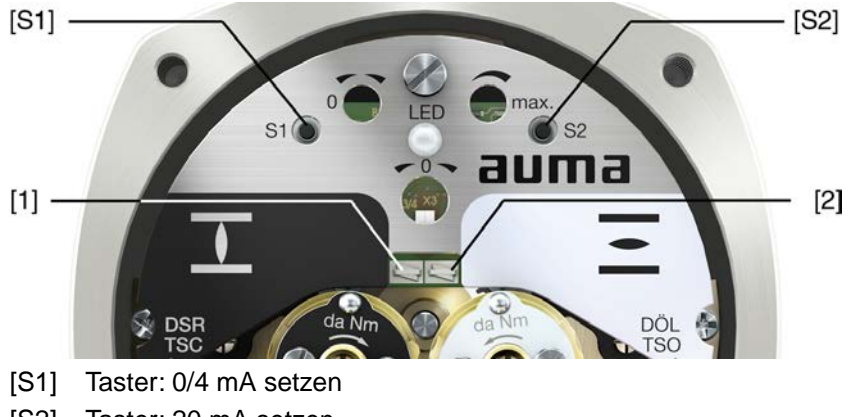

- [S2] Taster: 20 mA setzen
- LED optische Hilfe zur Einstellung
- [1] Messpunkt (+) 0/4 20 mA
- [2] Messpunkt (-) 0/4 20 mA

An den Messpunkten [1] und [2] kann der Ausgangsstrom (Messbereich 0 – 20 mA) überprüft werden.

| Tabelle 28:                    |                                                                                                    |  |
|--------------------------------|----------------------------------------------------------------------------------------------------|--|
| Kurzübersicht Tasterfunktionen |                                                                                                    |  |
| Taster                         | Funktion                                                                                                    |  |
| [S1] + [S2]                    | → 5 s gleichzeitig drücken: Einstellmodus aktivieren                                                                                                    |  |
| [S1]                           | <ul> <li>→ 3 s im Einstellmodus drücken: 4 mA setzen</li> <li>→ 6 s im Einstellmodus drücken: 0 mA setzen (nur bei 3-/4-Leiter-Ausführung möglich)</li> <li>→ 3 s im Betrieb drücken: LED Endlagensignalisierung ein-/ausschalten</li> <li>→ in Endlage antippen: Stromwert um 0,02 mA verkleinern</li> </ul> |  |
| [S2]                           | <ul> <li>→ 3 s im Einstellmodus drücken: 20 mA setzen</li> <li>→ 3 s im Betrieb drücken: LED Endlagensignalisierung ein-/ausschalten</li> <li>→ in Endlage antippen: Stromwert um 0.02 mA vergrößern</li> </ul>                                                                                               |  |

# 11.1.1. Messbereich einstellen

Zur Einstellung muss die Spannungsversorgung am Stellungsgeber anliegen.

Zur Kontrolle des Ausgangsstroms kann an den Messpunkten (+/-) ein Messgerät für 0 – 20 mA angeschlossen werden (bei 2-Leiter-Systemen ist der Anschluss eines Messgerätes zwingend erforderlich).

 Information
 Es kann sowohl ein Messbereich von 0/4 – 20 mA als auch ein Messbereich von 20 – 0/4 mA (Inversbetrieb) eingestellt werden. Der Messbereich (Normal- oder Inversbetrieb) wird bei der Einstellung durch die Zuordnung der Taster S1/S2 zu den Endlagen bestimmt.

- Bei 2-Leiter-Systemen muss zur Einstellung des Messbereichs zuerst die <LED Endlagensignalisierung> ausgeschaltet werden.
- Das Aktivieren des Einstellmodus löscht die Einstellung in beiden Endlagen und setzt den Ausgangsstrom auf einen Wert von 3,5 mA. Nach dem Aktivieren müssen beide Endwerte (0/4 und 20 mA) neu eingestellt werden.
- Bei einer versehentlichen Falscheinstellung kann jederzeit durch erneutes Aktivieren des Einstellmodus (gleichzeitiges Drücken von [S1] und [S2]) die Einstellung zurückgesetzt werden.
- **Einstellmodus aktivieren** 1. Beide Tasten [S1] und [S2] gleichzeitig drücken und ca. 5 Sekunden lang gedrückt halten:

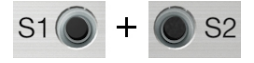

 Die LED zeigt durch ein pulsierendes Doppelblitzen an, dass der Einstellmodus korrekt aktiviert ist:

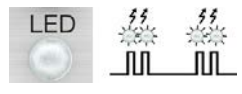

- Bei einer anderen LED-Blitzfolge (einfaches/dreifaches Blitzen): Siehe <Fehler bei der Inbetriebnahme>.
- Messbereich einstellen 2. Armatur in eine der Endlagen (ZU/AUF) fahren.
  - 3. Gewünschten Ausgangsstrom (0/4 mA bzw. 20 mA) setzen:
    - → für 4 mA: [S1] ca. 3 Sekunden gedrückt halten,
      - bis LED langsam blinkt ភិ.ភិ.
    - → für 0 mA: [S1] ca. 6 Sekunden gedrückt halten (nur bei 3-/4-Leiter-Ausführung möglich)

bis LED schnell blinkt

 $\rightarrow$  für **20 mA**: [S2] ca. 3 Sekunden gedrückt halten

bis LED leuchtet .

Information: Bei 2-Leiter-System Stromwerte an Messgerät ablesen.

|                         | 4.                                                                                                    | Armatur in die entg                                                                                                    | egengesetzte Endlage fahren.                                                                                                    |
|-------------------------|----------------------------------------------------------------------------------------------------|----------------------------------------------------------------------------------------------------|----------------------------------------------------------------------------------------------------|
|                         | ↦                                                                                                    | → Der in der Endlage gesetzte Wert (0/4 mA bzw. 20 mA) ändert sich während                                                                                                    |                                                                                                    |
|                         |                                                                                                    | der Fahrt im Einste                                                                                                    | llmodus nicht.                                                                                                    |
|                         | 5.                                                                                                    | Einstellung in der 2                                                                                                    | . Endlage in gleicher Weise durchführen.                                                                                                    |
|                         | 6.                                                                                                    | 3. Beide Endlagen noch einmal anfahren um die Einstellung zu prüfen.                                                                                                    |                                                                                                    |
|                         |                                                                                                    | → Falls der M<br>Siehe <feł< p=""></feł<>                                                                                                    | essbereich nicht einstellbar ist:<br>nler bei der Inbetriebnahme>.                                                                                          |
|                         |                                                                                                    | $\rightarrow$ Falls die St<br>Siehe <str< th=""><th>romwerte (0/4/20 mA) nicht stimmen:<br/>omwerte anpassen&gt;.</th></str<>                                                                         | romwerte (0/4/20 mA) nicht stimmen:<br>omwerte anpassen>.                                                                                                   |
|                         |                                                                                                    | $\rightarrow$ Falls der Siehe <lei< th=""><th>tromwert schwankt (z.B. zw. 4,0 – 4,2 mA):<br/>gensignalisierung ausschalten.<br/>D Endlagensignalisierung ein/ausschalten&gt; ausschalten.</th></lei<> | tromwert schwankt (z.B. zw. 4,0 – 4,2 mA):<br>gensignalisierung ausschalten.<br>D Endlagensignalisierung ein/ausschalten> ausschalten.                      |
| 11.1.2. Stromwerte anpa | asser                                                                                                    | ı                                                                                                    |                                                                                                    |
|                         | Die<br>wer                                                                                               | in den Endlagen ges<br>den. Übliche Werte s                                                                                                    | etzten Stromwerte (0/4/20 mA) können jederzeit angepasst<br>ind z.B 0,1 mA (statt 0 mA) oder 4,1 mA (statt 4 mA).                                           |
| Information             | Fall:<br>gna                                                                                             | s der Stromwert schu<br>lisierung> zur Stromv                                                                                                    | vankt (z.B. zw. 4,0 – 4,2 mA) muss die <led endlagensi-<br="">wertanpassung ausgeschaltet werden.</led>                                                     |
|                         | $\rightarrow$                                                                                            | Armatur in die gewü                                                                                                    | nschte Endlage (ZU/AUF) fahren.                                                                                                    |
|                         |                                                                                                    | $\rightarrow$ Stromwert                                                                                                    | verkleinern: Taster [S1] drücken                                                                                                    |
|                         | (mit jedem Tastendruck wird der Strom um 0,02 mA verkleinert)                                            |                                                                                                    |                                                                                                    |
|                         | → Stromwert erhöhen: Taster [S2] drücken<br>(mit iedem Tastendruck wird der Strom um 0.02 mA vergrößert) |                                                                                                    |                                                                                                    |
|                         |                                                                                                    | (Init jedeni                                                                                                    |                                                                                                    |
| 11.1.3. LED Endlagensig | 1.1.3. LED Endlagensignalisierung ein-/ausschalten                                                       |                                                                                                    |                                                                                                    |
|                         | Die<br>blinl<br>des                                                                                      | LED kann so einges<br>ken bzw. leuchten an<br>Einstellmodus ist die                                                                                                    | tellt werden, dass sie das Erreichen der Endlagen durch<br>zeigt oder dass sie in den Endlagen aus bleibt. Während<br>Endlagensignalisierung eingeschaltet. |
| Ein-/ausschalten        | 1.                                                                                                    | Armatur in eine der                                                                                                    | Endlagen (ZU/AUF) fahren.                                                                                                    |
|                         | 2.                                                                                                    | Taster [S1] oder [S2                                                                                                    | 2] ca. 3 Sekunden gedrückt halten.                                                                                                    |
|                         | ↦                                                                                                    | Die Endlagensignal                                                                                                    | lisierung wird ein- bzw. ausgeschaltet.                                                                                                    |
|                         | Tabe                                                                                                    | lle 29:                                                                                                    |                                                                                                    |
|                         | LED                                                                                                    | Verhalten bei eingescha                                                                                                    | alteter Endlagensignalisierung                                                                                                    |
|                         | eing                                                                                                    | estellter Ausgangsstrom                                                                                                    | LED Verhalten in der Endlage                                                                                                    |
|                         | 4 m/                                                                                                    | Ą                                                                                                    | LED blinkt langsam                                                                                                    |
|                         | 0 m/                                                                                                    | Ą                                                                                                    | 学校学校<br>LED blinkt schnell                                                                                                    |
|                         | 20 n                                                                                                    | nA                                                                                                    | 上ED leuchtet                                                                                                    |
| 11.2. Potentiometer     |                                                                                                    |                                                                                                    |                                                                                                    |
|                         | Das                                                                                                    | Potentiometer dient                                                                                                    | als Wegaufnehmer zur Erfassung der Armaturenstellung.                                                                                                    |
| Einstellelemente        | Das                                                                                                    | Potentiometer befind<br>ss der Schaltwerkrau                                                                                                    | let sich im Schaltwerkraum des Stellantriebs. Zur Einstellung m geöffnet werden. Siehe <schaltwerkraum öffnen="">.</schaltwerkraum>                         |

Die Einstellung erfolgt über das Potentiometer [1].

Bild 66: Blick auf Steuereinheit

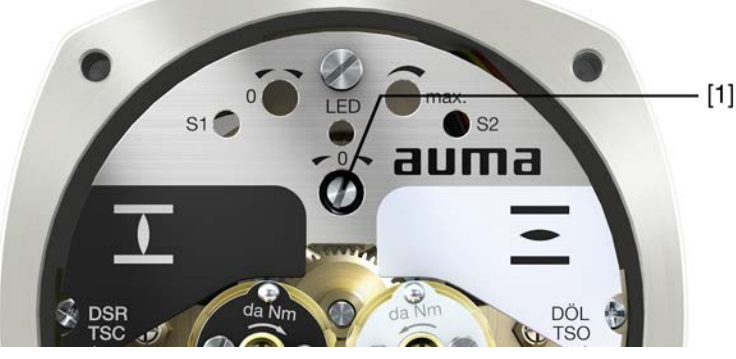

[1] Potentiometer

# 11.2.1. Potentiometer einstellen

**Information** Bedingt durch Stufung des Untersetzungsgetriebes wird nicht immer der gesamte Widerstandsbereich/Hub durchfahren. Deshalb muss eine externe Abgleichmöglichkeit (Einstellpotentiometer) vorgesehen werden.

- 1. Armatur in Endlage ZU fahren.
- 2. Potentiometer [1] im Uhrzeigersinn bis Anschlag drehen.
- ➡ Endlage ZU entspricht 0 %
- ➡ Endlage AUF entspricht 100 %
- 3. Potentiometer [1] wieder etwas zurückdrehen.
- 4. Feinabstimmung des 0-Punktes an externem Einstellpotentiometer (für Fernanzeige) durchführen.

# 11.3. Elektronischer Stellungsgeber RWG

Technische Daten

Der elektronische Stellungsgeber RWG dient zur Erfassung der Armaturenstellung. Er erzeugt aus dem vom Potentiometer (Wegaufnehmer) erfassten Stellungsistwert ein Stromsignal von 0 – 20 mA oder 4 – 20 mA.

|  | Tabelle 30: RWG 4020                  |                                 |                               |                                   |
|--|---------------------------------------|---------------------------------|-------------------------------|-----------------------------------|
|  | Daten                                 | 3- und 4-Leiter-System          | 2-Leiter-System               |                                   |
|  | Ausgangsstrom I <sub>a</sub>          | 0 – 20 mA, 4 – 20 mA            | 4 – 20 mA                     |                                   |
|  |                                       | Spannungsversorgung $U_V^{(1)}$ | 24 V DC (18 – 32 V)           | 14 V DC + (I x $R_B$ ), max. 30 V |
|  |                                       | Max. Stromaufnahme              | 24 mA bei 20 mA Ausgangsstrom | 20 mA                             |
|  | Max. Bürde R <sub>B</sub>             | 600 Ω                           | (U <sub>V</sub> – 14 V)/20 mA |                                   |
|  | Einfluss der Spannungsversor-<br>gung | 0,1 %/V                         | 0,1 %/V                       |                                   |
|  | Bürdeeinfluss                         | 0,1 %/(0 – 600 Ω)               | 0,1 %/100 Ω                   |                                   |
|  | Temperatureinfluss                    | < 0,3 ‰/K                       |                               |                                   |
|  | Umgebungstemperatur <sup>2)</sup>     | −60 °C bis +80 °C               |                               |                                   |
|  | Geberpotentiometer                    | 5                               | kΩ                            |                                   |
|  |                                       |                                 |                               |                                   |

Spannungsversorgung möglich über: Stellantriebs-Steuerungen AC, AM oder externes Netzgerät
 Abhängig vom Temperaturbereich des Stellantriebs: siehe Typenschild

**Einstellelemente** Der RWG befindet sich im Schaltwerkraum des Stellantriebs. Zur Einstellung muss der Schaltwerkraum geöffnet werden. Siehe <Schaltwerkraum öffnen>. Die Einstellung erfolgt über die drei Potentiometer [1], [2] und [3].

# Bild 67: Blick auf Steuereinheit bei geöffnetem Schaltwerkraum

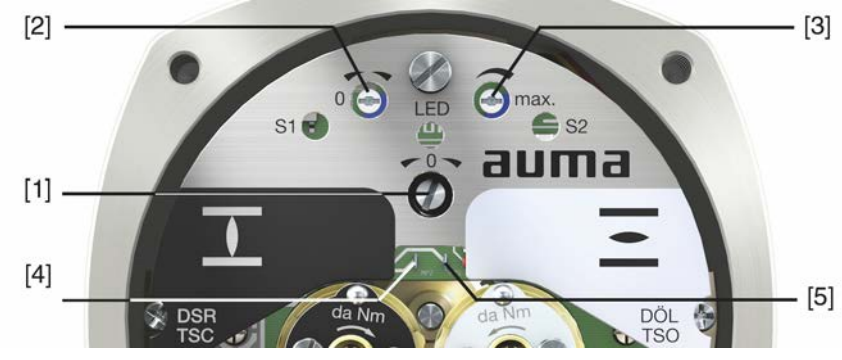

- [1] Potentiometer (Wegaufnehmer)
- [2] Potentiometer min. (0/4 mA)
- [3] Potentiometer max. (20 mA)
- [4] Messpunkt (+) 0/4 20 mA
- [5] Messpunkt (-) 0/4 20 mA

An den Messpunkten [4] und [5] kann der Ausgangsstrom (Messbereich 0 – 20 mA) überprüft werden.

# 11.3.1. Messbereich einstellen

Zur Einstellung muss die Spannungsversorgung am Stellungsgeber anliegen.

- 1. Armatur in Endlage ZU fahren.
- 2. Messgerät für 0 20 mA an Messpunkten [4 und 5] anschließen.
- 3. Potentiometer [1] im Uhrzeigersinn bis Anschlag drehen.
- 4. Potentiometer [1] wieder etwas zurückdrehen.
- 5. Potentiometer [2] nach rechts drehen, bis Ausgangsstrom ansteigt.
- 6. Potentiometer [2] zurückdrehen bis folgender Wert erreicht ist:
- bei 0 20 mA ca. 0,1 mA
- bei 4 20 mA ca. 4,1 mA
- → Dadurch wird sichergestellt, dass der elektrische 0-Punkt nicht unterfahren wird.
- 7. Armatur in Endlage AUF fahren.
- 8. Mit Potentiometer [3] auf Endwert 20 mA einstellen.
- 9. Endlage ZU erneut anfahren und Minimalwert (0,1 mA oder 4,1 mA) prüfen. Falls erforderlich, Korrektur vornehmen.

# 12. Störungsbehebung

# 12.1. Fehler bei der Inbetriebnahme

### Tabelle 31:

| Fehler bei der Bedienung/Inbetriebnahme                                                                                                    |                                                                                                    |                                                                                                    |  |  |
|----------------------------------------------------------------------------------------------------|----------------------------------------------------------------------------------------------------|----------------------------------------------------------------------------------------------------|--|--|
| Fehler                                                                                                    | Beschreibung/Ursache                                                                                                    | Abhilfe                                                                                                    |  |  |
| Mechanische Stellungsanzeige lässt sich nicht einstellen.                                                                                         | Das Untersetzungsgetriebe passt nicht zum Schwenkwinkel des Stellantriebs.                                                                                                    | Getriebestufe des Untersetzungsgetriebes einstel-<br>len.                                                                                                    |  |  |
| Stellantrieb fährt trotz eingestellter<br>mechanischer Wegschaltung in den<br>Endanschlag der Armatur oder des<br>Antriebs.                       | Bei der Einstellung der Wegschaltung wurde der<br>Nachlauf nicht berücksichtigt.<br>Der Nachlauf entsteht durch die Schwungmasse<br>des Stellantriebs und der Armatur und die Abschalt-<br>verzögerung der Stellantriebs-Steuerung. | <ul> <li>Nachlauf ermitteln: Nachlauf = Weg der zurück-<br/>gelegt wird, von Abschaltung bis Stillstand.</li> <li>Wegschaltung neu einstellen und dabei Nach-<br/>lauf berücksichtigen. (Handrad um Nachlauf<br/>zurückdrehen)</li> </ul> |  |  |
| Der Messbereich 0/4 – 20 mA bzw.<br>der Maximalwert 20 mA am Stellungs-<br>geber lässt sich nicht einstellen bzw.<br>liefert einen falschen Wert. | Das Untersetzungsgetriebe passt nicht zu den<br>Umdrehungen/Hub des Stellantriebs.                                                                                                    | Getriebestufe des Untersetzungsgetriebes einstel-<br>len.                                                                                                    |  |  |
| Der Messbereich 0/4 – 20 mA am<br>Stellungsgeber EWG lässt sich nicht<br>einstellen.                                                              | Die LED auf dem EWG pulsiert im Einstellmodus<br>a) einfach oder b) dreifach:                                                                                                    | Service rufen.                                                                                                    |  |  |
| Weg- und/oder Drehmomentschalter schalten nicht.                                                                                                  | Schalter defekt oder falsch eingestellt.                                                                                                    | Einstellung prüfen, ggf. Endlagen neu einstellen.<br>Siehe <schalter prüfen="">, ggf. Schalter austau-<br/>schen.</schalter>                                                                                                    |  |  |

Schalter prüfen Über die roten Testknöpfe [1] und [2] können die Schalter von Hand betätigt werden:

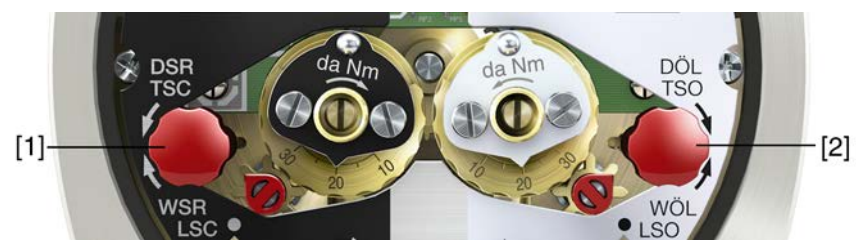

1. Testknopf [1] in Pfeilrichtung DSR drehen: Drehmomentschalter ZU löst aus.

2. Testknopf [2] in Pfeilrichtung DÖL drehen: Drehmomentschalter AUF löst aus. Wenn im Antrieb eine DUO-Wegschaltung (Option) eingebaut ist, werden mit den Drehmomentschaltern gleichzeitig auch die Zwischenstellungsschalter WDR und WDL betätigt.

- 1. Testknopf [1] in Pfeilrichtung WSR drehen: Wegschalter ZU löst aus.
- 2. Testknopf [2] in Pfeilrichtung WÖL drehen: Wegschalter AUF löst aus.

# 12.2. Fehlermeldungen und Warnungen

**Fehler** unterbrechen bzw. verhindern den elektrischen Betrieb des Stellantriebs. Bei einem Fehler leuchtet die Displayanzeige rot.

**Warnungen** haben keinen Einfluss auf den elektrischen Betrieb des Stellantriebs. Sie haben lediglich informativen Charakter. Das Display bleibt weiß.

Sammelmeldungen enthalten weitere Meldungen. Diese können über den Drucktaster ← Details angezeigt werden. Das Display bleibt weiß.

Tabelle 32:

| Fehler und Warnunger | n über die | Statusanzeigen | im Dis | play |
|----------------------|------------|----------------|--------|------|
|----------------------|------------|----------------|--------|------|

| Anzeige im Display             | Beschreibung/Ursache                                                                                                    | Abhilfe                                                                                                    |
|--------------------------------|----------------------------------------------------------------------------------------------------|----------------------------------------------------------------------------------------------------|
| S0001                          | Anzeige zeigt statt der Armaturenstellung einen Statustext.                                                                                   | Zur Beschreibung der Statustexte siehe Handbuch (Betrieb und Einstellung).                                                                                      |
| S0005<br>Warnungen             | Sammelmeldung 02:<br>Zeigt die Anzahl der anliegenden Warnungen.                                                                              | Bei Anzeigewert > 0: Drucktaster 	 Details drücken.<br>Details siehe Tabelle <warnungen außerhalb<br="" und="">der Spezifikation&gt;.</warnungen>               |
| S0006<br>Nicht bereit FERN     | Sammelmeldung 04:<br>Zeigt die Anzahl der anliegenden Meldungen.                                                                              | Bei Anzeigewert > 0: Drucktaster 	 Details drücken.<br>Details siehe Tabelle <nicht bereit="" fern="" und<br="">Funktionskontrolle&gt;.</nicht>                 |
| S0007<br>Fehler                | Sammelmeldung 03:<br>Zeigt die Anzahl der anliegenden Fehler.<br>Der Stellantrieb kann nicht gefahren werden.                                 | Bei Anzeigewert > 0: Drucktaster 	 Details drücken,<br>um Liste detaillierter Meldungen zu sehen.<br>Details siehe Tabelle <fehler ausfall="" und="">.</fehler> |
| S0008<br>Außerh. Spezifikation | Sammelmeldung 07:<br>Meldung nach NAMUR-Empfehlung NE 107<br>Stellantrieb wird außerhalb der normalen Betriebs-<br>bedingungen betrieben.     | Bei Anzeigewert > 0: Drucktaster 	 Details drücken.<br>Details siehe Tabelle <warnungen außerhalb<br="" und="">der Spezifikation&gt;.</warnungen>               |
| S0009<br>Funktionskontrolle    | Sammelmeldung 08:<br>Meldung nach NAMUR-Empfehlung NE 107<br>Am Stellantrieb wird gearbeitet, Ausgangssignale<br>sind vorübergehend ungültig. | Bei Anzeigewert > 0: Drucktaster 	 Details drücken.<br>Details siehe Tabelle <nicht bereit="" fern="" und<br="">Funktionskontrolle&gt;.</nicht>                 |
| S0010<br>Wartungsbedarf        | Sammelmeldung 09:<br>Meldung nach NAMUR-Empfehlung NE 107<br>Empfehlung zur Wartung.                                                          | Bei Anzeigewert > 0: Drucktaster                                                                                                    |
| S0011<br>Ausfall               | Sammelmeldung 10:<br>Meldung nach NAMUR-Empfehlung NE 107<br>Funktionsstörung im Stellantrieb, Ausgangssignale<br>sind ungrültig              | Bei Anzeigewert > 0: Drucktaster 	 Details drücken,<br>um Liste detaillierter Meldungen zu sehen.<br>Details siehe Tabelle <fehler ausfall="" und="">.</fehler> |

Tabelle 33:

| Warnungen und Außerhalb der Spezifikation |                                                                                                    |                                                                                                    |  |  |
|-------------------------------------------|----------------------------------------------------------------------------------------------------|----------------------------------------------------------------------------------------------------|--|--|
| Anzeige im Display                        | Beschreibung/Ursache                                                                                                    | Abhilfe                                                                                                    |  |  |
| Konfigurationswrn                         | Sammelmeldung 06:<br>Mögliche Ursache:<br>Die eingestellte Konfiguration ist nicht korrekt.<br>Das Gerät kann mit Einschränkungen weiter betrie-<br>ben werden. | Drucktaster ← Details drücken, um Einzelmeldun-<br>gen zu sehen.<br>Zur Beschreibung der Einzelmeldungen siehe<br>Handbuch (Betrieb und Einstellung). |  |  |
| Interne Warnung                           | Sammelmeldung 15:<br>Gerätewarnungen<br>Das Gerät kann mit Einschränkungen weiter betrie-<br>ben werden.                                                        | Drucktaster ← Details drücken, um Einzelmeldun-<br>gen zu sehen.<br>Zur Beschreibung der Einzelmeldungen siehe<br>Handbuch (Betrieb und Einstellung). |  |  |
| 24 V DC extern                            | Die externe 24 V DC Spannungsversorgung der Stellantriebs-Steuerung liegt außerhalb der Versor-<br>gungsspannungsgrenzen.                                       | 24 V DC Spannungsversorgung prüfen.                                                                                                    |  |  |
| Wrn Betr.Art Laufzeit                     | Warnung Einschaltdauer (ED) max. Laufzeit/h<br>überschritten.                                                                                                   | <ul> <li>Regelverhalten des Stellantriebs prüfen.</li> <li>Parameter Zulässige Laufzeit M0356 prüfen,<br/>ggf. neu einstellen.</li> </ul>             |  |  |
| Wrn Betr.Art Anläufe                      | Warnung Einschaltdauer (ED) max. Anzahl der<br>Motoranläufe (Schaltspiele) überschritten.                                                                       | <ul> <li>Regelverhalten des Stellantriebs prüfen.</li> <li>Parameter Zulässige Anläufe M0357 prüfen,<br/>ggf. neu einstellen.</li> </ul>              |  |  |
| Sicherheitsverh. aktiv                    | Das Sicherheitsverhalten ist aktiv, da die erforderli-<br>chen Soll- oder Istwerte fehlerhaft sind.                                                             | Signale prüfen:<br>• Sollwert E1<br>• Istwert E2<br>• Prozessistwert E4                                                                               |  |  |
| Wrn Eingang AIN 1                         | Warnung: Signalausfall Analogeingang 1                                                                                                    | Verdrahtung prüfen.                                                                                                    |  |  |
| Wrn Eingang AIN 2                         | Warnung: Signalausfall Analogeingang 2                                                                                                    | Verdrahtung prüfen.                                                                                                    |  |  |
|                                           |                                                                                                    |                                                                                                    |  |  |

# Warnungen und Außerhalb der Spezifikation

| •                         | • • • • • • • • • • • • • • • • • • •                                                                                                    |                                                                                                    |
|---------------------------|----------------------------------------------------------------------------------------------------|----------------------------------------------------------------------------------------------------|
| Anzeige im Display        | Beschreibung/Ursache                                                                                                    | Abhilfe                                                                                                    |
| Wrn Sollposition          | Warnung: Signalausfall Sollposition<br>Mögliche Ursachen:<br>Bei einem eingestellten Sollwertbereich von z.B. 4<br>– 20 mA ist das Eingangssignal = 0 (Signalbruch).<br>Bei einem Sollwertbereich von 0 – 20 mA ist keine<br>Überwachung möglich. | Sollwertsignal prüfen.                                                                                                    |
| Stellzeitwarnung          | Die eingestellte Zeit (Parameter Zul. Stellzeit, ma-<br>nuell M0570) wurde überschritten. Die eingestellte<br>Stellzeit wird bei Durchfahren des kompletten<br>Stellwegs von der Endlage AUF in die Endlage ZU<br>überschritten.                  | <ul> <li>Die Warnungsmeldungen wird automatisch gelöscht,<br/>wenn ein neuer Fahrbefehl ausgeführt wird.</li> <li>Armatur prüfen.</li> <li>Parameter Zul. Stellzeit, manuell M0570 prüfen.</li> </ul> |
| Wrn Temp. Steuerung       | Temperatur im Steuerungsgehäuse zu hoch.                                                                                                    | Umgebungstemperatur messen/verringern.                                                                                                    |
| Uhrzeit nicht eingestellt | Die Echtzeituhr (RTC) wurde noch nicht eingestellt.                                                                                                    | Uhrzeit einstellen.                                                                                                    |
| RTC Spannung              | Die Spannung der RTC Knopfzelle ist zu gering.                                                                                                    | Knopfzelle austauschen.                                                                                                    |
| PVST Fehler               | Der Partial Valve Stroke Test (PVST) konnte nicht<br>erfolgreich durchgeführt werden.                                                                                                    | Stellantrieb (PVST Einstellungen) prüfen.                                                                                                    |
| PVST Abbruch              | Der Partial Valve Stroke Test (PVST) wurde abge-<br>brochen bzw. konnte nicht gestartet werden.                                                                                                    | RESET durchführen oder PVST erneut starten.                                                                                                    |
| Wrn, keine Reaktion       | Keine Reaktion des Stellantriebs auf Fahrbefehle innerhalb der eingestellten Reaktionszeit.                                                                                                    | <ul><li>Bewegung am Abtrieb prüfen.</li><li>Parameter Reaktionszeit M0634 prüfen.</li></ul>                                                                                                    |
| Drehmomentwarn AUF        | Grenzwert für Drehmomentwarnung AUF überschritten.                                                                                                    | Parameter Warnmoment AUF M0768 prüfen, ggf. neu einstellen.                                                                                                    |
| Drehmomentwarn ZU         | Grenzwert für Drehmomentwarnung ZU überschritten.                                                                                                    | Parameter Warnmoment ZU M0769 prüfen, ggf. neu einstellen.                                                                                                    |
| SIL-Fehler <sup>1)</sup>  | Es liegt ein Fehler der SIL-Baugruppe vor.                                                                                                    | Siehe separates Handbuch Funktionale Sicherheit.                                                                                                    |
| PVST erforderlich         | Die Ausführung des PVST (Partial Valve Stroke Tests) ist erforderlich.                                                                                                    |                                                                                                    |
| Wartung erforderlich      | Es ist eine Wartung erforderlich.                                                                                                    |                                                                                                    |

1) Für Stellantriebs-Steuerungen in Ausführung SIL

### Tabelle 34:

| Fehler und Ausfall   |                                                          |                                                                                                    |
|----------------------|----------------------------------------------------------|----------------------------------------------------------------------------------------------------|
| Anzeige im Display   | Beschreibung/Ursache                                     | Abhilfe                                                                                                    |
| Konfigurationsfehler | Sammelmeldung 11:<br>Konfigurationsfehler vorhanden      | Drucktaster ← Details drücken, um Einzelmeldun-<br>gen zu sehen.<br>Zur Beschreibung der Einzelmeldungen siehe<br>Handbuch (Betrieb und Einstellung).                                                                                                    |
| Konfig. Fehler FERN  | Sammelmeldung 22:<br>Konfigurationsfehler Fern vorhanden | Drucktaster 🕂 Details drücken, um Einzelmeldun-<br>gen zu sehen.<br>Zur Beschreibung der Einzelmeldungen siehe<br>Handbuch (Betrieb und Einstellung).                                                                                                    |
| Interner Fehler      | Sammelmeldung 14:                                        | AUMA Service                                                                                                    |
|                      | Interner Fehler vorhanden                                | Drucktaster ← Details drücken, um Einzelmeldun-<br>gen zu sehen.<br>Zur Beschreibung der Einzelmeldungen siehe<br>Handbuch (Betrieb und Einstellung).                                                                                                    |
| Drehmo Fehler ZU     | Drehmomentfehler in Richtung ZU                          | <ul> <li>Eine der folgenden Maßnahmen durchführen:</li> <li>Fahrbefehl in Richtung AUF geben.</li> <li>Wahlschalter in Stellung Ortsbedienung (ORT) stellen und Fehlermeldung über den Drucktaster RESET zurücksetzen.</li> <li>Reset-Befehl über den Feldbus ausführen.</li> </ul> |

| Fehler und Ausfall             |                                                                                                    |                                                                                                    |  |  |  |
|--------------------------------|----------------------------------------------------------------------------------------------------|----------------------------------------------------------------------------------------------------|--|--|--|
| Anzeige im Display             | Beschreibung/Ursache                                                                                                    | Abhilfe                                                                                                    |  |  |  |
| Drehmo Fehler AUF              | Drehmomentfehler in Richtung AUF                                                                                                    | <ul> <li>Eine der folgenden Maßnahmen durchführen:</li> <li>Fahrbefehl in Richtung ZU geben.</li> <li>Wahlschalter in Stellung <b>Ortsbedienung</b> (ORT) stellen und Fehlermeldung über den Drucktaster <b>RESET</b> zurücksetzen.</li> <li>Reset-Befehl über den Feldbus ausführen.</li> </ul>                                                  |  |  |  |
| Phasenfehler                   | <ul> <li>Bei Anschluss an ein Drehstromnetz und interner 24 V DC Versorgung der Elektronik: Die Phase 2 ist ausgefallen.</li> <li>Bei Anschluss an ein Drehstrom- oder Wechselstromnetz und externer 24 V DC Versorgung der Elektronik: Eine der Phasen L1, L2 oder L3 ist ausgefallen.</li> </ul> | Phasen prüfen/anschließen.                                                                                                    |  |  |  |
| Falsche Phasenfolge            | Die Außenleiteranschlüsse L1, L2 und L3 sind in<br>der falschen Reihenfolge angeschlossen.<br>Nur bei Anschluss an ein Drehstromnetz.                                                                                                    | Reihenfolge der Außenleiteranschlüsse L1, L2 und L3 durch Vertauschen von zwei Phasen korrigieren.                                                                                                    |  |  |  |
| Netzqualität                   | Die Stellantriebs-Steuerung kann aufgrund<br>schlechter Netzqualität die Phasenfolge (Reihenfol-<br>ge der Außenleiteranschlüsse L1, L2 und L3) inner-<br>halb der zur Überwachung eingestellten Zeitdauer<br>nicht erkennen.                                                                      | <ul> <li>Netzspannung prüfen.<br/>Die zulässige Schwankung der Netzspannung<br/>beträgt bei Dreh- /Wechselstrom ±10 % (optio-<br/>nal ±30 %) Die zulässige Schwankung der<br/>Netzfrequenz beträgt ±5 %</li> <li>Parameter Ansprechzeit M0172 prüfen, evtl.<br/>Zeitdauer verlängern.</li> </ul>                                                  |  |  |  |
| Thermofehler                   | Motorschutz hat angesprochen.                                                                                                    | <ul> <li>Abkühlen, abwarten</li> <li>Wenn die Fehlermeldung nach Abkühlen weiter<br/>angezeigt wird:         <ul> <li>Wahlschalter in Stellung Ortsbedienung<br/>(ORT) stellen und Fehlermeldung über den<br/>Drucktaster RESET zurücksetzen</li> <li>Reset-Befehl über den Feldbus ausführen.</li> </ul> </li> <li>Sicherungen prüfen</li> </ul> |  |  |  |
| Fehler k. Reaktion             | Keine Reaktion des Stellantriebs auf Fahrbefehle innerhalb der eingestellten Reaktionszeit.                                                                                                    | Bewegung am Abtrieb prüfen.                                                                                                    |  |  |  |
| Poti Out of Range              | Potentiometersignal befindet sich außerhalb des zulässigen Bereiches.                                                                                                    | Gerätekonfiguration prüfen:<br>Parameter Low-Limit Uspan M0832 muss kleiner<br>sein als Parameter Spannungshub Poti M0833.                                                                                                    |  |  |  |
| LPV nicht bereit <sup>1)</sup> | LPV: Lift Plug Valve Funktion<br>Der Hauptantrieb meldet eine Störung                                                                                                    |                                                                                                    |  |  |  |
| Wrn Eingang AIN 1              | Signalausfall Analogeingang 1.                                                                                                    | Verdrahtung prüfen.                                                                                                    |  |  |  |
| Wrn Eingang AIN 2              | Signalausfall Analogeingang 2.                                                                                                    | Verdrahtung prüfen.                                                                                                    |  |  |  |
| Drehrichtung falsch            | Der Motor dreht sich entgegen des konfigurierten<br>Drehsinns und des aktiven Fahrbefehls in die<br>falsche Richtung.                                                                                                    | Ansteuerung der Fahrbefehle prüfen.<br>Bei Drehstromnetz Phasenüberwachung (Parameter<br>Drehsinnanpassung M0171) einschalten.<br>Einstellung der Gerätekonfiguration (Parameter<br>Drehsinn Schließen M0176) prüfen.<br>Um die Fehlermeldung zu löschen: Stellantriebs-<br>Steuerung vom Netz nehmen und einen Neustart<br>durchführen.          |  |  |  |
| FQM Sammelfehler <sup>2)</sup> | Sammelmeldung 25:                                                                                                    | Drucktaster ← Details drücken, um Einzelmeldun-<br>gen zu sehen.<br>Zur Beschreibung der Einzelmeldungen siehe<br>Handbuch (Betrieb und Einstellung).                                                                                                    |  |  |  |

Für Produktvariante Lift Plug Valve Für Stellantriebe mit Fail-Safe-Einheit 1) 2)

Tabelle 35:

| Anzeige im Display               | Beschreibung/Ursache                                                                                                    | Abhilfe                                                                                                    |
|----------------------------------|----------------------------------------------------------------------------------------------------|----------------------------------------------------------------------------------------------------|
| Falscher Fahrbefehl              | <ul> <li>Sammelmeldung 13:</li> <li>Mögliche Ursachen:</li> <li>mehrere Fahrbefehle (z.B. gleichzeitig AUF und ZU, oder gleichzeitig AUF und Fahre SOLL)</li> <li>ein Sollwert liegt an und der Stellungsregler ist nicht aktiv</li> </ul> | <ul> <li>Fahrbefehle prüfen (alle Fahrbefehle zurückset-<br/>zen/löschen und nur einen Fahrbefehl senden).</li> <li>Parameter Stellungsregler auf Funktion aktiv<br/>setzen.</li> <li>Sollwert prüfen.</li> <li>Drucktaster ← Details drücken, um Einzelmeldun-<br/>gen zu sehen.</li> <li>Zur Beschreibung der Einzelmeldungen siehe<br/>Handbuch (Betrieb und Einstellung).</li> </ul> |
| Wahlschalter n. FERN             | Wahlschalter steht nicht in Stellung FERN.                                                                                                    | Wahlschalter in Stellung FERN stellen.                                                                                                    |
| Service aktiv                    | Betrieb über die Serviceschnittstelle (Bluetooth) und Servicesoftware AUMA CDT.                                                                                                    | Servicesoftware beenden.                                                                                                    |
| Gesperrt                         | Stellantrieb befindet sich im Betriebsmodus Ge-<br>sperrt.                                                                                                    | Einstellung und Zustand der Funktion < Freigabe der Ortssteuerstelle> prüfen.                                                                                                    |
| NOT Halt aktiv                   | Der NOT Halt Schalter wurde betätigt. Die Stromver-<br>sorgung der Motoransteuerung (Schütze oder Thy-<br>ristoren) ist unterbrochen.                                                                                                    | <ul> <li>NOT Halt Schalter entriegeln.</li> <li>NOT Halt Zustand durch Reset Befehl zurücksetzen.</li> </ul>                                                                                                    |
| NOT Verhalten aktiv              | Betriebsmodus NOT ist aktiv (Signal NOT wurde<br>gesendet).<br>Am Eingang NOT liegen 0 V an.                                                                                                    | <ul> <li>Ursache für das NOT-Signal feststellen.</li> <li>Auslösequelle prüfen.</li> <li>An Eingang NOT +24 V DC anlegen.</li> </ul>                                                                                                    |
| I/O Interface                    | Der Stellantrieb wird über das I/O Interface (parallel) angesteuert                                                                                                    | Eingang I/O Interface prüfen.                                                                                                    |
| Handrad aktiv                    | Der Handbetrieb ist aktiviert.                                                                                                    | Motorbetrieb starten.                                                                                                    |
| FailState Feldbus                | Die Feldbus Verbindung ist vorhanden, jedoch er-<br>folgt keine Nutzdatenübertragung durch den Master.                                                                                                    | Konfiguration des Masters prüfen.                                                                                                    |
| Lokaler HALT                     | Ein lokaler HALT ist aktiv.<br>Drucktaster STOP der Ortssteuerstelle ist betätigt.                                                                                                    | Drucktaster STOP loslassen.                                                                                                    |
| Interlock                        | Ein Interlock ist aktiv.                                                                                                    | Interlocksignal prüfen.                                                                                                    |
| Interlock Bypass                 | Die Bypass Funktion ist verriegelt.                                                                                                    | Zustände von Haupt- und Bypass-Armatur prüfen.                                                                                                    |
| PVST aktiv                       | Der Partial Valve Stroke Test (PVST) ist aktiv.                                                                                                    | Abwarten bis PVST Funktion abgeschlossen ist.                                                                                                    |
| SIL-Funktion aktiv <sup>1)</sup> | Die SIL-Funktion ist aktiv                                                                                                    |                                                                                                    |

1) Für Stellantriebs-Steuerungen in Ausführung SIL

# 12.3. Sicherungen

# 12.3.1. Sicherungen in der Stellantriebs-Steuerung

F1/F2 Tabelle 36:

# Primärsicherungen F1/F2 (für Netzteil)

| G-Sicherung                                 | F1/F2         | AUMA ArtNr. |
|---------------------------------------------|---------------|-------------|
| Größe                                       | 6,3 x 32 mm   |             |
| Wendeschütze<br>Spannungsversorgung ≤ 500 V | 1 A T; 500 V  | K002.277    |
| Wendeschütze<br>Spannungsversorgung > 500 V | 2 A FF; 690 V | K002.665    |
| Thyristoren für Motorleistung bis 1,5 kW    | 1 A T; 500 V  | K002.277    |
| Thyristoren für Motorleistung bis 3,0 kW    |               |             |
| Thyristoren für Motorleistung bis 5,5 kW    |               |             |

F3 Interne 24 V DC Versorgung
#### Tabelle 37:

Sekundärsicherung F3 (interne 24 V DC Versorgung)

| G-Sicherung gemäß IEC 60127-2/III   | F3             | AUMA ArtNr. |
|-------------------------------------|----------------|-------------|
| Größe                               | 5 x 20 mm      |             |
| Spannungsausgang (Netzteil) = 24 V  | 2,0 A T; 250 V | K006.106    |
| Spannungsausgang (Netzteil) = 115 V | 2,0 A T; 250 V | K006.106    |

# F4 Tabelle 38:

Sekundärsicherung F4 (interne AC Versorgung)<sup>1)</sup>

| G-Sicherung gemäß IEC 60127-2/III   | F4              | AUMA ArtNr. |
|-------------------------------------|-----------------|-------------|
| Größe                               | 5 x 20 mm       |             |
| Spannungsausgang (Netzteil) = 24 V  | 1,25 A T; 250 V | K001.184    |
| Spannungsausgang (Netzteil) = 115 V | —               | —           |

 Sicherung f
ür: Heizung Schaltwerkraum, Ansteuerung Wendesch
ütze , Kaltleiterausl
öseger
ät (nur bei 24 V AC), bei 115 V AC auch Steuereing
änge AUF, HALT, ZU

**F5** Selbstrückstellende Sicherung als Kurzschlussschutz für externe 24 V DC Versorgung für Kunde (siehe Schaltplan)

## 12.3.2. Sicherungen austauschen

#### 12.3.2.1. Sicherungen F1/F2 austauschen

# **▲** GEFAHR

#### Stromschlag durch gefährliche Spannung!

Tod oder schwere Verletzungen.

 $\rightarrow$  Vor Öffnen spannungsfrei schalten.

1. Elektroanschluss von der Stellantriebs-Steuerung abnehmen. Bild 68:

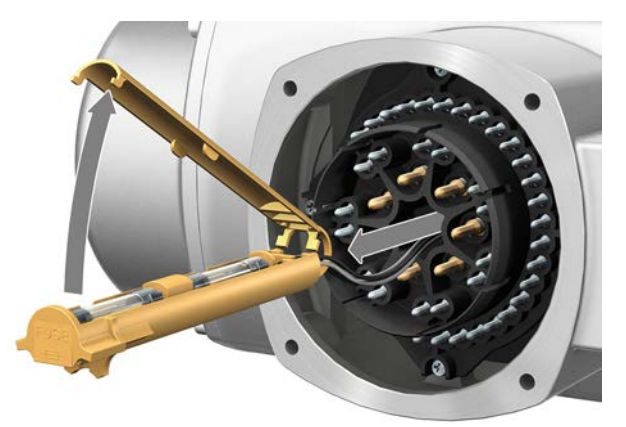

2. Sicherungshalter aus Stiftteil herausziehen, Sicherungsdeckel öffnen und alte Sicherungen durch neue Sicherungen austauschen.

## 12.3.2.2. Sicherungen F3/F4 prüfen/austauschen

 Schrauben [1] lösen und Deckel [2] auf der Rückseite der Stellantriebs-Steuerung öffnen.
 Bild 69:

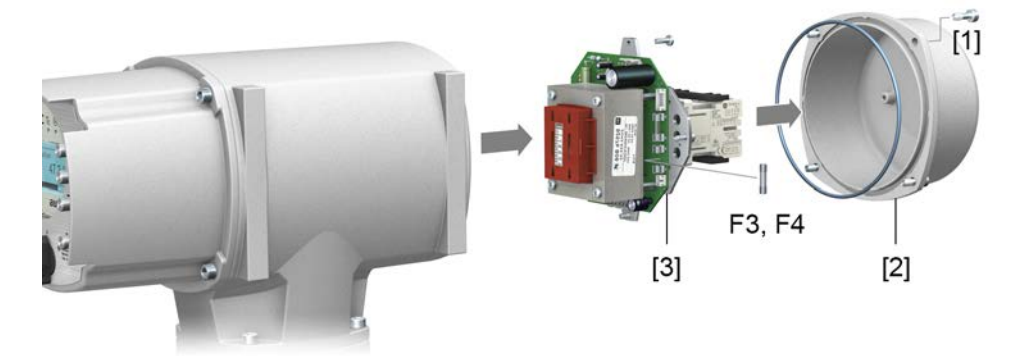

#### Sicherungen prüfen 2. Auf dem Netzteil befinden sich Messpunkte (Lötpins) über die eine Widerstandsmessung (Durchgangsprüfung) durchgeführt werden kann:

| Tabelle 39:     |             |
|-----------------|-------------|
| Überprüfung von | Messpunkte  |
| F3              | MTP5 – MTP6 |
| F4              | MTP7 – MTP8 |

3. Um defekte Sicherungen auszutauschen: Netzteil [3] lösen und vorsichtig herausziehen. (Die Sicherungen befinden sich auf der bestückten Seite der Netzteilplatine.)

HINWEIS

#### Beschädigung von Leitungen durch Einklemmen!

Funktionsstörungen möglich.

 $\rightarrow$  Netzteil vorsichtig einbauen, um keine Leitungen einzuklemmen.

#### 12.3.3. Motorschutz (Thermoüberwachung)

Zum Schutz gegen Überhitzung und unzulässig hohe Oberflächentemperaturen am Stellantrieb sind in der Motorwicklung Kaltleiter oder Thermoschalter integriert. Der Motorschutz spricht an, sobald die maximal zulässige Wicklungstemperatur erreicht ist.

Der Stellantrieb wird gestoppt und folgende Fehlermeldungen ausgegeben:

- LED 3 (Motorschutz ausgelöst) auf der Ortssteuerstelle leuchtet.
- Die Statusanzeige S0007 bzw. S0011 Ausfall zeigt einen Fehler. Unter Details wird der Fehler Thermofehler angezeigt.

Bevor eine Weiterfahrt erfolgen kann muss der Motor abkühlen.

Danach erfolgt, je nach Parametereinstellung (Motorschutzverhalten), entweder ein automatischer Reset der Fehlermeldung oder die Fehlermeldung muss in der Wahlschalterstellung **Ortsbedienung** (ORT) über den Drucktaster **RESET** zurückgesetzt werden.

#### **Proof-Test Motorschutz**

Die Funktionsfähigkeit des Motorschutzes kann überprüft werden.

Information Bei wettergeschützten Stellantriebs-Steuerungen auf Wandhalter, die einen explosionsgeschützten Stellantrieb ansteuern, muss die Funktionsfähigkeit des Motorschutzes spätestens bei der Durchführung einer Wartung (siehe Kapitel <Instandhaltung und Wartung>) überprüft werden. Die Prüfung erfolgt durch eine Simulation des Motorschutzsignals über die Ortssteuerstelle der Stellantriebs-Steuerung:

Erforderlicher Zugriffslevel: Spezialist (4) oder höher.

### M ▷ Diagnose M0022 TMS Proof Test M1950

Prüfablauf:

- 1. Wahlschalter in Stellung **0** (AUS) stellen.
  - 2. Ins Hauptmenü wechseln und unter dem Parameter TMS Proof Test M1950 den Simulationswert: Thermo Test auswählen.
  - Motorschutzsimulation aktivieren: Drucktaster Ok drücken. Die Sicherheitsfunktion ist korrekt, wenn keine Fehlermeldung erfolgt.
  - 4. Simulation zurücksetzen: Drucktaster Ok drücken bzw. das Simulationsmenü verlassen und den Wahlschalter in die ursprüngliche Stellung zurückstellen.

| 13.         | Instandhaltung und Wartung       |                                                                                                    |  |
|-------------|----------------------------------|----------------------------------------------------------------------------------------------------|--|
|             | <b>AUMA</b><br>Service & Support | <ul> <li>Schäden durch unsachgemäße Wartung!</li> <li>→ Instandhaltungs- und Wartungsarbeiten nur durch ausgebildetes Fachpersonal durchführen, das vom Anlagenbauer oder Anlagenbetreiber dazu autorisiert wurde. Wir empfehlen für solche Tätigkeiten unseren Service zu kontaktieren.</li> <li>→ Instandhaltungs- und Wartungsarbeiten nur wenn Gerät außer Betrieb ist.</li> </ul> AUMA bietet umfangreiche Serviceleistungen wie z. B. Instandhaltung und Wartung und auch Kundenschulungen an. Kontaktadressen sind im Internet (www.auma.com) zu finden.        |  |
| <b>13.1</b> | Vorbeugende Ma                   | aßnahmen zur Instandhaltung und sicheren Betrieb                                                                                                    |  |
|             |                                  | Folgende Maßnahmen sind erforderlich, um die sichere Funktion des Produktes während des Betriebs zu gewährleisten:                                                                                                    |  |
|             |                                  | 6 Monate nach Inbetriebnahme und dann jährlich                                                                                                    |  |
|             |                                  | <ul> <li>Sichtprüfung durchführen:<br/>Kabeleinführungen, Kabelverschraubungen, Verschlussstopfen usw. auf festen<br/>Sitz und Dichtheit prüfen. Falls erforderlich Kabelverschraubungen und Ver-<br/>schlussstopfen mit Drehmoment nach Herstellerangaben nachziehen.<br/>Stellantrieb auf Beschädigungen sowie Austritt von Fett oder Öl prüfen.</li> <li>Bei Einsatz in Bereichen, bei denen wegen Staubbildung Explosionsgefahr<br/>besteht, regelmäßig Sichtprüfung auf Ansammlung von Staub oder Schmutz<br/>durchführen. Bei Bedarf Geräte reinigen.</li> </ul> |  |
|             |                                  | • Befestigungsschrauben zwischen Stellantrieb und Armatur/Getriebe auf festen<br>Anzug prüfen. Falls erforderlich mit den im Kapitel <montage> angegebenen<br/>Anziehdrehmomenten für Schrauben nachziehen.</montage>                                                                                                    |  |
|             |                                  | Bei seltener Betätigung: Probelauf durchführen.                                                                                                    |  |
|             |                                  | Bei Schutzart IP68                                                                                                    |  |
|             |                                  | Nach einer Überflutung:                                                                                                    |  |
|             |                                  | Stellantrieb prüfen.                                                                                                    |  |
|             |                                  | <ul> <li>Im Falle eines Wassereintrittes, undichte Stellen suchen und beseitigen, Gerät<br/>fachgerecht trockenlegen und auf Betriebsfähigkeit prüfen.</li> </ul>                                                                                                    |  |
| 13.2        | Wartung                          |                                                                                                    |  |
|             | Handbetrieb                      | Bei der Wartung müssen die mechanischen Teile der Handumschaltung,<br>insbesondere die Motorkupplung und Haltefeder überprüft werden. Bei sichtbarem<br>Verschleiß sind die Teile auszutauschen.                                                                                                    |  |
|             | Schmierung                       | <ul> <li>Im Werk wurde der Getrieberaum mit Fett gefüllt.</li> <li>Während des Betriebs ist keine zusätzliche Schmierung des Getrieberaumes erforderlich.</li> <li>Fettwechsel erfolgt bei der Wartung <ul> <li>Bei Regelbetrieb in der Regel nach 4 – 6 Jahren.</li> <li>Bei häufiger Betätigung (Steuerbetrieb) in der Regel nach 6 – 8 Jahren.</li> <li>Bei seltener Betätigung (Steuerbetrieb) in der Regel nach 10 – 12 Jahren.</li> </ul> </li> </ul>                                                                                                    |  |
|             |                                  | • Wir empfehlen beim Fettwechsel auch einen Austausch der Dichtelemente.                                                                                                    |  |
| 13.3        | Entsorgung und                   | Recycling                                                                                                    |  |

Unsere Geräte sind Produkte mit einer langen Lebensdauer. Jedoch kommt auch hier der Zeitpunkt, an dem sie ersetzt werden müssen. Die Geräte sind modular aufgebaut und können dadurch gut stofflich getrennt und sortiert werden nach:

Elektronikschrott

- verschiedenen Metallen
- Kunststoffen
- Fetten und Ölen

Generell gilt:

- Fette und Öle sind in der Regel wassergefährdende Stoffe, die nicht in die Umwelt gelangen dürfen.
- Demontiertes Material einer geregelten Entsorgung bzw. der getrennten stofflichen Verwertung zuführen.
- Nationale Entsorgungsvorschriften beachten.

# 14. Technische Daten

#### Information

In den folgenden Tabellen sind neben der Standardausführung auch Optionen angegeben. Die genaue Ausführung muss dem Technischen Datenblatt zum Auftrag entnommen werden. Das Technische Datenblatt zum Auftrag steht im Internet unter http://www.auma.com zum Download in deutscher und englischer Sprache zur Verfügung (Angabe der Auftragsnummer erforderlich).

#### 14.1. Technische Daten Schwenkantrieb

#### Ausstattung und Funktionen Betriebsart Mit Drehstrommotor: (Schwenkantriebe für Steuerbetrieb) Kurzzeitbetrieb S2 - 15 min, Klasse A und B nach EN 15714-2 Mit Wechselstrommotor: Kurzzeitbetrieb S2 - 10 min, Klasse A und B nach EN 15714-2 Bei Nennspannung, +40 °C Umgebungstemperatur und bei Belastung mit 35 % des max. Drehmoments **Betriebsart** Standard: mit Drehstrommotor: (Schwenkantriebe für Regelbetrieb) Aussetzbetrieb S4 - 25 %, Klasse C nach EN 15714-2 mit Wechselstrommotor: Aussetzbetrieb S4 - 20%, Klasse C nach EN 15714-2 Option: mit Drehstrommotor: Aussetzbetrieb S4 - 50 %, Klasse C nach EN 15714-2 Bei Nennspannung, +40 °C Umgebungstemperatur und bei Belastung mit Regelmoment Motoren Standard: Drehstrom-Asynchronmotor, Bauform IM B9 nach IEC 60034-7, Kühlverfahren IC410 nach IEC 60034-6 Option: Einphasen-Wechselstrommotor mit Betriebskondensator (PSC), Bauform IM B9 nach IEC 60034-7, Kühlverfahren IC410 nach IEC 60034-6 Netzspannung, Netzfrequenz Siehe Typenschild Motor Zulässige Schwankung der Netzspannung: ±10 % Zulässige Schwankung der Netzfrequenz: ±5 % Kategorie III gemäß IEC 60364-4-443 Überspannungskategorie Isolierstoffklasse Standard: F, tropenfest Option: H, tropenfest Standard: Thermoschalter (NC) Motorschutz Kaltleiter (PTC nach DIN 44082) Option: 110 - 120 V AC, 220 - 240 V AC oder 380 - 480 V AC bei Drehstrommotoren Motorheizung (Option) Spannungen: 12,5 W Leistuna: Schwenkwinkel 75° bis < 105° stufenlos einstellbar Standard: Option: 15° bis < 45°, 45° bis < 75°, 105° bis < 135°, 135° bis < 165°, 165° bis < 195°, 195° bis < 225°. Selbsthemmung Ja (Schwenkantriebe sind selbsthemmend, wenn durch Drehmomenteinwirkung am Abtrieb die Armaturenstellung aus dem Stillstand nicht verändert werden kann.) Handbetrieb Handantrieb zur Einstellung und Notbetätigung, steht im elektrischen Betrieb still. Option: Handrad abschließbar Handradspindelverlängerung Schraubernotbetrieb mit Vierkant 30 mm oder 50 mm Signalisierung Handbetrieb (Option) Meldung Handbetrieb aktiv/nicht aktiv über Einfachschalter (1 Wechsler) Kupplung mit Kerbverzahnung als Kupplung ohne Bohrung Standard: Verbindung zur Armaturenwelle Optionen: Kupplung fertigbearbeitet mit Bohrung und Nut, Innenvierkant oder Innenzweiflach nach EN ISO 5211 Maße nach EN ISO 5211, ohne Zentrierung Armaturenanschluss

| Mit Fuß und Hebel (Option) |                                                                                                    |
|----------------------------|----------------------------------------------------------------------------------------------------|
| Schwenkhebel               | Aus Sphäroguss mit zwei oder drei Bohrungen zum Befestigen eines Gestänges. Der Hebel kann über<br>eine Kerbverzahnung, unter Berücksichtigung der äußeren Gegebenheiten, in beliebiger Lage auf die<br>Antriebswelle montiert werden. |
| Kugelgelenke (Option)      | Zwei Kugelgelenke, passend zu Hebel, einschließlich den Kontermuttern und zwei Anschweißenden passend zu Rohr nach Maßblatt                                                                                                    |
| Befestigung                | Fuß mit vier Bohrungen für Befestigungsschrauben                                                                                                    |

| Flektromechanische     | Steuereinheit |
|------------------------|---------------|
| LICKUUIIICUIIaiiiSuiiC | Sieuerennien  |

| Wegschaltung                               | Zählrollenschaltwerk für Endlagen AUF und ZU<br>Umdrehungen pro Hub: 2 bis 500 (Standard), oder 2 bis 5 000 (Option) |                                                                                                    |  |
|--------------------------------------------|----------------------------------------------------------------------------------------------------|----------------------------------------------------------------------------------------------------|--|
|                                            | Standard:                                                                                                    | Einfachschalter (1 NC und 1 NO) pro Endlage, nicht galvanisch getrennt                                                                                                    |  |
|                                            | Optionen:                                                                                                    | Tandemschalter (2 NC und 2 NO) pro Endlage, Schalter galvanisch getrennt<br>Dreifachschalter (3 NC und 3 NO) pro Endlage, Schalter galvanisch getrennt<br>Zwischenstellungsschalter (DUO-Wegschaltung), beliebig einstellbar je Bewegungsrichtung |  |
| Drehmomentschaltung                        | Drehmoment                                                                                                    | schaltung für Laufrichtung AUF und ZU stufenlos einstellbar                                                                                                    |  |
|                                            | Standard:                                                                                                    | Einfachschalter (1 NC und 1 NO) pro Richtung, nicht galvanisch getrennt                                                                                                    |  |
|                                            | Option:                                                                                                    | Tandemschalter (2 NC und 2 NO) pro Richtung, Schalter galvanisch getrennt                                                                                                    |  |
| Kontaktwerkstoffe Schalter                 | Standard:                                                                                                    | Silber (Ag)                                                                                                    |  |
|                                            | Option:                                                                                                    | Gold (Au), empfohlen für Stellantriebs-Steuerungen mit Kleinspannungen                                                                                                    |  |
| Stellungsrückmeldung, analog<br>(Optionen) | Potentiometer oder 0/4 – 20 mA (elektronischer Stellungsgeber)                                                       |                                                                                                    |  |
| Mechanische Stellungsanzeige               | Kontinuierliche Anzeige, einstellbare Anzeigescheibe mit Symbolen AUF und ZU                                         |                                                                                                    |  |
| Laufanzeige                                | Blinkgeber (bei Regelantrieben Option)                                                                               |                                                                                                    |  |
| Heizung im Schaltwerkraum                  | Standard:                                                                                                    | Selbstregulierende PTC-Heizung, 5 – 20 W, 110 – 250 V AC/DC                                                                                                    |  |
|                                            | Optionen:                                                                                                    | 24 – 48 V AC/DC (für Stellantriebe mit Dreh-/Wechsel-/Gleichstrommotoren)<br>oder 380 – 400 V AC (für Stellantriebe mit Drehstrommotoren)                                                                                                    |  |
|                                            | In Verbindung<br>mit 5 W, 24 V<br>In Verbindung<br>24 V AC eing                                                      | mit den Stellantriebs-Steuerungen AM oder AC ist im Stellantrieb eine Widerstandsheizung<br>AC eingebaut.<br>1 mit der Stellantriebs-Steuerung AC ist im Stellantrieb eine Widerstandsheizung mit 5 W,<br>ebaut.                                  |  |

| Einsatzbedingungen                  |                                                                                                    |                                                                                                    |
|-------------------------------------|----------------------------------------------------------------------------------------------------|----------------------------------------------------------------------------------------------------|
| Verwendung                          | Verwendung in Innenräumen und Außenbereich zulässig                                                                                                    |                                                                                                    |
| Einbaulage                          | Beliebig                                                                                                    |                                                                                                    |
| Aufstellungshöhe                    | ≤ 2 000 m über NN<br>> 2 000 m über NN, auf Anfrage                                                                                                    |                                                                                                    |
| Umgebungstemperatur                 | Siehe Typenschild Stellantrieb                                                                                                    |                                                                                                    |
| Luftfeuchte                         | Bis 100 % relative Luftfeuchte über den gesamten zulässigen Temperaturbereich                                                                                                    |                                                                                                    |
| Schutzart nach EN 60529             | Standard:                                                                                                    | IP68 mit AUMA Drehstrommotor/Wechselstrommotor<br>Bei Sondermotoren abweichende Schutzart möglich (siehe Typenschild Motor) |
|                                     | Option:                                                                                                    | Anschlussraum zusätzlich gegen Innenraum des Stellantriebs abgedichtet (double sealed)                                      |
|                                     | <ul> <li>Die Schutzart IP68 erfüllt gemäß AUMA Festlegung folgende Anforderungen:</li> <li>Wassertiefe: maximal 8 m Wassersäule</li> <li>Dauer der Überflutung durch Wasser: maximal 96 Stunden</li> <li>Während der Überflutung bis zu 10 Betätigungen</li> <li>Regelbetrieb ist während einer Überflutung nicht möglich</li> </ul> |                                                                                                    |
|                                     | Genaue Aust                                                                                                    | unrung siene Typenschild Stellantried.                                                                                      |
| Verschmutzungsgrad nach IEC 60664-1 | Verschmutzungsgrad 4 (im geschlossenen Zustand), Verschmutzungsgrad 2 (intern)                                                                                                    |                                                                                                    |

# Technische Daten

| Einsatzbedingungen                          |                                                                                                    |                                                                                                    |
|---------------------------------------------|----------------------------------------------------------------------------------------------------|----------------------------------------------------------------------------------------------------|
| Schwingungsfestigkeit nach<br>IEC 60068-2-6 | 2 g, 10 bis 200 Hz (AUMA NORM), 1 g, 10 bis 200 Hz (für Antriebe mit integrierter Steuerung AM oder<br>AC)<br>Beständig gegen Schwingungen und Vibrationen beim Anfahren bzw. bei Störungen der Anlage. Eine<br>Dauerfestigkeit kann daraus nicht abgeleitet werden. Gilt für Schwenkantriebe in Ausführung AUMA<br>NORM und in Ausführung mit integrierter Steuerung, jeweils mit AUMA Rundstecker. Gilt nicht in Kom-<br>bination mit Getrieben. |                                                                                                    |
| Korrosionsschutz                            | Standard:                                                                                                    | KS: Geeignet für den Einsatz in Bereichen hoher Salzbelastung, nahezu ständiger Kon-<br>densation und starker Verunreinigung. |
|                                             | Option:                                                                                                    | KX: Geeignet für den Einsatz in Bereichen mit extrem hoher Salzbelastung, ständiger Kondensation und starker Verunreinigung.  |
|                                             |                                                                                                    | KX-G: Wie KX, jedoch aluminiumfreie Ausführung (außenliegende Teile)                                                          |
| Beschichtung                                | Zweischichtige Pulverbeschichtung<br>Zweikomponentenfarbe mit Eisenglimmer                                                                                                    |                                                                                                    |
| Farbe                                       | Standard:                                                                                                    | AUMA silbergrau (ähnlich RAL 7037)                                                                                            |
|                                             | Option:                                                                                                    | Lieferbare Farbtöne auf Anfrage                                                                                               |
| Lebensdauer                                 | AUMA Schwenkantriebe erfüllen bzw. übertreffen die Lebensdaueranforderungen der EN 15714-2. Detaillierte Informationen erhalten Sie auf Anfrage.                                                                                                    |                                                                                                    |
|                                             |                                                                                                    |                                                                                                    |
| Sonstiges                                   |                                                                                                    |                                                                                                    |
| ELL Dishtinian                              | Maaabinannia                                                                                                    |                                                                                                    |

| EU-Richtlinien | Maschinenrichtlinie 2006/42/EG       |
|----------------|--------------------------------------|
|                | Niederspannungsrichtlinie 2014/35/EU |
|                | EMV-Richtlinie 2014/30/EU            |
|                | RoHS-Richtlinie 2011/65/EU           |
|                | RED-Richtlinie 2014/53/EU            |
|                |                                      |

### Technische Daten Weg- und Drehmomentschalter

| -                              |                                                                                                    |
|--------------------------------|----------------------------------------------------------------------------------------------------|
| Mechanische Lebensdauer        | 2 x 10 <sup>6</sup> Schaltspiele                                                                                                    |
| Versilberte Kontakte:          |                                                                                                    |
| U min.                         | 24 V AC/DC                                                                                                    |
| U max.                         | 250 V AC/DC                                                                                                    |
| l min.                         | 20 mA                                                                                                    |
| I max. Wechselstrom            | 5 A bei 250 V (ohmsche Last)<br>3 A bei 250 V (induktive Last, cos phi = 0,6)                                                                               |
| I max. Gleichstrom             | 0,4 A bei 250 V (ohmsche Last)<br>0,03 A bei 250 V (induktive Last, L/R = 3 μs)<br>5 A bei 30 V (ohmsche Last)<br>5 A bei 30 V (induktive Last, L/R = 3 μs) |
| Vergoldete Kontakte:           |                                                                                                    |
| U min.                         | 5 V                                                                                                    |
| U max.                         | 50 V                                                                                                    |
| l min.                         | 4 mA                                                                                                    |
| I max.                         | 400 mA                                                                                                    |
|                                |                                                                                                    |
| Technische Daten Blinkschalter |                                                                                                    |
| Mechanische Lebensdauer        | 10 <sup>7</sup> Schaltspiele                                                                                                    |
| Versilberte Kontakte:          |                                                                                                    |

| Versilberte Kontakte: |                                                                               |
|-----------------------|-------------------------------------------------------------------------------|
| U min.                | 10 V AC/DC                                                                    |
| U max.                | 250 V AC/DC                                                                   |
| I max. Wechselstrom   | 3 A bei 250 V (ohmsche Last)<br>2 A bei 250 V (induktive Last, cos phi ≈ 0,8) |
| I max. Gleichstrom    | 0,25 A bei 250 V (ohmsche Last)                                               |

| Technische Daten Schalter Handradaktivierung |                                               |  |  |  |
|----------------------------------------------|-----------------------------------------------|--|--|--|
| Mechanische Lebensdauer                      | 10 <sup>6</sup> Schaltspiele                  |  |  |  |
| Versilberte Kontakte:                        |                                               |  |  |  |
| U min.                                       | 12 V DC                                       |  |  |  |
| U max.                                       | 250 V AC                                      |  |  |  |
| I max. Wechselstrom                          | 3 A bei 250 V (induktive Last, cos phi = 0,8) |  |  |  |
| I max. Gleichstrom                           | 3 A bei 12 V (ohmsche Last)                   |  |  |  |

# 14.2. Technische Daten Stellantriebs-Steuerung

| Ausstattung und Funktionen                    |                                                                                                    |                                                                                                    |  |  |
|-----------------------------------------------|----------------------------------------------------------------------------------------------------|----------------------------------------------------------------------------------------------------|--|--|
| Spannungsversorgung                           | Siehe Typens<br>Zulässige Sc<br>Zulässige Sc<br>Zulässige Sc                                                                                                    | schild<br>hwankung der Netzspannung: ±10 %<br>hwankung der Netzspannung: ±30 % (optional)<br>hwankung der Netzfrequenz: ±5 %                                                                                                    |  |  |
| Externe Versorgung der Elektronik<br>(Option) | 24 V DC: +20 %/-15 %<br>Stromaufnahme: Grundausführung ca. 250 mA, mit Optionen bis 500 mA<br>Bei externer Versorgung der Elektronik muss die Spannungsversorgung der integrierten Steuerung eine<br>verstärkte Isolierung gegen Netzspannung gemäß IEC 61010-1 aufweisen und auf 150 VA Ausgangs-<br>leistung begrenzt sein. |                                                                                                    |  |  |
| Stromaufnahme                                 | Stromaufnah<br>bei zulässige<br>• 100 bis 1<br>• 208 bis 2<br>• 380 bis 5<br>• 515 V AC<br>bei zulässige<br>• 100 bis 1<br>• 208 bis 2<br>• 380 bis 5<br>• 515 bis 6                                                                                                    | me der Stellantriebs-Steuerung in Abhängigkeit von der Netzspannung:<br>r Schwankung der Netzspannung von $\pm 10$ %:<br>$20 \vee AC = max. 740 mA$<br>$40 \vee AC = max. 400 mA$<br>$00 \vee AC = max. 250 mA$<br>c = max. 200 mA<br>r Schwankung der Netzspannung von $\pm 30$ %:<br>$20 \vee AC = max. 1 200 mA$<br>$40 \vee AC = max. 750 mA$<br>$00 \vee AC = max. 400 mA$<br>$90 \vee AC = max. 400 mA$ |  |  |
| Überspannungskategorie                        | Kategorie III gemäß IEC 60364-4-443                                                                                                    |                                                                                                    |  |  |
| Bemessungsleistung                            | Die Stellantri                                                                                                    | ebs-Steuerung ist auf die Nennleistung des Motors ausgelegt, siehe Typenschild Motor                                                                                                    |  |  |
| Leistungsteil                                 | Standard:                                                                                                    | Wendeschütze (mechanisch und elektrisch verriegelt) für AUMA Leistungsklasse A1/A2                                                                                                    |  |  |
|                                               | Optionen:                                                                                                    | Wendeschütze (mechanisch und elektrisch verriegelt) für AUMA Leistungsklasse A3                                                                                                    |  |  |
|                                               |                                                                                                    | Thyristorwendeeinheit für Netzspannungen bis 500 V AC (empfohlen für Regelantriebe) für AUMA Leistungsklassen B1, B2 und B3                                                                                                    |  |  |
|                                               | Die Wendeschütze sind für eine Lebensdauer von 2 Millionen Schaltspielen ausgelegt. Für Anwendungs-<br>fälle mit hoher Schalthäufigkeit empfehlen wir den Einsatz von Thyristorwendeeinheiten.<br>Zuordnung der AUMA Leistungsklassen siehe Elektrische Daten zum Stellantrieb                                                |                                                                                                    |  |  |
| Ansteuerung und Rückmeldungen                 | Über HART S<br>Gerätekatego<br>Analoge 4 – 2<br>Gerätekatego<br>Analoge 4 – 2                                                                                                    | Schnittstelle<br>orie: Actuator<br>20 mA Sollwertvorgabe mit digitaler HART Kommunikation<br>orie: Current Output<br>20 mA Stellungsrückmeldung mit digitaler HART Kommunikation                                                                                                    |  |  |

| Ausstattung und Funktionen                                       |                                                                                                    |                                                                                                    |  |  |
|------------------------------------------------------------------|----------------------------------------------------------------------------------------------------|----------------------------------------------------------------------------------------------------|--|--|
| HART Schnittstelle mit zusätzlichen<br>Eingangssignalen (Option) | <ul> <li>Gerätekategorie: "Actuator":</li> <li>Eingänge AUF, HALT, ZU, NOT, I/O Interface, (über Optokoppler, davon AUF, HALT, ZU, mit gemeinsamem Bezugspotential und NOT, I/O Interface jeweils mit separatem Bezugspotential)</li> <li>Steuereingänge AUF, HALT, ZU, NOT</li> <li>I/O Interface: Auswahl der Ansteuerungsart (HART oder zusätzliche Eingangssignale)</li> <li>MODE: Auswahl zwischen Steuerbetrieb (AUF, HALT, ZU) oder Regelbetrieb (0/4 – 20 mA Stellungssollwert)</li> <li>zusätzlich 1 analoger Eingang (0/4 – 20 mA) für Stellungssollwert</li> <li>Gerätekategorie: "Current Output":</li> <li>Eingänge AUF, HALT, ZU, NOT, I/O Interface, MODE (über Optokoppler, davon AUF, HALT, ZU, MODE mit gemeinsamem Bezugspotential und NOT, I/O Interface jeweils mit separatem Bezugspotential)</li> <li>Steuereingänge AUF, HALT, ZU, NOT, I/O Interface, MODE (über Optokoppler, davon AUF, HALT, ZU, MODE mit gemeinsamem Bezugspotential und NOT, I/O Interface jeweils mit separatem Bezugspotential)</li> <li>Steuereingänge AUF, HALT, ZU, NOT, I/O Interface, MODE (über Optokoppler, davon AUF, HALT, ZU, MODE mit gemeinsamem Bezugspotential und NOT, I/O Interface jeweils mit separatem Bezugspotential)</li> <li>Steuereingänge AUF, HALT, ZU, NOT</li> <li>I/O Interface: Auswahl der Ansteuerungsart (HART oder zusätzliche Eingangssignale)</li> <li>MODE: Auswahl zwischen Steuerbetrieb (AUF, HALT, ZU) oder Regelbetrieb (0/4 – 20 mA Stellungssollwert)</li> <li>zusätzlich 1 analoger Eingang (0/4 – 20 mA) für Stellungssollwert und 1 analoger Eingang (0/4 – 20 mA) für Prozessistwert</li> </ul> |                                                                                                    |  |  |
| Steuerspannung/Stromaufnahme                                     | Standard:                                                                                                    | 24 V DC. Stromaufnahme: ca. 10 mA pro Eingang                                                                                                    |  |  |
| für Steuereingänge                                               | Optionen:                                                                                                    | 48 V DC, Stromaufnahme: ca. 7 mA pro Eingang<br>60 V DC, Stromaufnahme: ca. 9 mA pro Eingang<br>100 – 125 V DC, Stromaufnahme: ca. 15 mA pro Eingang<br>100 – 120 V AC, Stromaufnahme: ca. 15 mA pro Eingang                                                                                                    |  |  |
|                                                                  | Alle Eingang                                                                                                    | ssignale müssen mit dem gleichen Potential gespeist werden.                                                                                                    |  |  |
| Zustandsmeldungen                                                | Über HART Schnittstelle                                                                                                    |                                                                                                    |  |  |
| HART Schnittstelle mit zusätzlichen<br>Ausgangssignalen (Option) | Zusätzliche, I<br>(Option))<br>Diese Ausgar<br>6 prograr<br>- 5 pot<br>(ohm<br>Stand<br>Dreh<br>- 1 pot<br>Stand<br>preh<br>- 1 pot<br>Stand<br>opreh<br>- 1 pot<br>Stand<br>opreh<br>- 1 pot<br>Last)<br>- 6 prograr<br>- 6 pot<br>Last)<br>- 6 prograr<br>- 6 pot<br>Last)<br>- 6 prograr<br>- 4 net<br>250 \<br>Last)<br>- 6 prograr<br>- 4 net<br>250 \<br>Last)<br>- 6 prograr<br>- 4 net<br>poter<br>Alle binären A<br>In Verbindung<br>- Analoges<br>- Poter                                                                                                    | cinăre Ausgangssignale (nur verfügbar în Verbindung mit zusătzlichen Eingangssignalen<br>ngssignale sind nicht über die DeviceNet Schnittstelle verfügbar.<br>nmierbare Melderelais:<br>entialfreie Schließerkontakte mit gemeinsamem Bezugspotential, max. 250 V AC, 1 A<br>sche Last)<br>dardbelegung: Endlage ZU, Endlage AUF, Wahlschalter FERN, Drehmomentfehler ZU,<br>momentfehler AUF<br>entialfreier Wechsler, max. 250 V AC, 5 A (ohmsche Last)<br>dardbelegung: Sammelstörmeldung (Drehmomentfehler, Phasenausfall, Motorschutz ange-<br>schen)<br>nmierbare Melderelais:<br>entialfreie Wechsler mit gemeinsamem Bezugspotential, max. 250 V AC, 1 A (ohmsche<br>entialfreie Wechsler, max. 250 V AC, 5 A (ohmsche Last)<br>nmierbare Melderelais:<br>entialfreie Wechsler, max. 250 V AC, 5 A (ohmsche Last)<br>nmierbare Melderelais:<br>entialfreie Wechsler ohne gemeinsames Bezugspotential, max. 250 V AC, 5 A (ohmsche<br>entialfreie Wechsler ohne gemeinsames Bezugspotential, max. 250 V AC, 5 A (ohmsche<br>nmierbare Melderelais:<br>zausfallsichere potentialfreie Schließerkontakte mit gemeinsamem Bezugspotential, max.<br>/ AC, 1 A (ohmsche Last), 1 potentialfreier Schließerkontakt, max. 250 V AC, 5 A (ohmsche<br>, 1 potentialfreie Wechsler, max. 250 V AC, 5 A (ohmsche Last)<br>nmierbare Melderelais:<br>zausfallsichere potentialfreie Schließerkontakte, max. 250 V AC, 5 A (ohmsche Last), 2<br>titalfreie Wechsler, max. 250 V AC, 5 A (ohmsche Last)<br>Ausgangssignale müssen mit dem gleichen Potential gespeist werden.<br>g mit Gerätekategorie: "Actuator":<br>s Ausgangssignal zur Stellungsrückmeldung<br>titalgetrennte Stellungsrückmeldung 0/4 – 20 mA (Bürde max. 500 Ω) |  |  |
| Spannungsausgang                                                 | Standard:                                                                                                    | Hilfsspannung 24 V DC: max. 100 mA zur Versorgung der Steuereingänge, potentialge-<br>trennt gegenüber interner Spannungsversorgung                                                                                                    |  |  |
|                                                                  | Option:                                                                                                    | Hilfsspannung 115 V AC: max. 30 mA zur Versorgung der Steuereingänge, potentialge-<br>trennt gegenüber interner Spannungsversorgung<br>(Nicht möglich in Verbindung mit Kaltleiterauslösegerät)                                                                                                    |  |  |

| Ausstattung und Funktionen               |                                                                            |                                                                                                    |
|------------------------------------------|----------------------------------------------------------------------------|----------------------------------------------------------------------------------------------------|
| Analogausgang (Option)                   | 2 analoge Au<br>Mit der Optior<br>0/4 bis 20 mA                            | sgänge:<br>n Stellungsgeber: Ausgabe von Stellweg und Drehmoment als kontinuierliche Werte von                                                                                                    |
| Analogeingang (Option)                   | 2 analoge Ein<br>Mit der Option<br>ierliche Werte                          | gänge:<br>a Stellungsregler/Prozessregler: Eingabe des Stellungsistwert/Prozessistwert als kontinu-<br>von 0/4 – 20 mA.                                                                                                    |
| Ortssteuerstelle                         | Standard:                                                                  | <ul> <li>Wahlschalter: ORT - AUS - FERN (abschließbar in allen drei Stellungen)</li> <li>Drucktaster AUF, STOP, ZU, RESET <ul> <li>Lokaler HALT</li> <li>Der Stellantrieb kann bei Wahlschalter in Stellung FERN über den Drucktaster STOP der Ortssteuerstelle gestoppt werden. (Ab Werk nicht aktiviert)</li> </ul> </li> <li>6 Meldeleuchten: <ul> <li>Endlage und Laufanzeige ZU (gelb), Drehmomentfehler ZU (rot), Motorschutz angesprochen (rot), Drehmomentfehler AUF (rot), Endlage und Laufanzeige AUF (grün), Bluetooth (blau)</li> </ul> </li> <li>Grafisches LC Display: beleuchtet</li> </ul>                                                                                                    |
|                                          | Option:                                                                    | <ul> <li>Sonderfarben f ür die Meldeleuchten:</li> <li>Endlage ZU (gr ün), Drehmomentfehler ZU (blau), Drehmomentfehler AUF (gelb),<br/>Motorschutz angesprochen (violett), Endlage AUF (rot)</li> </ul>                                                                                                    |
| Bluetooth<br>Kommunikationsschnittstelle | Bluetooth Kla<br>unterstützt da<br>Benötigtes Zu<br>• AUMA CE<br>• AUMA As | sse II Chip, Version 2.1: Mit einer Reichweite von bis zu 10 m in industrieller Umgebung<br>s Bluetooth-Profil SPP (Serial Port Profile).<br>Ibehör:<br>DT (Inbetriebnahme- und Diagnosewerkzeug für Windows basierte PC)<br>sistant App (Inbetriebnahme- und Diagnosewerkzeug)                                                                                                    |
| Anwendungsfunktionen                     | Standard:<br>Optionen:                                                     | <ul> <li>Abschaltart: einstellbar, weg- oder drehmomentabhängig, für Endlage AUF und Endlage ZU</li> <li>Anfahrüberbrückung: Dauer einstellbar (mit einstellbarer Drehmomentbegrenzung (Peak Torque) während der Anfahrzeit)</li> <li>Taktbeginn/Taktende/Lauf- und Pausenzeit: einstellbar, 1 bis 1 800 Sekunden, unabhängig für Richtung AUF/ZU</li> <li>8 beliebige Zwischenstellungen: einstellbar zwischen 0 und 100 %, Reaktion und Meldeverhalten parametrierbar</li> <li>Laufanzeigen blinkend: einstellbar</li> <li>Stellungsregler <ul> <li>Stellungssollwert über HART Schnittstelle</li> <li>Parametrierbares Verhalten bei Signalausfall</li> <li>Automatische Anpassung des Totbandes (adaptives Verhalten wählbar)</li> <li>Split-Range-Betrieb</li> <li>Umschaltung zwischen AUF-ZU Ansteuerung und Sollwertansteuerung über die HART Schnittstelle</li> </ul> </li> <li>Prozessregler PID: mit adaptivem Stellungsregler, über Analogeingänge 0/4 – 20 mA für Prozesssollwert und Prozessistwert</li> <li>Freispülautomatik: bis zu 5 Fahrversuche, Fahrzeit in Gegenrichtung einstellbar</li> </ul> |
| Sicherheitsfunktionen                    | Standard:                                                                  | <ul> <li>NOT Fahrt: (Verhalten programmierbar)         <ul> <li>Digitaler Eingang: Low aktiv (Option)</li> <li>Reaktion wählbar: Stop, Fahre in Endlage ZU, Fahre in Endlage AUF, Fahre in Zwischenstellung</li> <li>Drehmomentüberwachung bei NOT Fahrt überbrückbar</li> <li>Thermoschutz bei NOT Fahrt überbrückbar (nur in Verbindung mit Thermoschalter im Stellantrieb, nicht mit Kaltleiter)</li> </ul> </li> </ul>                                                                                                    |
|                                          | Optionen:                                                                  | <ul> <li>Lokaler HALT <ul> <li>Der Stellantrieb kann bei Wahlschalter in Stellung FERN über den Drucktaster<br/>Stop der Ortssteuerstelle gestoppt werden. (Ab Werk nicht aktiviert.)</li> </ul> </li> <li>Interlock für Haupt-/Bypass-Armatur: Freigabe der Fahrbefehle AUF bzw. ZU über<br/>die HART Schnittstelle</li> <li>NOT Halt Taster (rastend): Unterbricht unabhängig von der Wahlschalterstellung den<br/>elektrischen Betrieb</li> <li>PVST (Partial Valve Stroke Test): zur Funktionsüberprüfung von Steuerung und Antrieb,<br/>parametrierbar: Richtung, Hub, Fahrzeit, Reversierzeit</li> </ul>                                                                                                    |

### Technische Daten

| Ausstattung und Funktionen    |                                                                                                    |                                                                                                    |
|-------------------------------|----------------------------------------------------------------------------------------------------|----------------------------------------------------------------------------------------------------|
| Überwachungsfunktionen        | <ul> <li>Überlasts</li> <li>Überwack</li> <li>Fehlerme</li> <li>Überwack</li> <li>Überwack</li> <li>Überwack</li> <li>Stellzeitü</li> <li>Phasena</li> <li>Automatis</li> </ul>                                   | schutz der Armatur: Einstellbar, führt zur Abschaltung und erzeugt Fehlermeldung<br>hung der Motortemperatur (Thermoüberwachung): Führt zur Abschaltung und erzeugt<br>eldung<br>hung der Heizung im Stellantrieb: Erzeugt Warnmeldung<br>hung der zulässigen Einschaltdauer und Schalthäufigkeit: Einstellbar, erzeugt Warnmeldung<br>berwachung: Einstellbar, erzeugt Warnmeldung<br>usfallüberwachung: Führt zur Abschaltung und erzeugt Fehlermeldung<br>sche Drehrichtungskorrektur bei falscher Phasenfolge (Drehstrom)                                                                                                    |
| Diagnosefunktionen            | <ul> <li>Elektronis</li> <li>Betriebso<br/>- Moto<br/>Absc<br/>häng<br/>torsci     </li> <li>Zeitgeste         Statussig<br/>Spezifika     </li> <li>Drehmon         - 3 Dre<br/>getre         - Die g</li> </ul> | scher Gerätepass mit Bestell- und Produktdaten<br>latenerfassung: jeweils ein rücksetzbarer Zähler und ein Lebensdauerzähler für:<br>rlaufzeit, Schaltspiele, drehmomentabhängige Abschaltungen in Endlage ZU, wegabhängige<br>haltungen in Endlage ZU, drehmomentabhängige Abschaltungen in Endlage AUF, wegab-<br>ige Abschaltungen in Endlage AUF, Drehmomentfehler ZU, Drehmomentfehler AUF, Mo-<br>hutzabschaltungen<br>mpeltes Ereignisprotokoll mit Einstell-, Betriebs- und Fehlerhistorie<br>nale nach NAMUR Empfehlung NE 107: "Ausfall", "Funktionskontrolle", "Außerhalb der<br>tion", "Wartungsbedarf"<br>nentkurven (bei Ausführung mit MWG im Stellantrieb):<br>chmomentkurven (Drehmoment-Stellweg-Kennlinie) für die Öffnungs- und Schließrichtung<br>nnt speicherbar.<br>espeicherten Drehmomentkurven können auf dem Display dargestellt werden. |
| Motorschutzauswertung         | Standard:                                                                                                    | Überwachung der Motortemperatur in Verbindung mit Thermoschaltern im Stellantriebs-<br>motor                                                                                                    |
|                               | Optionen:                                                                                                    | <ul> <li>Thermisches Überstromrelais in der Steuerung in Verbindung mit Thermoschaltern<br/>im Stellantrieb</li> <li>Kaltleiterauslösegerät in Verbindung mit Kaltleitern im Stellantriebsmotor</li> </ul>                                                                                                    |
| Elektroanschluss              | Standard:                                                                                                    | AUMA Rundsteckverbinder mit Schraubanschluss                                                                                                    |
|                               | Option:                                                                                                    | Steuerstecker mit Goldauflage (Buchsen und Stecker)                                                                                                    |
| Gewinde für Kabeleinführungen | Standard:                                                                                                    | Metrische Gewinde                                                                                                    |
|                               | Optionen:                                                                                                    | <ul><li>Pg-Gewinde, NPT-Gewinde, G-Gewinde</li><li>Klemmen oder Crimpanschluss</li></ul>                                                                                                    |
| Schaltplan                    | Siehe Typens                                                                                                    | child                                                                                                    |

### Einstellungen/Programmierung der HART Schnittstelle

Einstellung der HART Adresse Die Einstellung der HART Adresse erfolgt über das HART Kommando 6 bzw. alternativ über das Display der Stellantriebs-Steuerung (Defaultwert: 0)

| Allgemeine Daten der HART Schnittstelle |                                                                                                    |  |  |
|-----------------------------------------|----------------------------------------------------------------------------------------------------|--|--|
| Kommunikationsprotokoll                 | HART gemäß IEC 61158 und IEC 61784 (CPF 9)                                                                                                    |  |  |
| Netzwerktopologie                       | Punkt-zu-Punkt-Verdrahtung                                                                                                    |  |  |
| Kommunikationssignal                    | <ul> <li>HART, Baudrate 1,2 kBit/s</li> <li>Gerätekategorie: "Actuator"</li> <li>FSK (Frequency Shift Key) auf 4 – 20 mA Sollwertsignal aufmoduliert</li> <li>Eingangsimpedanz: 250 Ω. Die Impedanzen anderer angeschlossener HART Geräte (parallel oder seriell) müssen innerhalb der HART Spezifikation liegen</li> <li>Punkt-zu-Punkt-Verdrahtung</li> <li>Signalbereich: 4 – 20 mA</li> <li>Arbeitsbereich: 2 – 22 mA</li> <li>minimale Betriebsspannung: 7 V (bei 22 mA)</li> <li>Integrierter Verpolungsschutz</li> <li>Gerätekategorie: "Current Output":</li> <li>FSK (Frequency Shift Key) auf 4 – 20 mA Stellungsrückmeldung aufmoduliert</li> <li>Eingangsimpedanz: 40 kΩ. Die Impedanzen anderer angeschlossener HART Geräte (parallel oder seriell) müssen innerhalb der HART Spezifikation liegen</li> <li>Punkt-zu-Punkt oder Multidrop Verdrahtung</li> <li>Stromausgang aktiv, kurzschlussfest. Keine weitere externe Spannungsversorgung erlaubt</li> </ul> |  |  |
| HART Leitungsspezifikation              | siehe HART Spezifikation                                                                                                    |  |  |
| Spannungsversorgung                     | Interne Spannungsversorgung der HART Schnittstelle durch die Stellantriebs-Steuerung (erfordert außer der HART Versorgungsspannung keine weitere Versorgung)                                                                                                    |  |  |
| Geräteidentifikation                    | Manufacturer Name: AUMA<br>Manufacturer ID: 0x607C<br>HART Protokoll Revison: 7.4<br>Anzahl Geräte Variablen: 12<br>Model Name: AUMATIC AC 01.2 / ACExC 01.2<br>Device Type Code: 0xE1FD                                                                                                    |  |  |
| Unterstützte HART Kommandos             | <ul> <li>Universal Commands</li> <li>Common Practice Commands: <ul> <li>Command 33 (Read Device Variables)</li> <li>Command 40 (Enter/Exit Fixed Current Mode)</li> <li>Command 42 (Perform Device Reset)</li> <li>Command 45 (Trim Loop Current Zero)</li> <li>Command 46 (Trim Loop Current Gain)</li> <li>Command 50 (Read Dynamic Variable Assignments)</li> <li>Command 79 (Write Device Variable)</li> <li>Command 95 (Read Device Communication Statistics)</li> </ul> </li> <li>Device Specific Commands: <ul> <li>Command 128 (Write Operation Command)</li> <li>Command 131 (Read Software Version)</li> <li>Command 132 (Reset to Factory Default)</li> <li>Command 134 (Reset HART Configuration)</li> <li>Command 160 (Read Parameter)</li> <li>Command 161 (Write Parameter)</li> <li>Command 162 (Read Process Data)</li> </ul> </li> </ul>                                                                                                    |  |  |

| Befehle und Meldungen der HAR | T Schnittstelle                                                                                                    |
|-------------------------------|----------------------------------------------------------------------------------------------------|
| Ausgangsdaten                 | <ul> <li>Gerätekategorie: "Actuator"</li> <li>Unterstützte Ansteuerungsarten:</li> <li>Loop Current Mode aktiviert:<br/>Analoges 4 – 20 mA Ansteuerungssignal für Stellungssollwert</li> <li>Loop Current Mode deaktiviert:<br/>Digitale HART Kommandos für Stellungssollwert (0 – 100,0 %) bzw für diskrete Fahrbefehle in<br/>Fahrtrichtung AUF und ZU</li> <li>Gerätekategorie: "Current Output":</li> <li>Loop Current Mode aktiviert:<br/>Analoges 4 – 20 mA Ausgangssignal zur Stellungsrückmeldung (Punkt-zu-Punkt Verdrahtung)<br/>Digitale HART Kommandos für Stellungssollwert (0 – 100,0 %) bzw. für diskrete Fahrbefehle in<br/>Fahrtrichtung AUF und ZU</li> <li>Loop Current Mode aktiviert:<br/>Analoges 4 – 20 mA Ausgangssignal zur Stellungsrückmeldung (Punkt-zu-Punkt Verdrahtung)<br/>Digitale HART Kommandos für Stellungssollwert (0 – 100,0 %) bzw. für diskrete Fahrbefehle in<br/>Fahrtrichtung AUF und ZU</li> <li>Loop Current Mode deaktiviert: Analoges Ausgangssignal zur Stellungsrückmeldung auf 4 mA fixiert<br/>(Multidrop Verdrahtung)<br/>Digitale HART Kommandos für Stellungssollwert (0 – 100,0 %) bzw für diskrete Fahrbefehle in<br/>Fahrtrichtung AUF und ZU</li> </ul> |
| Rückmeldungen                 | Endlage AUF, ZU<br>Stellungsistwert<br>Drehmomentistwert, erfordert Magnetischen Weg- und Drehmomentgeber (MWG) im Stellantrieb<br>Wahlschalter in Stellung ORT/FERN<br>Laufanzeige (richtungsabhängig)<br>Drehmomentschalter AUF, ZU<br>Wegschalter AUF, ZU<br>Manuelle Betätigung durch Handrad oder Ortssteuerstelle<br>Analoge (2) und digitale (4) Kundeneingänge<br>Device Status Informationen<br>• Field Device Status<br>• Device Specific Status<br>• Extended Device Status Information<br>• Standardized Status<br>• Analog Channel Saturated<br>• Analog Channel Fixed                                                                                                    |
| Fehlermeldungen               | Motorschutz angesprochen<br>Drehmomentschalter vor Erreichen der Endlage angesprochen<br>Ausfall einer Phase<br>Ausfall der analogen Kundeneingänge                                                                                                    |
| Einsatzbedingungen            |                                                                                                    |
| Verwendung                    | Verwendung in Innenräumen und Außenbereich zulässig                                                                                                    |
| Einbaulage                    | Beliebig                                                                                                    |
| Aufstellungshöhe              | ≤ 2 000 m über NN<br>> 2 000 m über NN, auf Anfrage                                                                                                    |
| Umgebungstemperatur           | Siehe Typenschild Stellantriebs-Steuerung                                                                                                    |
| Luftfeuchte                   | Bis 100 % relative Luftfeuchte über den gesamten zulässigen Temperaturbereich                                                                                                    |

| Option:Anschlussraum zusätzlich gegen Innenraum der Steuerung abgedichtet (double seale<br>Die Schutzart IP68 erfüllt gemäß AUMA Festlegung folgende Anforderungen:<br>                                                                                                    |                                             |                                                                                                    |                                                                                                    |  |  |  |
|----------------------------------------------------------------------------------------------------|---------------------------------------------|----------------------------------------------------------------------------------------------------|----------------------------------------------------------------------------------------------------|--|--|--|
| Die Schutzart IP68 erfüllt gemäß AUMA Festlegung folgende Anforderungen:Wassertiefe: maximal 8 m WassersäuleDauerndes Untertauchen in Wasser: maximal 96 StundenWährend des Untertauchens: bis zu 10 BetätigungenRegelbetrieb ist während des Untertauchens nicht möglich.Genaue Ausführung siehe Typenschild Stellantriebs-Steuerung.Verschmutzungsgrad nachIEC 60664-1Schwingungsfestigkeit nach1 g, für 10 bis 200 Hz |                                             | Option:                                                                                                    | Anschlussraum zusätzlich gegen Innenraum der Steuerung abgedichtet (double sealed)                                                                                                   |  |  |  |
| Verschmutzungsgrad nach<br>IEC 60664-1       Verschmutzungsgrad 4 (im geschlossenen Zustand), Verschmutzungsgrad 2 (intern)         Schwingungsfestigkeit nach       1 g, für 10 bis 200 Hz                                                                                                    |                                             | <ul> <li>Die Schutzart IP68 erfüllt gemäß AUMA Festlegung folgende Anforderungen:</li> <li>Wassertiefe: maximal 8 m Wassersäule</li> <li>Dauerndes Untertauchen in Wasser: maximal 96 Stunden</li> <li>Während des Untertauchens: bis zu 10 Betätigungen</li> <li>Regelbetrieb ist während des Untertauchens nicht möglich.</li> <li>Genaue Ausführung siehe Typenschild Stellantriebs-Steuerung.</li> </ul> |                                                                                                    |  |  |  |
| Schwingungsfestigkeit nach 1 g, für 10 bis 200 Hz                                                                                                    | Verschmutzungsgrad nach<br>IEC 60664-1      | Verschmutzu                                                                                                    | ngsgrad 4 (im geschlossenen Zustand), Verschmutzungsgrad 2 (intern)                                                                                                    |  |  |  |
| Beständig gegen Schwingungen und Vibrationen beim Anfahren bzw. bei Störungen der Anlage. Eir Dauerfestigkeit kann daraus nicht abgeleitet werden. (Gilt nicht in Kombination mit Getrieben)                                                                                                    | Schwingungsfestigkeit nach<br>IEC 60068-2-6 | 1 g, für 10 bis<br>Beständig ge<br>Dauerfestigke                                                                                                    | s 200 Hz<br>gen Schwingungen und Vibrationen beim Anfahren bzw. bei Störungen der Anlage. Eine<br>eit kann daraus nicht abgeleitet werden. (Gilt nicht in Kombination mit Getrieben) |  |  |  |

Schutzart nach DIN EN 60529

Standard:

IP68

| Einsatzbedingungen        |                                                                                                    |                                                                                                    |  |  |  |
|---------------------------|----------------------------------------------------------------------------------------------------|----------------------------------------------------------------------------------------------------|--|--|--|
| Korrosionsschutz          | Standard:                                                                                                    | KS: Geeignet für den Einsatz in Bereichen hoher Salzbelastung, nahezu ständiger Kon-<br>densation und starker Verunreinigung. |  |  |  |
|                           | Option:                                                                                                    | KX: Geeignet für den Einsatz in Bereichen mit extrem hoher Salzbelastung, ständiger Kondensation und starker Verunreinigung.  |  |  |  |
| Beschichtung              | Zweischichtig<br>Zweikompone                                                                                                    | je Pulverbeschichtung<br>entenfarbe mit Eisenglimmer                                                                          |  |  |  |
| Farbe                     | Standard:                                                                                                    | AUMA silbergrau (ähnlich RAL 7037)                                                                                            |  |  |  |
|                           | Option:                                                                                                    | Lieferbare Farbtöne auf Anfrage                                                                                               |  |  |  |
|                           |                                                                                                    |                                                                                                    |  |  |  |
| Zubehör                   |                                                                                                    |                                                                                                    |  |  |  |
| Wandhalter                | Zur Befestigung der Stellantriebs-Steuerung getrennt vom Stellantrieb, einschließlich Steckverbinder.<br>Verbindungsleitung auf Anfrage.<br>Empfohlen bei hohen Umgebungstemperaturen, erschwerter Zugänglichkeit oder wenn im Betrieb<br>starke Schwingungen auftreten.<br>Die Leitungslänge zwischen Stellantrieb und Stellantriebs-Steuerung beträgt max. 100 m. Zur Stellungs-<br>rückmeldung ist im Stellantrieb ein MWG erforderlich. |                                                                                                    |  |  |  |
| Parametrierprogramm       | AUMA CDT (<br>AUMA Assist                                                                                                    | Inbetriebnahme- und Diagnosewerkzeug für Windows basierte PC)<br>ant App (Inbetriebnahme- und Diagnosewerkzeug)               |  |  |  |
| Drehmomentmessflansch DMF | Zubehör zur                                                                                                    | Drehmomentmessung für SA/SAR 07.2 – SA/SAR 16.2                                                                               |  |  |  |
|                           |                                                                                                    |                                                                                                    |  |  |  |
| Sonstiges                 |                                                                                                    |                                                                                                    |  |  |  |
| Gewicht                   | ca. 7 kg (mit /                                                                                                    | AUMA Rundsteckverbinder)                                                                                                    |  |  |  |
| EU-Richtlinien            | Maschinenric<br>Niederspann<br>EMV-Richtlin                                                                                                    | htlinie 2006/42/EG<br>ungsrichtlinie 2014/35/EU<br>ie 2014/30/EU<br>nie 2011/65/EU                                            |  |  |  |

#### 14.3. Anziehdrehmomente für Schrauben

#### Tabelle 40: Anziehdrehmomente für Schrauben Gewinde Anziehdrehmoment [Nm] Festigkeitsklasse A2-70/A4-70 A2-80/A4-80 M6 7,4 10 M8 18 24 M10 48 36 M12 61 82 M16 150 200 M20 294 392 M30 1 015 1 057 M36 1 769 2 121

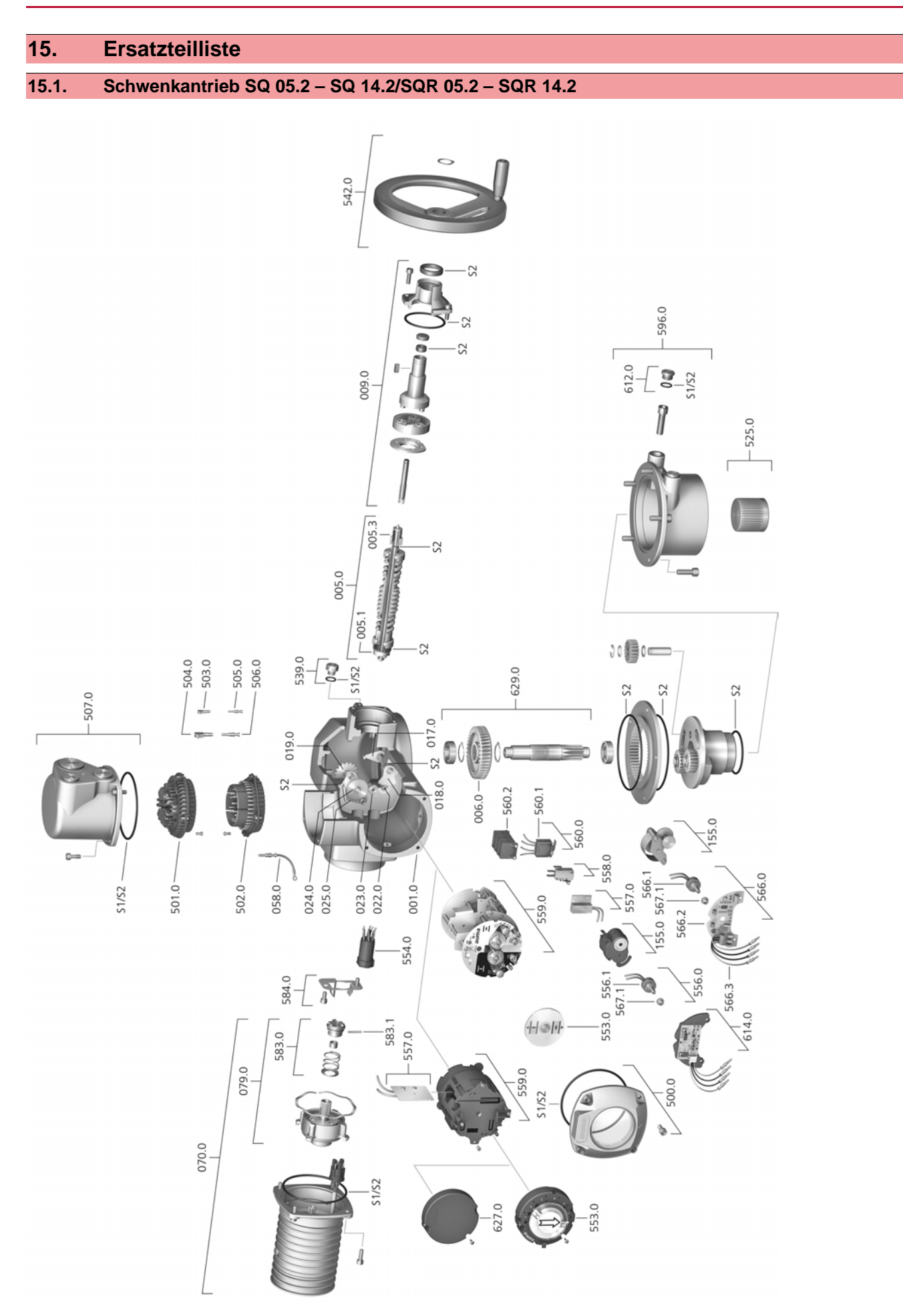

Bei jeder Ersatzteilbestellung bitten wir, uns den Gerätetyp und unsere Auftragsnummer zu nennen (siehe Typenschild). Es dürfen nur original AUMA Ersatzteile verwendet werden. Die Verwendung anderer Teile führt zum Erlöschen der Garantie sowie zum Ausschluss von Haftungsansprüchen. Die Darstellung der Ersatzteile kann von der Lieferung abweichen.

| Ref. Nr. | Benennung                           | Art       | Ref. Nr. | Benennung                                                                                        | Art       |
|----------|-------------------------------------|-----------|----------|--------------------------------------------------------------------------------------------------|-----------|
| 001.0    | Gehäuse                             | Baugruppe | 553.0    | Mechanische Stellungsanzeige                                                                     | Baugruppe |
| 005.0    | Antriebswelle                       | Baugruppe | 554.0    | Buchsenteil Motorsteckverbinder mit Kabel-<br>baum                                               | Baugruppe |
| 005.1    | Motorkupplung                       | Baugruppe | 556.0    | Potentiometer als Stellungsgeber                                                                 | Baugruppe |
| 005.3    | Handkupplung                        |           | 556.1    | Potentiometer ohne Rutschkupplung                                                                | Baugruppe |
| 006.0    | Schneckenrad                        | Baugruppe | 557.0    | Heizung                                                                                          | Baugruppe |
| 009.0    | Handgetriebe                        | Baugruppe | 558.0    | Blinkschalter mit Stiftkontakten (ohne Impulsscheibe und Isolierplatte)                          | Baugruppe |
| 017.0    | Abgreifhebel                        |           | 559.0–1  | Elektromechanische Steuereinheit mit<br>Schaltern, inkl. Messköpfen für Drehmo-<br>mentschaltung | Baugruppe |
| 018.0    | Zahnsegment                         | Baugruppe | 559.0–2  | Elektronische Steuereinheit mit magneti-<br>schem Weg- und Drehmomentgeber<br>(MWG)              | Baugruppe |
| 019.0    | Kronrad                             |           | 560.0-1  | Schalterpaket für Richtung AUF                                                                   | Baugruppe |
| 022.0    | Kupplung II für Drehmomentschaltung | Baugruppe | 560.0–2  | Schalterpaket für Richtung ZU                                                                    | Baugruppe |
| 023.0    | Abtriebsrad Wegschaltung            | Baugruppe | 560.1    | Schalter für Weg/Drehmoment                                                                      | Baugruppe |
| 024.0    | Antriebsrad Wegschaltung            | Baugruppe | 560.2–1  | Schalterkassette für Richtung AUF                                                                |           |
| 025.0    | Sicherungsblech                     | Baugruppe | 560.2–2  | Schalterkassette für Richtung ZU                                                                 |           |
| 058.0    | Kabelstrang für Schutzleiter        | Baugruppe | 566.0    | Stellungsgeber RWG                                                                               | Baugruppe |
| 070.0    | Motor (inkl. Ref.nr. 079.0)         | Baugruppe | 566.1    | Potentiometer für RWG ohne Rutschkupp-<br>lung                                                   | Baugruppe |
| 079.0    | Planetengetriebe Motorseite         | Baugruppe | 566.2    | Stellungsgeberplatine für RWG                                                                    | Baugruppe |
| 155.0    | Untersetzungsgetriebe               | Baugruppe | 566.3    | Kabelsatz für RWG                                                                                | Baugruppe |
| 500.0    | Deckel                              | Baugruppe | 567.1    | Rutschkupplung für Potentiometer                                                                 | Baugruppe |
| 501.0    | Buchsenteil (komplett bestückt)     | Baugruppe | 583.0    | Motorkupplung motorseitig                                                                        | Baugruppe |
| 502.0    | Stiftteil ohne Stiftkontakte        | Baugruppe | 583.1    | Stift für Motorkupplung                                                                          | Baugruppe |
| 503.0    | Buchsenkontakt für Steuerung        | Baugruppe | 584.0    | Haltefeder für Motorkupplung                                                                     |           |
| 504.0    | Buchsenkontakt für Motor            |           | 596.0    | Abtriebsflansch mit Endanschlag                                                                  | Baugruppe |
| 505.0    | Stiftkontakt für Steuerung          | Baugruppe | 612.0    | Verschlussschraube Endanschlag                                                                   | Baugruppe |
| 506.0    | Stiftkontakt für Motor              | Baugruppe | 614.0    | Stellungsgeber EWG                                                                               | Baugruppe |
| 507.0    | Deckel für Elektroanschluss         | Baugruppe | 627.0    | Deckel MWG 05.3                                                                                  |           |
| 525.0    | Kupplung                            | Baugruppe | 629.0    | Ritzelwelle                                                                                      | Baugruppe |
| 539.0    | Verschlussschraube                  | Baugruppe | S1       | Dichtungssatz, klein                                                                             | Satz      |
| 542.0    | Handrad mit Ballengriff             |           | S2       | Dichtungssatz, groß                                                                              | Satz      |

15.2. Stellantriebs-Steuerung AC 01.2 mit Elektroanschluss S

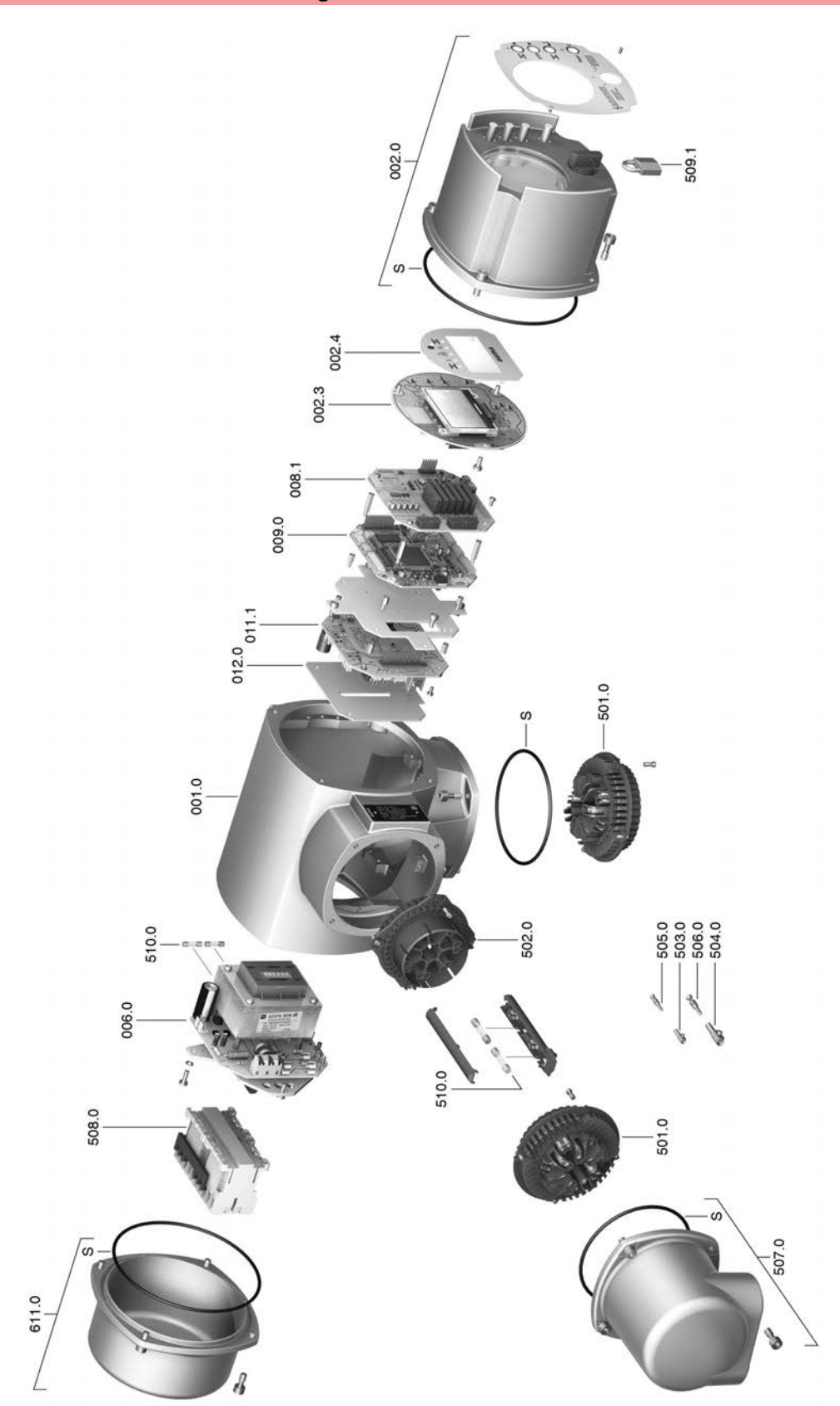

Bei jeder Ersatzteilbestellung bitten wir, uns den Gerätetyp und unsere Auftragsnummer zu nennen (siehe Typenschild). Es dürfen nur original AUMA Ersatzteile verwendet werden. Die Verwendung anderer Teile führt zum Erlöschen der Garantie sowie zum Ausschluss von Haftungsansprüchen. Die Darstellung der Ersatzteile kann von der Lieferung abweichen.

| Ref. Nr. | Benennung                     | Art       |
|----------|-------------------------------|-----------|
| 001.0    | Gehäuse                       | Baugruppe |
| 002.0    | Ortssteuerstelle              | Baugruppe |
| 002.3    | Ortssteuerstelleplatine       | Baugruppe |
| 002.4    | Displayblende                 |           |
| 006.0    | Netzteil                      | Baugruppe |
| 008.1    | I/O Platine                   | Baugruppe |
| 009.0    | Logikplatine                  | Baugruppe |
| 011.1    | Relaisplatine                 | Baugruppe |
| 012.0    | Optionsplatine                |           |
| 501.0    | Buchsenteil komplett bestückt | Baugruppe |
| 502.0    | Stiftteil ohne Stiftkontakte  |           |
| 503.0    | Buchsenkontakt für Steuerung  | Baugruppe |
| 504.0    | Buchsenkontakt für Motor      | Baugruppe |
| 505.0    | Stiftkontakt für Steuerung    | Baugruppe |
| 506.0    | Stiftkontakt für Motor        | Baugruppe |
| 507.0    | Deckel für Elektroanschluss   | Baugruppe |
| 508.0    | Leistungsteil                 | Baugruppe |
| 509.1    | Bügelschloss                  | Baugruppe |
| 510.0    | Sicherungssatz                | Satz      |
| 611.0    | Deckel                        | Baugruppe |
| S        | Dichtungssatz                 | Satz      |

# 15.3. Stellantriebs-Steuerung AC 01.2 mit Elektroanschluss SD

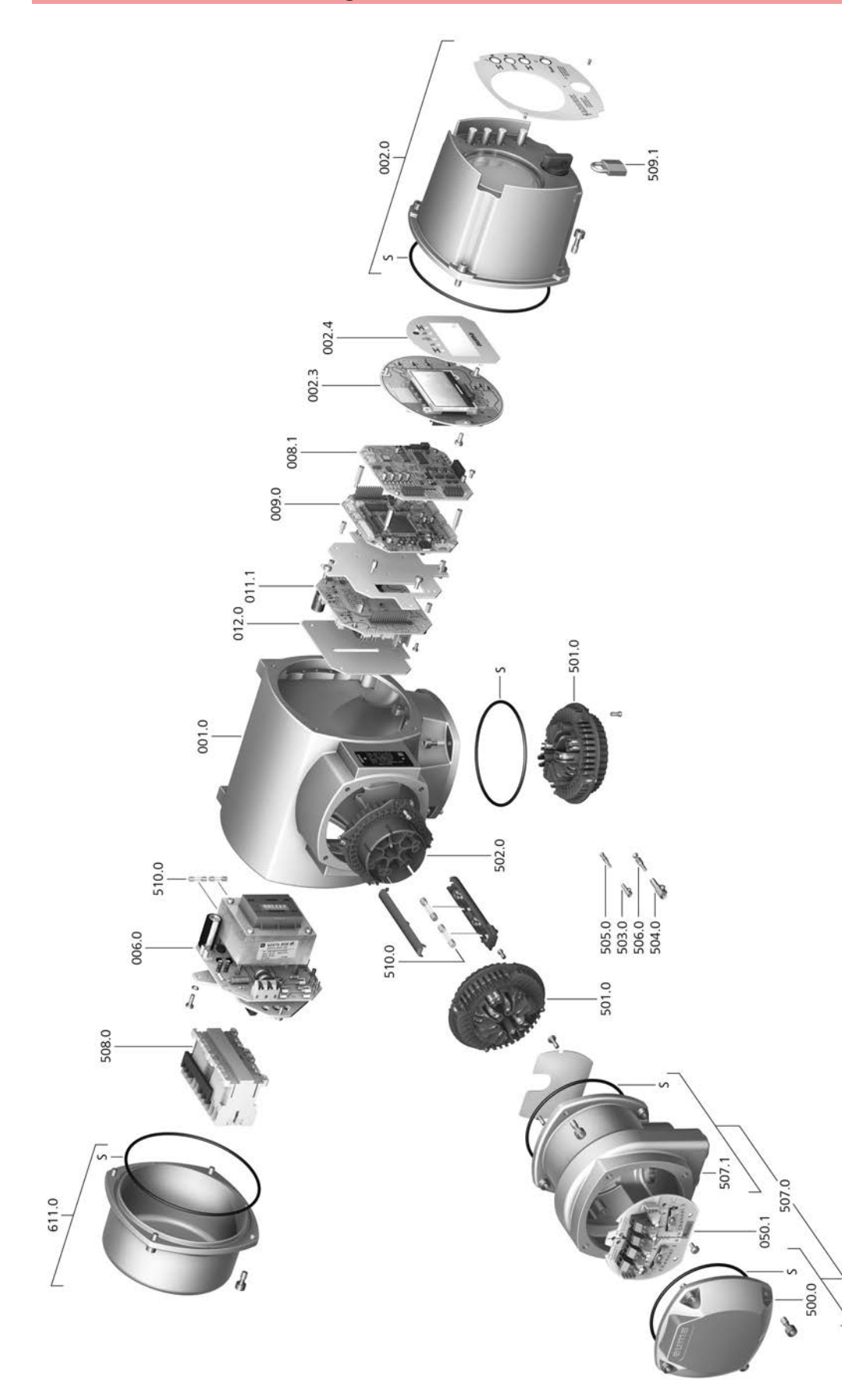

Bei jeder Ersatzteilbestellung bitten wir, uns den Gerätetyp und unsere Auftragsnummer zu nennen (siehe Typenschild). Es dürfen nur original AUMA Ersatzteile verwendet werden. Die Verwendung anderer Teile führt zum Erlöschen der Garantie sowie zum Ausschluss von Haftungsansprüchen. Die Darstellung der Ersatzteile kann von der Lieferung abweichen.

| Ref. Nr. | Benennung                                                  | Art       |
|----------|------------------------------------------------------------|-----------|
| 001.0    | Gehäuse                                                    | Baugruppe |
| 002.0    | Ortssteuerstelle                                           | Baugruppe |
| 002.3    | Ortssteuerstelleplatine                                    | Baugruppe |
| 002.4    | Displayblende                                              |           |
| 006.0    | Netzteil                                                   | Baugruppe |
| 008.1    | Feldbusplatine                                             |           |
| 009.0    | Logikplatine                                               | Baugruppe |
| 011.1    | Relaisplatine                                              | Baugruppe |
| 012.0    | Optionsplatine                                             |           |
| 050.1    | Feldbusanschlussplatine                                    | Baugruppe |
| 500.0    | Deckel                                                     | Baugruppe |
| 501.0    | Buchsenteil (komplett bestückt)                            | Baugruppe |
| 502.0    | Stiftteil ohne Stiftkontakte                               | Baugruppe |
| 503.0    | Buchsenkontakt für Steuerung                               | Baugruppe |
| 504.0    | Buchsenkontakt für Motor                                   | Baugruppe |
| 505.0    | Stiftkontakt für Steuerung                                 | Baugruppe |
| 506.0    | Stiftkontakt für Motor                                     | Baugruppe |
| 507.0    | Elektroanschluss für Feldbus ohne Anschlussplatine (050.1) | Baugruppe |
| 507.1    | Rahmen für Elektroanschluss                                | Baugruppe |
| 508.0    | Leistungsteil                                              | Baugruppe |
| 509.1    | Bügelschloss                                               | Baugruppe |
| 510.0    | Sicherungssatz                                             | Satz      |
| 611.0    | Deckel                                                     | Baugruppe |
| S        | Dichtungssatz                                              | Satz      |

Е

Einbaulage

# Stichwortverzeichnis

|   | ۰. |
|---|----|
| - | ۰. |
| - | -  |

| ٨                                       |           | Eingangssignal                | 12         |
|-----------------------------------------|-----------|-------------------------------|------------|
| A<br>Abnahmanrüfzaugnis                 | 11        | Eingangssignale Potential     | 22         |
| Abriahimepruizeugnis                    | 21        | Eingangsstrom                 | 12         |
| Absicherung bauseits                    | 21        | Einsatzbereich                | 5          |
|                                         | 50        | Elektroanschluss              | 21         |
| Anschlussieltungen                      | 22        | Elektronischer Stellungsgeber | 63, 66     |
| Anschlusspian                           | 21        | EMV                           | 23         |
| Anschlussplan Antrieb                   | 10, 11    | Endanschläge                  | 52         |
| Ansteuerung                             | 10, 12    | Endlagensignalisierung        | 65         |
| Anwendungsbereich                       | 5         | Entsorgung                    | 76         |
| Anzeigemarke                            | 49        | Erdungsanschluss              | 35         |
| Anzeigen                                | 43        | Ersatzteilliste               | 88         |
| Anzeigen im Display                     | 44        | EWG                           | 63         |
| Anzeigescheibe                          | 61        |                               |            |
| Armaturenstellung - Anzeige             | 44        | F                             |            |
| im Display                              |           | Fahrbefehle - Anzeige im      | 45         |
| Assistant App                           | 12        | Display                       |            |
| Aufstellungshöhe                        | 86        | Farbe                         | 87         |
| Auftragsnummer                          | 9, 10, 11 | Fehleingabe                   | 41         |
| AUMA Assistant App                      | 8, 12     | Fehler                        | 68         |
| AUMA Cloud                              | 8         | Fehler - Anzeige im Display   | 46         |
| Ausfall - Anzeige im Display            | 48        | Fehlerstrom-Schutzschalter    | 22         |
| Ausgangssignale                         | 50        | (FI)                          |            |
| Ausgangssignale Potential               | 22        | Fern Bedienung des Antriebs   | 37         |
| Außerhalb der Spezifikation -           | 47        | Flanschgröße                  | 11, 11     |
| Anzeige im Display                      |           | Frequenzbereich               | 21         |
| Ausstattung und Funktionen              | 84        | Funktionskontrolle - Anzeige  | 47         |
| R                                       |           | im Display                    |            |
| Bougröße                                | 11        |                               |            |
| Daugioise                               | 11        | H                             |            |
| Dedienung<br>Redienung des Antriche von | 30        | Halteranmen                   | 34         |
| Form                                    | 57        | Handbetrieb                   | 36         |
| relli<br>Redienung des Stellentrichs    | 26        | Handrad                       | 16         |
| bedienung des Stellanthebs              | 30        | HARIAdresse                   | 55         |
| vor Ort<br>Deputzerlevel                | 40        | Hauptmenu                     | 39         |
| Benutzenevel                            | 40        | Heizsystem                    | 22         |
| Beschichtung                            | 87        | Herstellungsjahr              | 11         |
| Betrieb                                 | 5         | 1                             |            |
| Betriebsart                             | 10        | I<br>Inhatriahnahma           | Б          |
| Bluetooth                               | 8         | Inbetrichachma (Anzaigan im   | C<br>42    |
| c                                       |           | Display)                      | 43         |
|                                         | 8         | Display)                      | 76         |
|                                         | 0         | Instandhaltung                | 70         |
| D                                       |           | Intrusive                     | 1          |
| DataMatrix-Code                         | 12        | Inverspetrieb (20 – 0/4 mA)   | 04         |
| Digitale Ausgänge                       | 50        | Isolierstoliklasse            | 10         |
| Direktaufruf über ID                    | 39        | Istwert - Anzeige im Display  | 45         |
| Display (Anzeigen)                      | 44        | J                             |            |
| Double Sealed                           | 34        | Jahr der Herstellung          | 11         |
| Drehmomentbereich                       | 9         | barn der Herstendig           |            |
| Drehmomentschaltung                     | 57        | К                             |            |
| Drehrichtung                            | 60        | Kabelverschraubungen          | 22         |
| Drehzahl                                | 10        | Korrosionsschutz              | 14, 80, 87 |
| DUO-Wegschaltung                        | 58        | Kupplung                      | 17.17      |
|                                         | 00        | Kurzschlussschutz             | 21         |

| L                            |            | S                             |                   |
|------------------------------|------------|-------------------------------|-------------------|
| Lagerung                     | 14         | Schalter prüfen               | 68                |
| Laufanzeige                  | 49         | Schaltplan                    | 11, 21            |
| LED Endlagensignalisierung   | 65         | Schaltplan Stellantriebs-     | 10                |
| LEDs (Meldeleuchten)         | 48         | Steuerung                     |                   |
| Leistungsfaktor              | 10         | Schmierstofftyp               | 9                 |
| Leistungsklasse              | 10         | Schmierung                    | 76                |
| Leistungsklasse Schaltgeräte | 11         | Schutzart                     | 9, 10, 10, 79, 86 |
| Leitungen                    | 22         | Schutzmaßnahmen               | 5, 22             |
| Leitungssatz                 | 33         | Schwingungsfestigkeit         | 86                |
| Luftfeuchte                  | 79         | Selbsthaltung                 | 37                |
|                              |            | Seriennummer                  | 9, 10, 11         |
| M                            |            | Service                       | 76                |
| Mechanische Stellungsanzei-  | 49, 61     | Sicherheitshinweise           | 5                 |
| ge                           |            | Sicherheitshinweise/Warnun-   | 5                 |
| Meldeleuchten                | 48         | gen                           |                   |
| Melderelais                  | 50         | Sicherheitsstandards          | 22                |
| Meldungen                    | 50         | Sicherungen                   | 72                |
| Meldungen (analog)           | 50         | Slaveadresse                  | 55                |
| Menübedienung                | 38         | Sollwert - Anzeige im Display | 45                |
| Montage                      | 16         | Spannungsbereich              | 21                |
| Motorbetrieb                 | 36         | Spannungsversorgung Elek-     | 21                |
| Motorschutz                  | 10         | tronik                        |                   |
| Motortyp                     | 10         | Sprache im Display            | 42                |
| N                            |            | Statusmenü                    | 39                |
| N<br>Neoraleisturg           | 10         | Stellungsanzeige              | 49, 61            |
| Nennielstung                 | 10         | Stellungsgeber                | <br>11            |
| Netroferrer                  | 10         | Stellungsgeber EWG            | 63                |
| Netzformen                   | 21         | Stellungsgeber RWG            | 66                |
| Netztrequenz                 | 10, 10     | Stellungsregler - Anzeige im  | 45                |
| Netzspannung                 | 10, 10, 21 | Display                       |                   |
| Nicht bereit FERN - Anzeige  | 46         | Stellzeit                     | 9                 |
| Im Display                   | _          | Steuereingänge Potential      | 22                |
| Non-Intrusive                | /          | Steuerspannung                | 12                |
| Normen                       | 5          | Störung - Anzeige im Display  | 44                |
| 0                            |            | Störungsbehebung              | 68                |
| Ortsbedienung                | 36         | Stromart                      | 10.21             |
| Ortesteuerstelle             | 36         | Stromaufnahme                 | 21                |
| Orissiederstelle             | 50         | Support                       | 76                |
| Р                            |            | Cappent                       | 10                |
| Passwort                     | 40         | Т                             |                   |
| Passwort ändern              | 41         | Technische Daten              | 78                |
| Passwort eingeben            | 40         | Technische Daten Schalter     | 80                |
| Personengualifikation        | 5          | Temperaturschutz              | 10                |
| Potentiometer                | 65         | Tippbetrieb                   | 37                |
| Probelauf                    | 60         | Transport                     | 13                |
|                              |            | Тур                           | 11                |
| R                            |            | Typenbezeichnung              | 9, 10             |
| Recycling                    | 76         | Typenschild                   | 9                 |
| Reduzierungen                | 22         |                               |                   |
| Referenzfahrt                | 61         | U                             |                   |
| Richtlinien                  | 5          | Uberspannungskategorie        | 81                |
| RWG                          | 66         | Umgebungstemperatur           | 9, 10, 79, 86     |

über LEDs

| V                             |           |
|-------------------------------|-----------|
| Verbindungsleitung            | 33        |
| Verschlussschrauben           | 22        |
| Verschlussstopfen             | 22        |
| Versorgungsnetze              | 21        |
| Vor-Ort Bedienung des Stel-   | 36        |
| lantriebs                     |           |
| Vor-Ort Einstellung           | 38        |
| W                             |           |
| Wandhalter                    | 33        |
| Warnungen - Anzeige im Dis-   | 46        |
| play                          |           |
| Wartung                       | 5, 76, 76 |
| Wartung erforderlich - Anzei- | 47        |
| ge im Display                 |           |
| Weggeber EWG                  | 63        |
| Wegschaltung                  | 57, 60    |
| Z                             |           |
| Zeitsperre                    | 41        |
| Zubehör (Elektroanschluss)    | 33        |
| Zustandsmeldungen             | 50        |
| Zustandsmeldungen Potential   | 22        |
| Zwischenrahmen                | 34        |
| Zwischenstellungen            | 58        |
| Zwischenstellungsanzeige      | 48        |

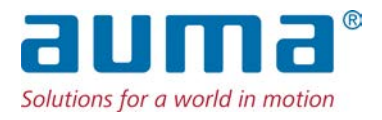

# AUMA Riester GmbH & Co. KG

Location Müllheim Postfach 1362 **DE 79373 Muellheim** Tel +49 7631 809 - 0 Fax +49 7631 809 - 1250 info@auma.com www.auma.com

Location Ostfildern-Nellingen Postfach 1151 **DE 73747 Ostfildern** Tel +49 711 34803 - 0 Fax +49 711 34803 - 3034 riester@auma.com

Service-Center Köln DE 50858 Köln Tel +49 2234 2037 - 900 Fax +49 2234 2037 - 9099 Service@sck.auma.com